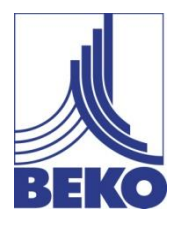

EN-US - english

Instructions for installation and operation

## Mobile hand-held measuring device METPOINT<sup>®</sup> BDL portable

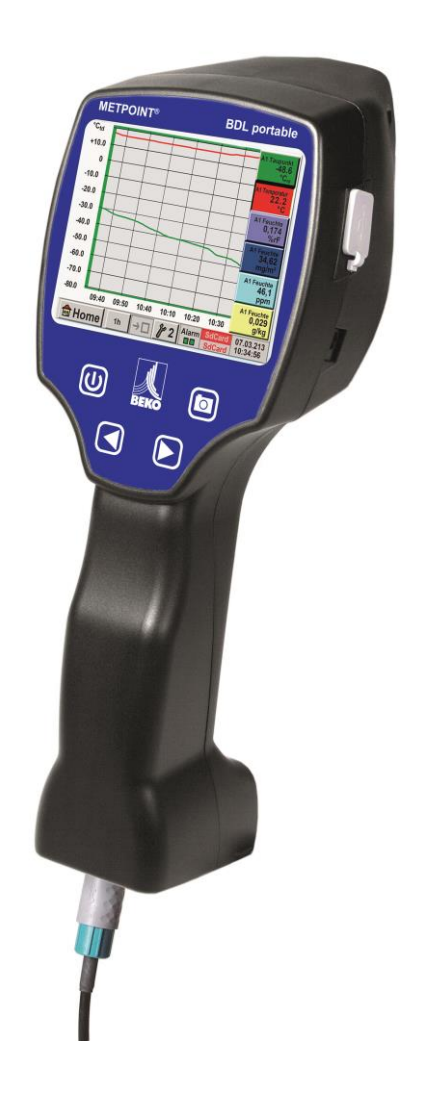

Dear customer,

Thank you for deciding in favor of the **METPOINT<sup>®</sup> BDL portable**. Please read these installation and operating instructions carefully before mounting and starting up the device and follow our directions. Perfect functioning and safe operation of the **METPOINT<sup>®</sup> BDL portable** can only be guaranteed when the provisions and notes stipulated here are strictly adhered to.

#### Contents

| 1      | Pictograms and symbols                                                                    | 5       |  |  |  |  |
|--------|-------------------------------------------------------------------------------------------|---------|--|--|--|--|
| 2      | Signal words in accordance with ISO 3864 and ANSI Z 535                                   |         |  |  |  |  |
| 3      | afety instructions                                                                        |         |  |  |  |  |
| 4      | Field of application                                                                      | 7       |  |  |  |  |
| 5      | Proper use                                                                                |         |  |  |  |  |
| 6      | vpe plate/product identification                                                          |         |  |  |  |  |
| 7      | Storage and transport                                                                     | 9       |  |  |  |  |
| 8      | Technical data METPOINT <sup>®</sup> BDL portable                                         | 10      |  |  |  |  |
| 9      | Input signals ext. sensor METPOINT <sup>®</sup> BDL portable                              | 11      |  |  |  |  |
| 10     | Installation                                                                              | 12      |  |  |  |  |
| 10.1   | Line cross-sections                                                                       | 12      |  |  |  |  |
| 11     | Connection diagrams of the different sensor types                                         | 13      |  |  |  |  |
| 11.1   | PIN assignment for the sensor connection                                                  | 13      |  |  |  |  |
| 11.2   | Connection dew point sensors DP series                                                    | 14      |  |  |  |  |
| 11.3   | Connection dew point sensors DP/FS series                                                 | 14      |  |  |  |  |
| 11.4   | Connection dew point sensors SD series                                                    | 14      |  |  |  |  |
| 11.5   | Connection pulse sensors                                                                  | 15      |  |  |  |  |
| 11.6   | Analogue 2-wire, 3-wire, and 4-wire current signal                                        | 16      |  |  |  |  |
| 11.7   | 3 and 4-wire voltage supply 0 - 1/10/30 VDC                                               | 17      |  |  |  |  |
| 11.8   | 2, 3, and 4-wire terminal assignment of PT100/PT1000/KTY81                                | 18      |  |  |  |  |
| 11.9   | Assignment with RS485                                                                     | 18      |  |  |  |  |
| 12     | Operation METPOINT® BDL portable                                                          | 19      |  |  |  |  |
| 12.1   | Membrane keyboard                                                                         | 19      |  |  |  |  |
| 12.1.1 | On and off key                                                                            | 19      |  |  |  |  |
| 12.1.2 | Brightness keys                                                                           | 19      |  |  |  |  |
| 12.1.3 | Screenshot button                                                                         | 19      |  |  |  |  |
|        | 12.1.3.1 Storing a screenshot                                                             | 19      |  |  |  |  |
|        | 12.1.3.2 Exporting screenshots                                                            | 20      |  |  |  |  |
| 12.2   | Touch panel                                                                               | 22      |  |  |  |  |
| 12.3   | Main menu (home)                                                                          | 23      |  |  |  |  |
| 12.3.1 | Initialization                                                                            | 23      |  |  |  |  |
| 12.3.2 | Main menu                                                                                 | 24      |  |  |  |  |
|        | 12.3.2.1 Settings                                                                         | 25      |  |  |  |  |
|        | 12.3.2.1.1 Password setting                                                               | 25      |  |  |  |  |
|        | 12.3.2.1.2 Sensor settings                                                                | 26      |  |  |  |  |
|        | 12.3.2.1.2.1 Selection of the ext. sensor type (example: BEKO digital sensor type)        | 27      |  |  |  |  |
|        | 12.3.2.2 Denoting the measuring data and determining the resolution of the decimal places | 30      |  |  |  |  |
|        | 12.3.2.2.1.1 Recording measuring data                                                     | 30      |  |  |  |  |
|        | 12.3.2.2.1.2 Alarm settings (aarm pop-up)                                                 | 31      |  |  |  |  |
|        | 12.2.2.2.1.3 Advanced settings (scaling analogue output)                                  | ა∠<br>∽ |  |  |  |  |
|        | 12.3.2.3 Dew point sensor with the DERO digital type                                      |         |  |  |  |  |
|        | 12.3.2.3.1.1 Warking and setting text fields                                              |         |  |  |  |  |
|        | 12.3.2.3.1.2 Configuration of analogue sensors                                            |         |  |  |  |  |
|        | 12.3.2.3.1.4 Types PT100x and KTY81                                                       | <br>20  |  |  |  |  |
|        | 12.3.2.3.1.5 Type pulse (pulse value)                                                     | 40      |  |  |  |  |
|        |                                                                                           |         |  |  |  |  |

|        | 12.3.2.3                               | 3.1.6 Type no sensor                                          |    |  |  |  |
|--------|----------------------------------------|---------------------------------------------------------------|----|--|--|--|
|        | 12.3.2.3                               | 3.1.7 Type Modbus                                             |    |  |  |  |
|        | 12.3.2.3.2                             | 2 Selection and activation of the sensor type                 |    |  |  |  |
|        | 12.3.2                                 | 2.3.2.1.1 General Modbus settings                             |    |  |  |  |
|        | 12.3.2.3.3                             | 8 Modbus settings for the METPOINT® SD23                      |    |  |  |  |
|        | 12.3.2.3.4                             | Data logger settings                                          |    |  |  |  |
|        | 12.3.2.3.5                             | Device settings                                               |    |  |  |  |
|        | 12.3.2.3                               | 3.5.1 Language                                                |    |  |  |  |
|        | 12.3.2.3                               | 3.5.2 Date & time                                             |    |  |  |  |
|        | 12.3.2.3                               | 3.5.3 SD card                                                 | 55 |  |  |  |
|        | 12.3.2.3                               | 3.5.4 System update                                           |    |  |  |  |
|        | 12.3.2                                 | 2.3.5.4.1 Securing the device settings                        |    |  |  |  |
|        | 12.3.2                                 | 2.3.5.4.2 Check for available updates (USB)                   |    |  |  |  |
|        | 12.3.2                                 | 2.3.5.4.3 Loading device settings                             |    |  |  |  |
|        | 12.3.2.3                               | 3.5.5 Reset factory defaults                                  |    |  |  |  |
|        | 12.3.2.4                               | Calibrating the touch screen                                  |    |  |  |  |
|        | 12.3.2.4.1                             | Brightness                                                    |    |  |  |  |
|        | 12.3.2.4.2                             | 2 Cleaning                                                    | 61 |  |  |  |
|        | 12.3.2.4.3                             | System overview                                               | 61 |  |  |  |
|        | 12.3.2.4.4                             | About METPOINT <sup>®</sup> BDL portable                      |    |  |  |  |
|        | 12.3.2.5                               | Graphics                                                      |    |  |  |  |
| 12.4   | Graphics/cu                            | urrent values                                                 | 66 |  |  |  |
|        | 12.4.1.1                               | Channels                                                      |    |  |  |  |
|        | 12.4.1.1.1                             | Min./max. function                                            |    |  |  |  |
|        | 12.4.1.2                               | Current values                                                |    |  |  |  |
|        | 12.4.1.3                               | Alarm overview                                                |    |  |  |  |
|        | 12.4.1.4                               | Export data                                                   |    |  |  |  |
| 13     | Virtual char                           | nnels (optional)                                              | 74 |  |  |  |
| 13.1   | Activate the                           | Activate the option "virtual channels"                        |    |  |  |  |
| 13.2   | Virtual char                           | Virtual channels setting                                      |    |  |  |  |
| 13.2.1 | Selection of                           | f the sensor type                                             | 75 |  |  |  |
| 13.2.2 | Configuration                          | on of the individual virtual values                           | 76 |  |  |  |
| 13.2.3 | Activation o                           | of the individual virtual values                              | 76 |  |  |  |
| 13.2.4 | Definition of                          | f the operands                                                | 76 |  |  |  |
| 13.2.5 | Definitions of                         | of the operations                                             |    |  |  |  |
| 13.2.6 | Definition of                          | f the unit                                                    |    |  |  |  |
| 13.2.7 | Resolution                             | of the decimal places - designating and recording data values |    |  |  |  |
| 14     | Analogue to                            | otal (optional)                                               | 81 |  |  |  |
| 14.1   | Activating the "analogue total" option |                                                               |    |  |  |  |
| 14.2   | Selection of the sensor type           |                                                               |    |  |  |  |
| 15     | Cleaning/decontamination               |                                                               |    |  |  |  |
| 16     | Dismantling                            | g and disposal                                                | 83 |  |  |  |
| 17     | SD card and                            | d battery                                                     | 84 |  |  |  |
| 18     | Declaration of conformity              |                                                               |    |  |  |  |
| 19     | Index                                  |                                                               |    |  |  |  |

## 1 Pictograms and symbols

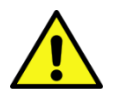

General danger symbol (danger, warning, caution)

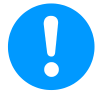

General note

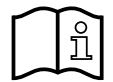

Observe the installation and operating instructions (on the type plate)

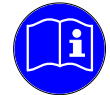

Observe the installation and operating instructions

## 2 Signal words in accordance with ISO 3864 and ANSI Z 535

| Danger!    | Imminent hazard<br>Consequences of non-observance: serious injury or death                                                       |
|------------|----------------------------------------------------------------------------------------------------|
| Warning!   | Potential hazard<br>Consequences of non-observance: possible serious injury or death                                             |
| Caution!   | Imminent hazard<br>Consequences of non-observance: possible injury or property damage                                            |
| Notice!    | Potential hazard<br>Consequences of non-observance: possible injury or property damage                                           |
| Important! | Additional advice, info, hints<br>Consequences of non-observance: disadvantages during operation and maintenance, no dan-<br>ger |

## 3 Safety instructions

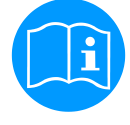

#### Please check whether or not these instructions correspond to the device type.

Please adhere to all advice given in these operating instructions. They include basic information which needs to be observed during installation, operation and maintenance. Therefore, it is vital for the technician and the responsible operator/qualified personnel to read these operating instructions prior to installation, start-up and maintenance.

The operating instructions must be accessible at all times at the place of application of the **METPOINT**<sup>®</sup> **BDL portable**. In addition to these operating instructions, local and national regulations need to be observed, where required.

If you have any queries regarding these instructions or the device, please contact the manufacturer.

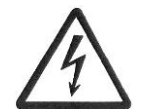

## Danger!

#### Supply voltage!

The contact with non-insulated parts carrying supply voltage involves the risk of an electric shock resulting in severe injuries and death.

#### Measures:

- Observe all regulations in effect during the electrical installation (e.g. VDE 0100)!
- Maintenance works must only be carried out when the system is de-energized!
- Any electrical works must only be carried out by authorised and skilled personnel.

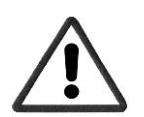

#### Danger!

#### Inadmissible operating parameters!

Under-running or exceeding the limit values involves risks for persons and the material, and malfunction and service failures may occur.

#### **Measures:**

- Make sure that the **METPOINT<sup>®</sup> BDL portable** is operated only within the permissible limit values that are indicated on the type plate.
- Exact compliance with the performance data of the **METPOINT**<sup>®</sup> **BDL portable** in connection with the case of application.
- Do not exceed the permissible storage and transport temperature.

#### Further safety advice:

- During installation and operation, the national regulations and safety instructions in force also need to be observed.
- The METPOINT<sup>®</sup> BDL portable must not be employed in hazardous areas.

#### Additional instructions:

- Do not overheat the device!
- The METPOINT® BDL portable must not be disassembled!

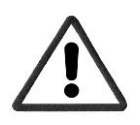

#### Caution!

#### Malfunctions of the METPOINT<sup>®</sup> BDL portable

Through incorrect installation and insufficient maintenance, malfunctions of the **METPOINT**<sup>®</sup> **BDL portable** may occur. These can affect the indications and lead to misinterpretations.

## 4 Field of application

The new **METPOINT<sup>®</sup> BDL portable** is a universally employable hand-held measuring device for many applications in the industry like, for example:

- ► Consumption/flow measurement
- ▶ Pressure/vacuum measurement
- ► Temperature measurement
- ▶ Residual moisture/dew point measurement

With the 3.5" graphics display with a touch screen, operation is very easy. The graphical presentation of the colored measuring curve is unique. Up to 100 million measured values can be stored with a date and measuring point. The measured values can be transmitted to the PC via USB stick.

At the freely configurable sensor input, the following sensors can optionally be connected:

- Pressure transducers (overpressure and negative pressure)
- Consumption sensors, FS 109/211
- Temperature sensors PT 100, 4 ... 20 mA
- Dew point sensors DP 109/110 and SD 21/23
- Electr. power meters
- Any external sensors with the following signals:

0 ... 1/10/30V, 0/4 ... 20mA, Pt100, PT1000,

#### 5 Proper use

The **METPOINT<sup>®</sup> BDL portable** hand-held measuring device serves for the mobile measured data acquisition and storage of analogue and digital input signals in non-hazardous areas.

The **METPOINT® BDL portable** hand-held measuring device is exclusively designed and constructed for the proper application purpose that is described herein and must only be used correspondingly.

A check in order to ascertain whether or not the device is suitable for the chosen employment must be carried out by the user. It must be ensured that the medium is compatible with the components which come into contact with it. **The technical data listed in the data sheet are binding.** 

Improper handling or operation outside the technical specifications is impermissible. Claims of any kind on the basis of improper use are excluded.

## Type plate/product identification

## 6 Type plate/product identification

The type plate is on the housing. It includes all the important data regarding the **METPOINT® BDL portable** hand-held measuring device which must be communicated to the manufacturer or supplier upon request.

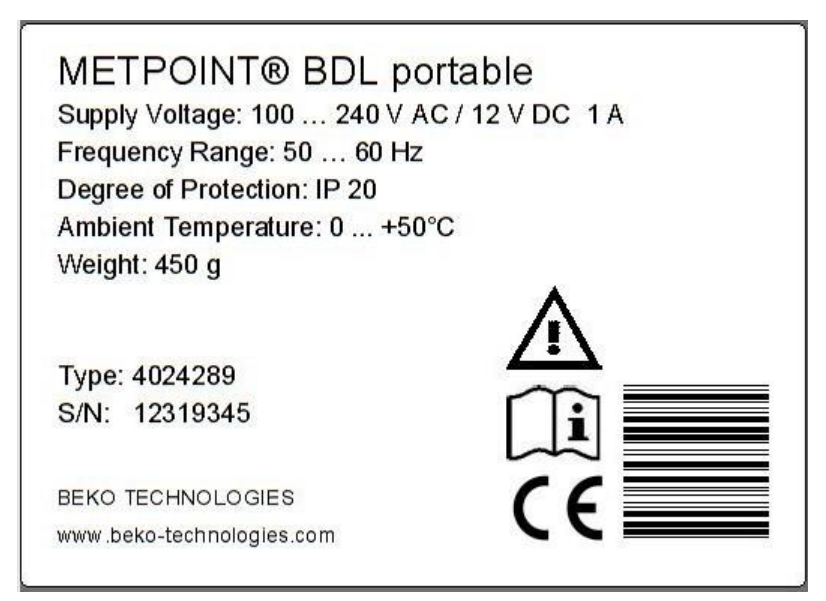

| METPOINT <sup>®</sup> BDL portable | Produktbezeichnung               |
|------------------------------------|----------------------------------|
| Supply Voltage:                    | Versorgungsspannung              |
| Frequency Range:                   | Frequenzbereich                  |
| Degree of Protection:              | IP-Schutzart                     |
| Ambient Temperature:               | Umgebungstemperatur              |
| Weight:                            | Gewicht                          |
| Туре:                              | Interne Artikelnummer (Beispiel) |
| S/N:                               | Seriennummer (Beispiel)          |

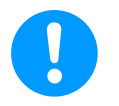

#### Note:

Never remove, damage, or obliterate the type plate!

## 7 Storage and transport

Despite all due care and attention, transport damage cannot be excluded. Therefore, check the METPOINT<sup>®</sup> BDL portable for possible transport damage subsequent to transport and removal of the packaging material. The forwarding agent and BEKO TECHNOLOGIES or the BEKO TECHNOLOGIES agency shall be informed immediately about any kind of damage.

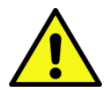

## Warning!

#### Overheating!

Overheating will destroy the evaluation unit. Observe the permissible storage and transport temperature, as well as the permissible operating temperature (e.g. protect the measuring device against direct sunlight).

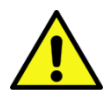

## Warning!

#### Damage possible!

Damage may occur to the METPOINT® BDL portable through improper transport or storage.

#### Measures

- The METPOINT<sup>®</sup> BDL portable must only be transported or stored by authorised and trained skilled personnel.
- In addition, observe the respectively valid regional provisions and directives.

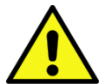

## Caution!

#### Danger through damaged components!

Do not start-up a damaged METPOINT<sup>®</sup> BDL portable. Defective components can impair the operational reliability, falsify the measuring results, and cause further damage.

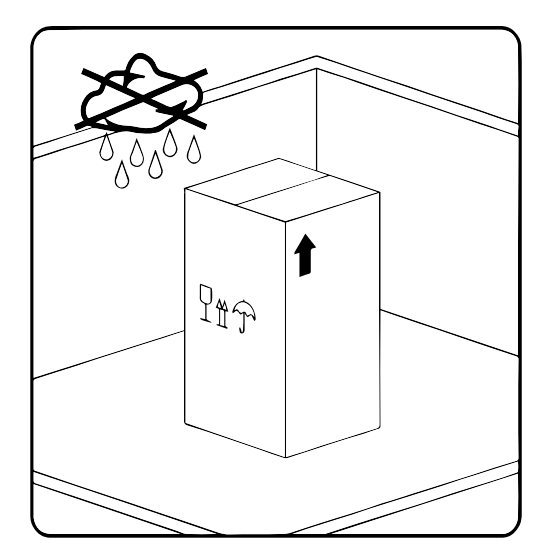

Store the METPOINT<sup>®</sup> BDL portable in its original packaging in a closed, dry, and frost-protected room. The ambient temperatures must not exceed/underrun the values indicated on the type plate.

Protect the device against atmospheric influences even when packaged.

# Technical data METPOINT® BDL portable8Technical data METPOINT® BDL portable

| CE                       |                                                                                                    |
|--------------------------|----------------------------------------------------------------------------------------------------|
| Color display            | 3.5" touch panel, TFT transmissive, graphics, curves, statistics                                                                                                    |
| Interfaces               | USB interface                                                                                                    |
| Power supply for sensors | Output voltage: 24 VDC ± 10%<br>Output current: 120 mA in continuous operation                                                                                                    |
| Current supply           | Internally chargeable Li-ion batteries, charging time approximately 4 h<br>METPOINT <sup>®</sup> BDL portable continuous operation > 4 h<br>depending on the power consumption for ext. sensor |
| Power supply unit        | 100 – 240 VAC/50 – 60 Hz, 12VDC – 1A<br>Safety class 2 only for the application in dry rooms                                                                                                   |
| Dimensions               | 82 x 96 x 245 mm                                                                                                    |
| Housing material         | PC/ABS                                                                                                    |
| Weight                   | 450 g                                                                                                    |
| Employment temperature   | -20 +70 °C measuring-gas temperature<br>0 +50 °C ambient temperature                                                                                                    |
| Storage temperature      | -20 +70°C                                                                                                    |
| Optional                 | Data logger, memory capacity 2 GB memory card standard, optional up to 4 GB                                                                                                    |
|                          |                                                                                                    |
| EMC                      | DIN EN 61326                                                                                                    |

## 9 Input signals ext. sensor METPOINT<sup>®</sup> BDL portable

| Input signals           |                  |                                                                  |
|-------------------------|------------------|------------------------------------------------------------------|
| Signal current          | Measuring range  | 0 – 20 mA/4 – 20 mA                                              |
| (0 - 20  mA/4 - 20  mA) | Resolution       | 0.0001 mA                                                        |
| internal or external    | Accuracy         | $\pm$ 0.003 mA $\pm$ 0.05%                                       |
| power supply            | Input resistance | 50 Ω                                                             |
|                         | Measuring range  | 0 – 1 V                                                          |
| Signal voltage          | Resolution       | 0.05 mV                                                          |
| (0 – 1 V)               | Accuracy         | $\pm$ 0.2 mV $\pm$ 0.05%                                         |
|                         | Input resistance | 100 kΩ                                                           |
|                         | Measuring range  | 0 – 10 V/30 V                                                    |
| Signal voltage          | Resolution       | 0.5 mV                                                           |
| (0 – 10 V/30 V)         | Accuracy         | $\pm$ 2 mV $\pm$ 0.05%                                           |
|                         | Input resistance | 1 MΩ                                                             |
|                         | Measuring range  | -200 – 850°C                                                     |
| RTD                     | Resolution       | 0.1 °C                                                           |
| Pt100                   | Accuracy         | ± 0.2°C at -100 … 400 °C<br>± 0.3°C (remaining range)            |
|                         | Measuring range  | -200 – 850°C                                                     |
| RTD                     | Resolution       | 0.1°C                                                            |
| Pt1000                  | Accuracy         | ± 0.2 °C at -100 – 400°C<br>± 0.3 °C (remaining range)           |
| Pulse                   | Measuring range  | Min. pulse duration 100 µS<br>Frequency 0 – 1 kHz<br>Max. 30 VDC |

## Installation

## 10 Installation

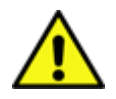

#### NOTE!

The plug of the power supply unit (charger) is used as a separator. This separator must be clearly recognizable and easily accessible by the user. A plug connector with a CEE7/7 system is necessary.

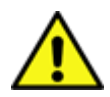

## NOTE!

Only use the included type GE12I12-P1J power supply unit.

#### 10.1 Line cross-sections

For the sensor connections/output signals, the following line cross-section needs to be used: AWG16 – AWG28, line cross-sections  $0.14 - 1.5 \text{ mm}^2$ 

## 11 Connection diagrams of the different sensor types

#### 11.1 PIN assignment for the sensor connection

An ODU Medi Snap 8 pin is used as a sensor interface connector - reference: K11M07-P08LFD0-6550

These are the available connecting leads from BEKO TECHNOLOGIES GMBH:

ODU connector with open ends: order no. 4028338, cable length 5 m.

ODU connector with an SDI connecting plug: or

order no. 4028337, cable length 5 m.

#### Plug and cable configuration:

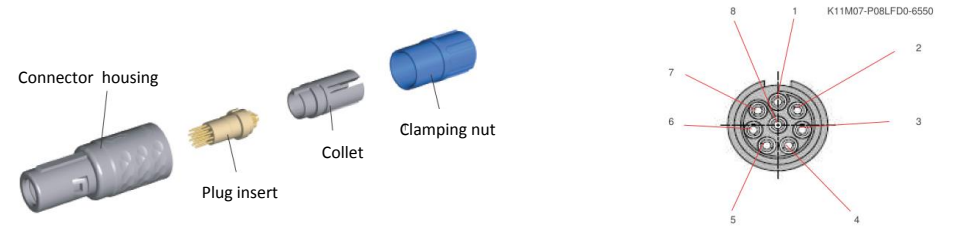

View on welding pins of Medi Snap Connector

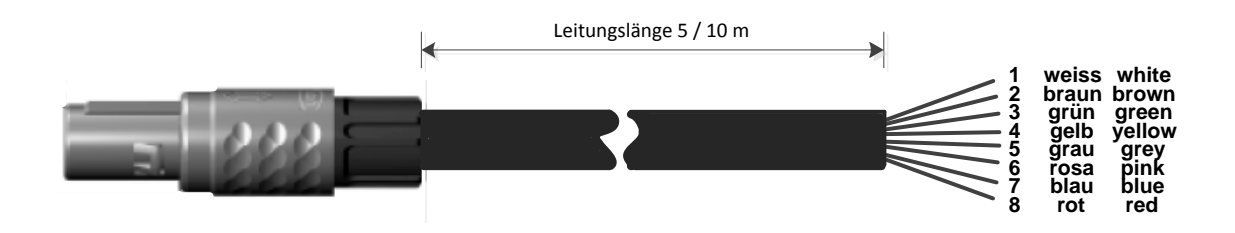

| Absoblusswiderstand 7         |        |                                                                                    |
|-------------------------------|--------|------------------------------------------------------------------------------------|
| RS485                         |        | + RS485                                                                            |
| (+)A/RS485 ⊖ ←                | White  | - RS485                                                                            |
| (-)B/RS485 ⊖ ∾                | Brown  | <b>SDI</b> (BEKO-internal data transmission for all the dew point/consumption sen- |
| SDI $\ominus$ က               | Green  | sors)                                                                              |
| Analog IN + \ominus 🔫         | Yellow | ANALOGUE IN + (current signal and voltage signal)                                  |
| مە ⊖ <sub>ھەق</sub> Analog IN | Grey   | ANALOGUE IN – (current signal and voltage signal)                                  |
| <b>ں</b> ⊖ (500µA) <b>ن</b>   | Pink   | POWER SUPPLY 500 µA                                                                |
| +Uv 24VDC $\ominus$ ト         | Blue   | +Uv, 24V DC power supply for sensors                                               |
| -Uv GND 🛛 🕁 🗙                 | Red    | -Uv, GND sensor                                                                    |
| 65 - 26                       |        |                                                                                    |
|                               |        |                                                                                    |

DP series: dew point sensors

FS series: consumption sensors

SD series: pressure dew point transmitters

#### 11.2 Connection dew point sensors DP series

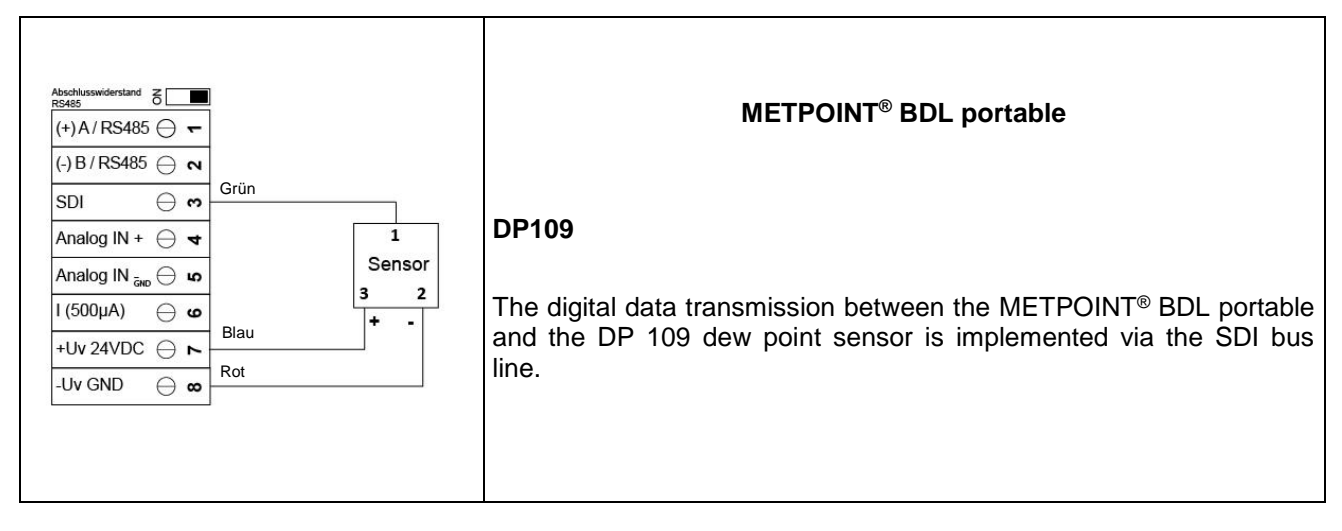

#### 11.3 Connection dew point sensors DP/FS series

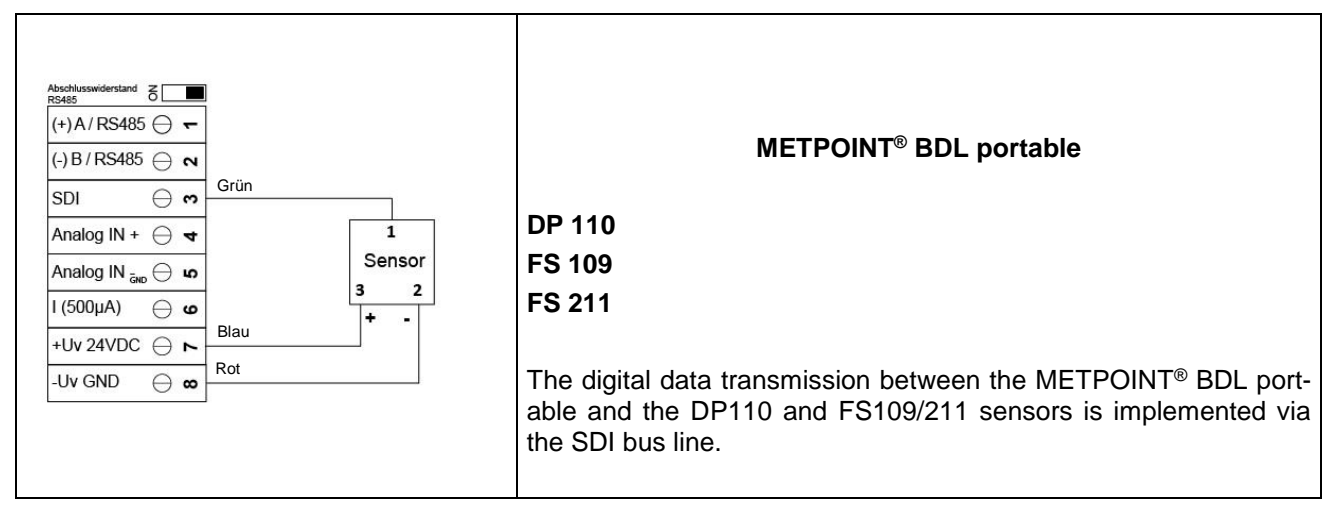

#### 11.4 Connection dew point sensors SD series

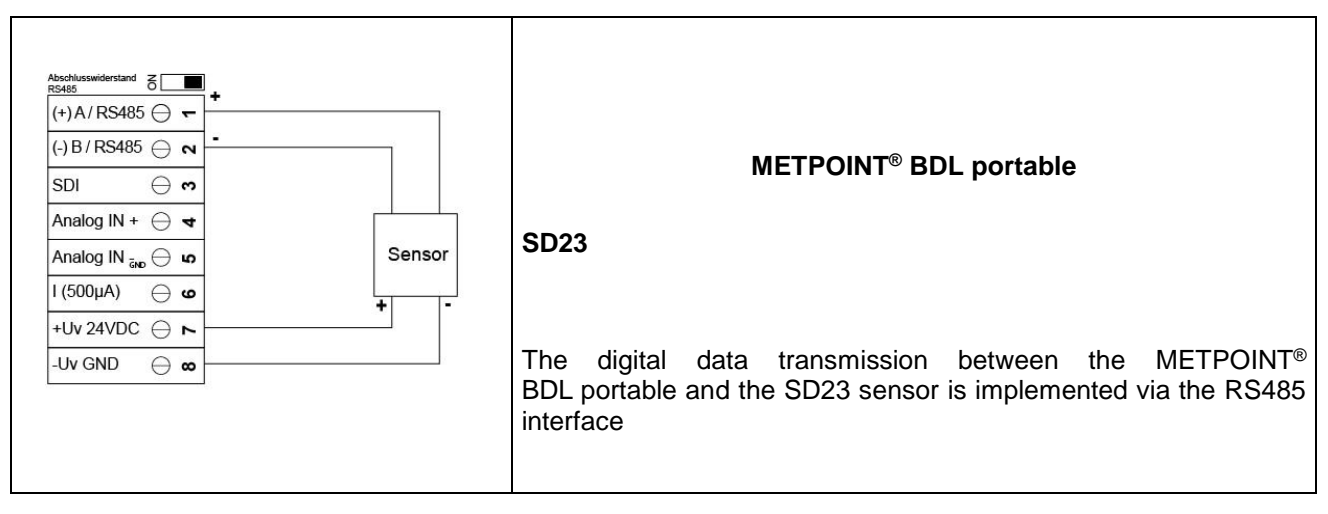

#### Signal level 0: Abschlusswiderstand Z low = 0 - 0.7 VDC(+) A / RS485 🕀 🖛 (-)B/RS485 ⊖ ∾ Signal level 1: 1 = 2.5V - 30 V 0 = 0V - 0.7 V SDI () () high = 2.5 - 30 VDC + Analog IN + \ominus 🔫 Gelb Analog IN 🛺 🖯 🕠 Grau t = 400 µs I (500µA) **9 9** +Uv 24VDC 🕀 ト max. frequency -Uv GND $\Theta \infty$ (pulse duty factor 1:1) = 1000 Ηz Input resistance: min. 100 kOhm Abschlusswiderstand O (+)A/RS485 ⊖ ← Externally required (-) B / RS485 ⊖ ∾ R = 4K7SDI $\ominus$ $\circ$ Analog IN + $\ominus$ 🛪 Gelb مع 🖯 Analog IN Grau I (500µA) 0 O Caution: +Uv 24VDC $\ominus$ ト Blau Counts one unit of consump--Uv GND ⊖ ∞ tion when switching on the Rot DP510 Abschlusswiderstand C (+) A / RS485 🕀 🖛 (-) B / RS485 ⊖ ∾ SDI $\ominus \mathbf{m}$ Analog IN + \ominus 🔫 Gelb Externally required Analog IN <sub>ຣັກD</sub> 🖯 ທ ŧ Grau R = 4K7I (500µA) 0 🕀 +Uv 24VDC $\ominus$ ト Blau -Uv GND $\ominus \infty$ Rot Abschlusswiderstand C (+) A / RS485 🕀 🔫 (-) B / RS485 ⊖ ∾ SDI $\ominus$ $\circ$ Analog IN + 🕀 🛪 Gelb مە 🖯 Analog IN Grau This is impossible! I (500µA) 0 O +Uv 24VDC $\ominus$ ト -Uv GND ⊖ ∞

#### 11.5 Connection pulse sensors

11.6 Analogue 2-wire, 3-wire, and 4-wire current signal

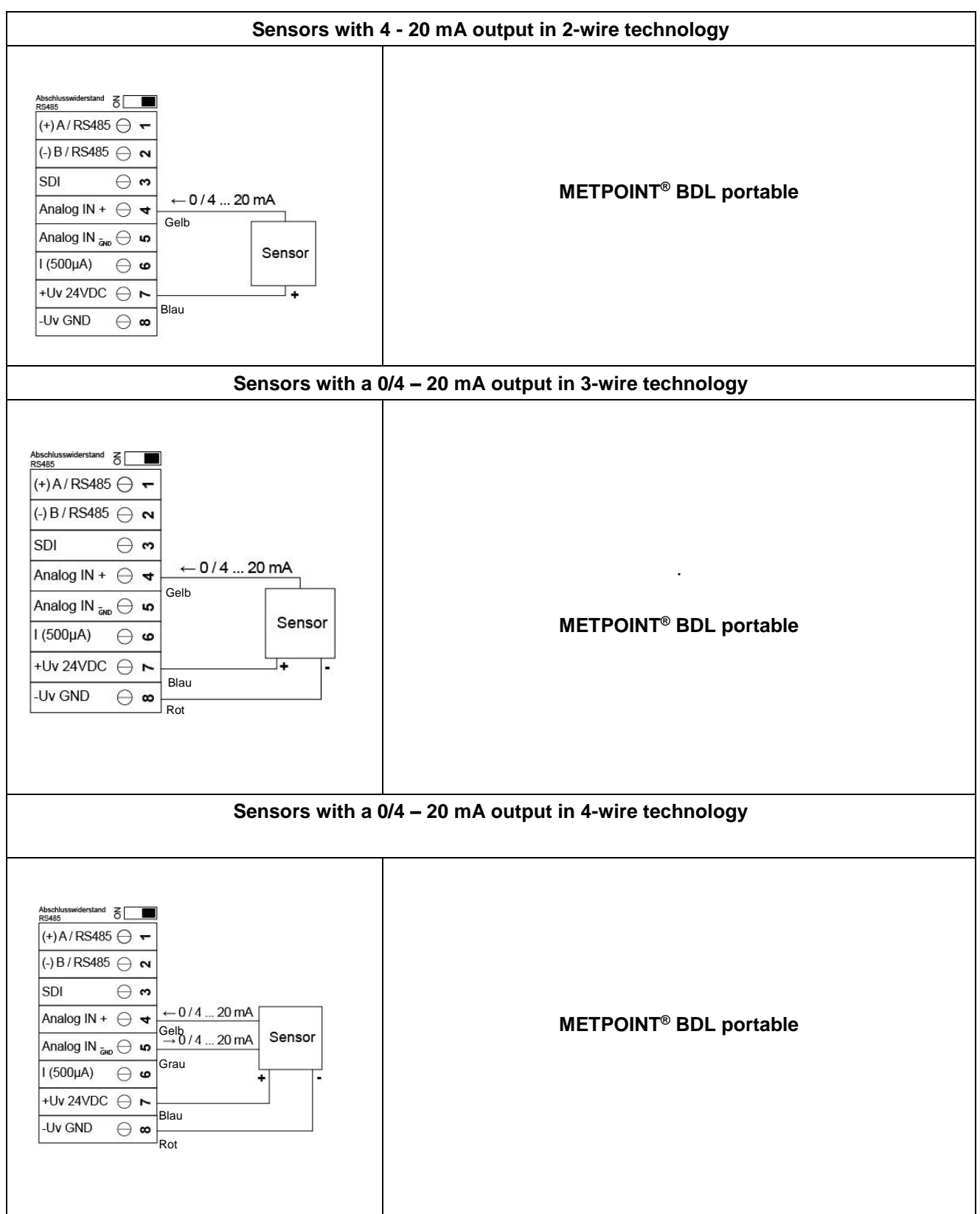

#### 11.7 3 and 4-wire voltage supply 0 - 1/10/30 VDC

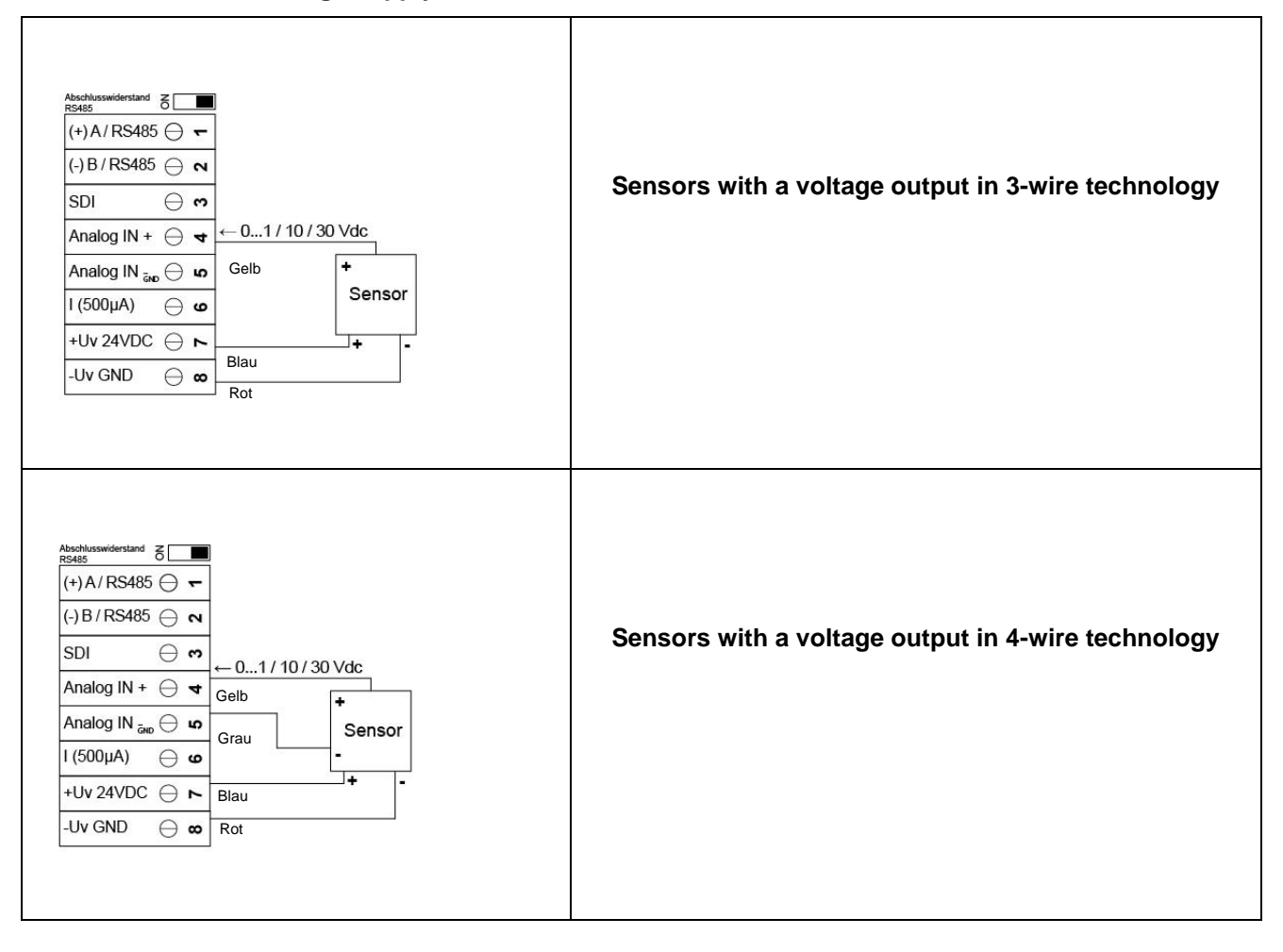

#### 11.8 2, 3, and 4-wire terminal assignment of PT100/PT1000/KTY81

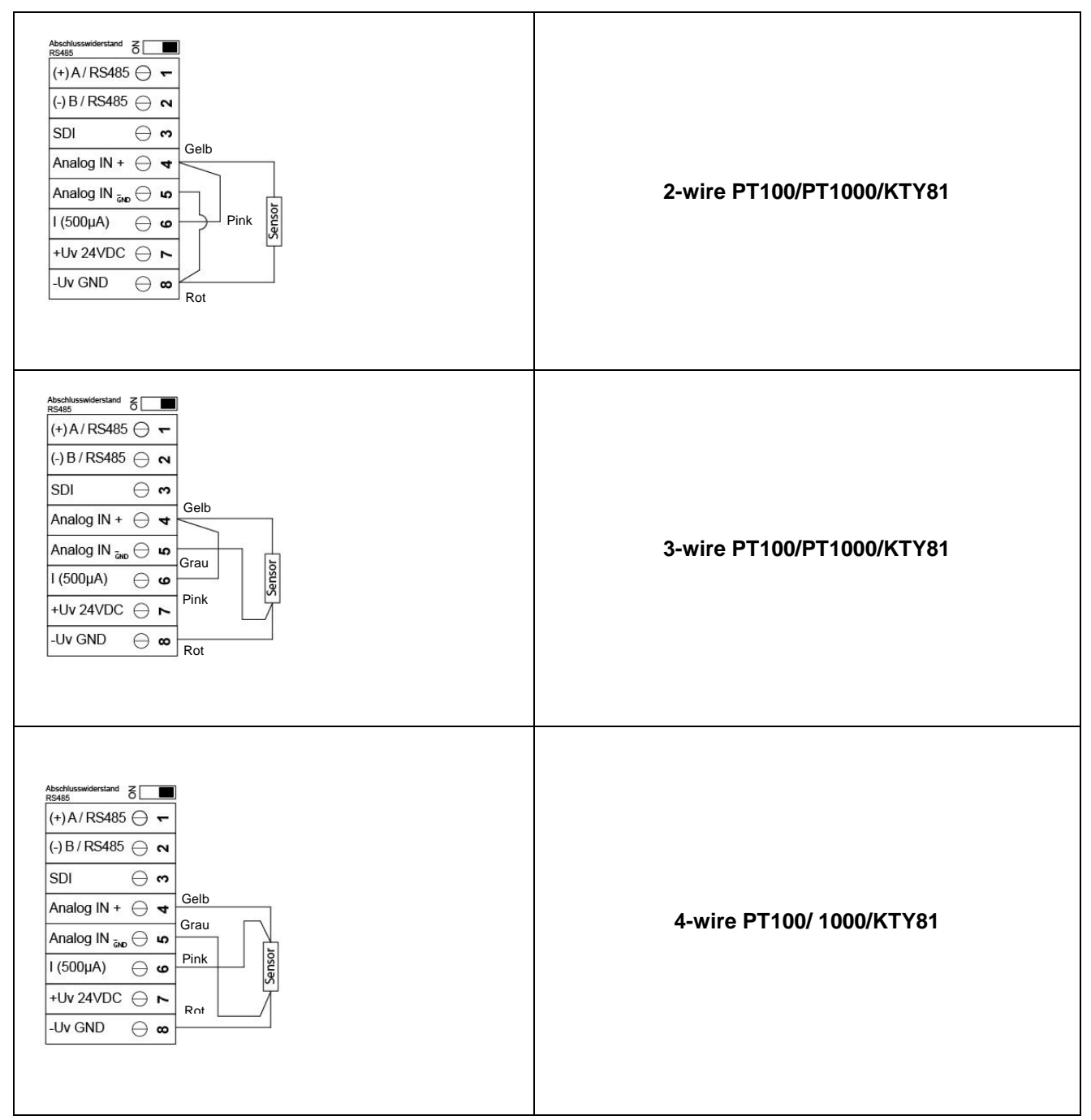

#### 11.9 Assignment with RS485

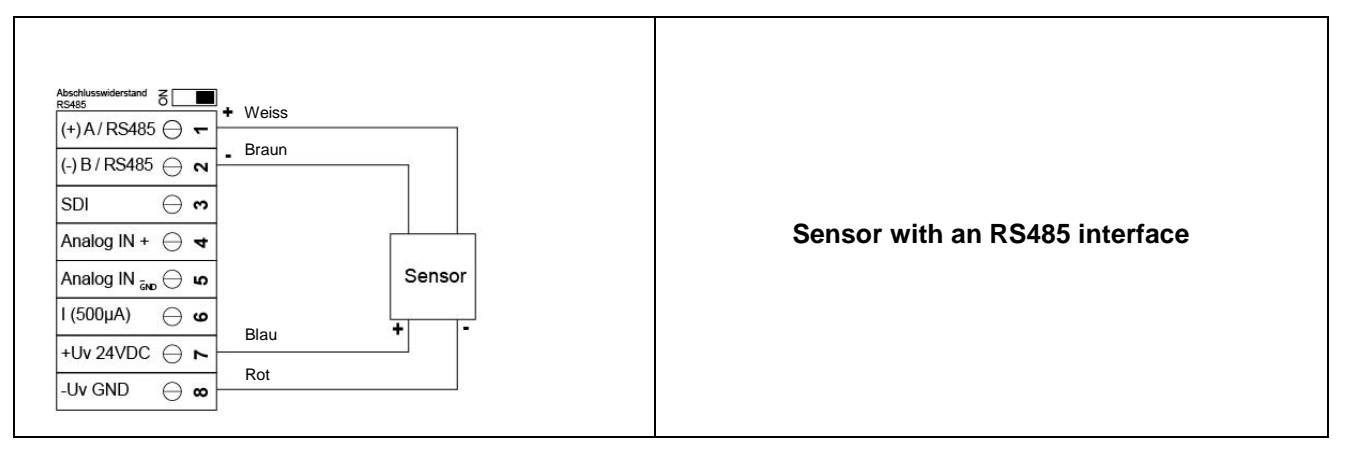

## **12** Operation METPOINT<sup>®</sup> BDL portable

The operation of the METPOINT<sup>®</sup> BDL portable is implemented by means of a membrane keyboard and touch panel.

#### 12.1 Membrane keyboard

#### 12.1.1 On and off key

Switching on or off by pressing the U button and holding it.

12.1.2 Brightness keys

With the display can be modified.

## 12.1.3 Screenshot button

By pressing the screenshot button, the current screen display is stored. An SD card or USB stick serve as a storage medium.

#### 12.1.3.1 Storing a screenshot

| store Bitmap (17 KByte) to USB/SdCard ?  | Here, the storage location USB stick or SD card can be selected.               |
|------------------------------------------|--------------------------------------------------------------------------------|
| /D130910/B00000.bmp<br>SdCard USB Cancel | The pictures are stored in a directory per day and are consecutively numbered. |
| Hume   Ø   Jr   ++   27 01 2012          | Directory designation; DJJMMTT<br>D=fix(for the date)                          |
|                                          | JJ = Year<br>MM- Month                                                         |
|                                          | TT= Day                                                                        |
| Bitmap stored to                         | Path: DEV0003/PI500/Bitmap                                                     |
| SDCARD                                   | Example: first picture 10 September 2013                                       |
| Sucard USB Cancel                        | \\DEV0003/BDL/Bitmap/D130910/B00000.bmp                                        |
|                                          |                                                                                |
|                                          |                                                                                |

#### 12.1.3.2 Exporting screenshots

The screenshots that are stored on the SD card can be exported to a USB stick.

#### Main menu → Export data

| *** Exportions Datap            |                                                                                           |
|---------------------------------|-------------------------------------------------------------------------------------------|
|                                 |                                                                                           |
| Exportiere Logger Daten         |                                                                                           |
| Export Screenshots              | With <i>Export screenshots,</i> the stored screenshots can be transmitted to a USB stick. |
| Exportiere System Einstellungen |                                                                                           |
| 💼 Home                          |                                                                                           |

#### Main menu → Export data → Export screenshots

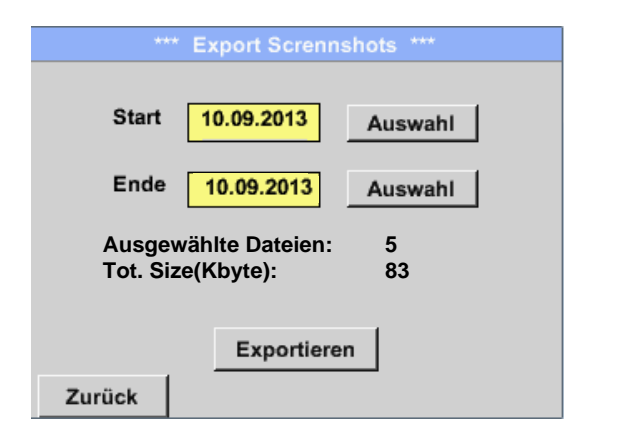

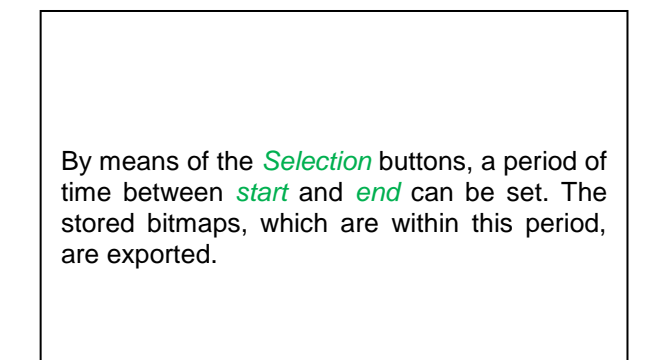

#### Main menu → Export data → Export screenshots → Selection

| Мо | Di    | Mi     | Do      | Fr | Sa | So |
|----|-------|--------|---------|----|----|----|
|    |       |        |         |    |    | 1  |
| 2  | 3     | 4      | 5       | 6  | 7  | 8  |
| 9  | 10    | 11     | 12      | 13 | 14 | 15 |
| 16 | 17    | 18     | 19      | 20 | 21 | 22 |
| 23 | 24    | 25     | 26      | 27 | 28 | 29 |
| 30 |       |        |         |    |    |    |
| _  | 10 Se | otembe | er 2013 |    |    |    |
|    |       |        | 2010    |    |    | UK |

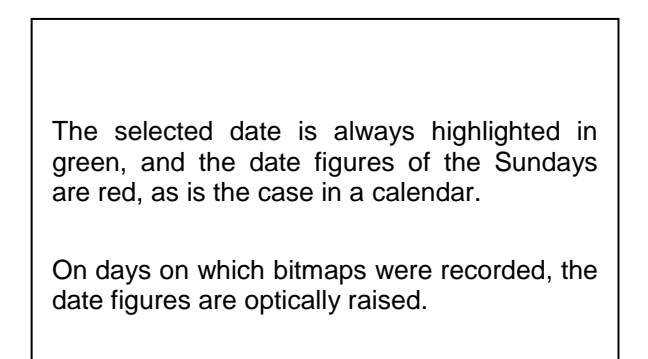

Main menu → Export data → Export screenshots → Exporting

| *** Export Scrennshots *** |             |         |  |  |
|----------------------------|-------------|---------|--|--|
|                            |             |         |  |  |
| Start                      | 10.09.2013  | Auswahl |  |  |
| Ende                       | 10.09.2013  | Auswahl |  |  |
| Ausgewählte Dateien: 5     |             |         |  |  |
| Tot. Size(Kbyte): 83       |             |         |  |  |
|                            |             |         |  |  |
|                            | Exportieren |         |  |  |
| Zurück                     |             |         |  |  |

The screenshots of the selected period of time are exported to a USB stick.

#### 12.2 Touch panel

The operation is menu-driven to the largest possible extent via the touch panel.

The selection of the respective menu items is realized via short "tapping" with the finger or using a soft-pointed pen.

#### <u>Caution:</u> Please do not use pens or other objects with sharp edges! The foil may be damaged!

In the event that a sensor was connected, the latter also needs to be configured.

Entries or changes can be made in all the fields with a white background. The measured values can be displayed as a curve or as values.

Words in *green letters* mainly point to the illustration(s) in the chapter section. But also related important menu paths or menu items are marked in *green letters*.

The menu navigation is generally shown in green letters!

The table of contents and the chapter references in <u>blue letters</u> contain links to the respective chapter headers.

#### 12.3 Main menu (home)

You can go to every available sub item via the main menu.

#### 12.3.1 Initialization

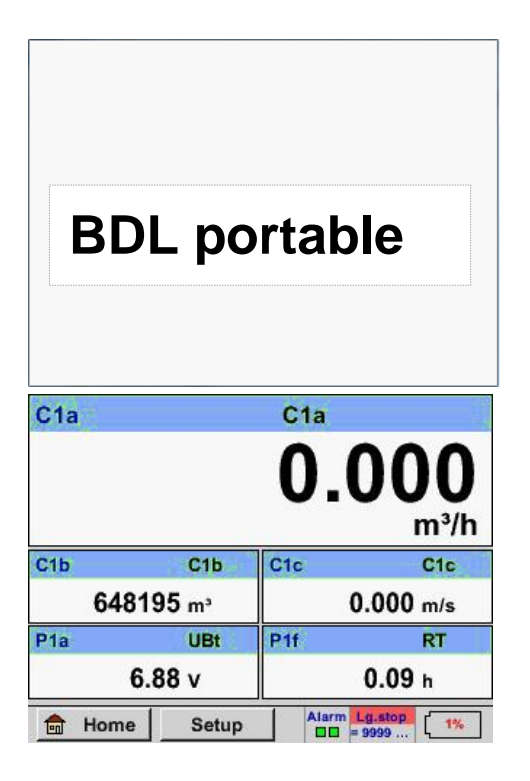

Subsequent to the switching-on of the METPOINT<sup>®</sup> BDL portable, the channel is initialized and the "*Current values*" menu appears.

## Caution:

At the first start-up of a METPOINT<sup>®</sup> BDL portable, an ext. channel may not be preset.

Please select the suitable configurations in Chapter 7.3.2.1.2 Sensor Einstellung and set them!

## 12.3.2 Main menu

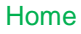

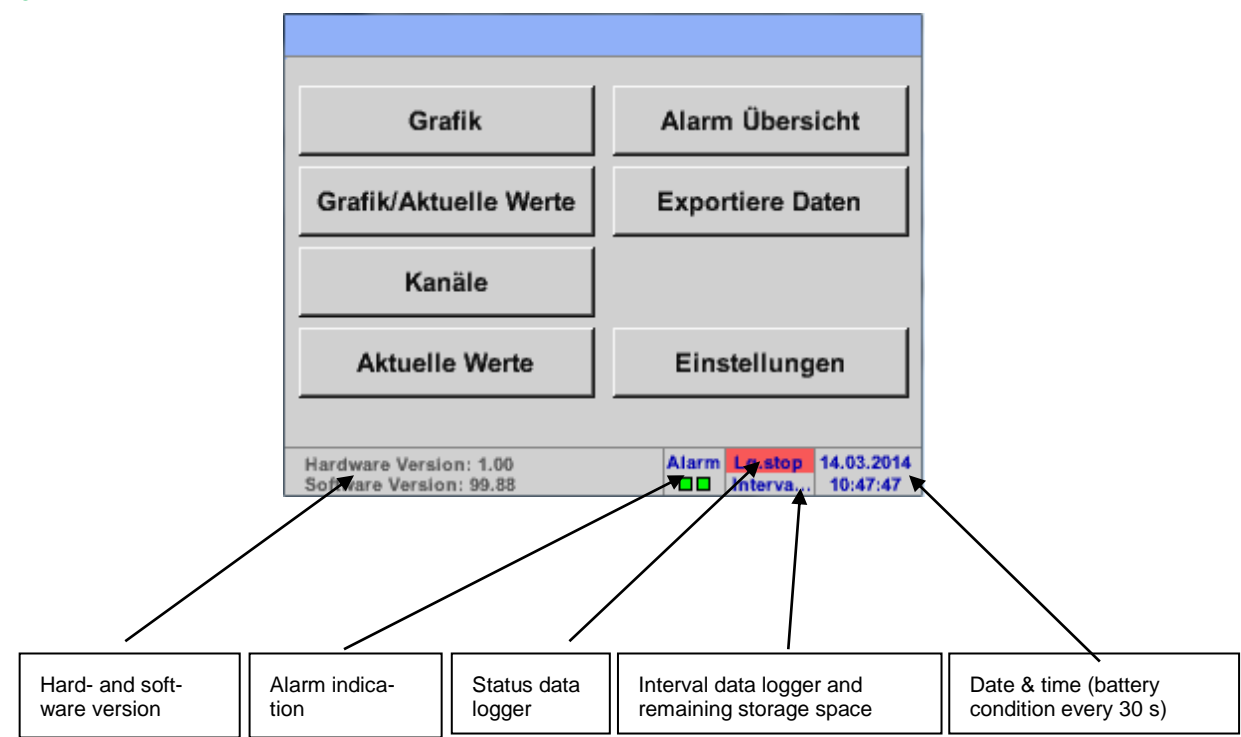

#### Important:

Prior to carrying out the first sensor settings, the language and time should be set.

#### Note:

Chapter <u>7.3.2.1.4.1 Sprache</u> (English menu navigation: *Main* → *Settings* → *Device Settings* → *Set Language*)

Chapter <u>7.3.2.1.4.2 Datum & Uhrzeit</u> (English menu navigation: *Main* → *Settings* → *Device Settings* → *Date* & *Time*)

#### 12.3.2.1 Settings

All the settings are password-protected! Settings or changes must generally be confirmed by OK!

#### Note:

When returning to the main menu and calling again one of the setting menus afterwards, the password must be re-entered!

#### Main menu → Settings

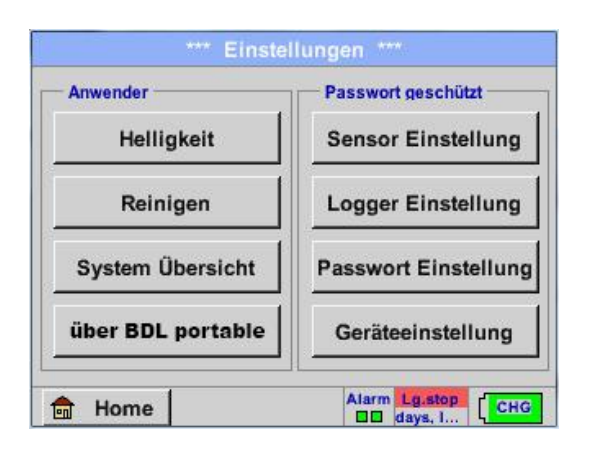

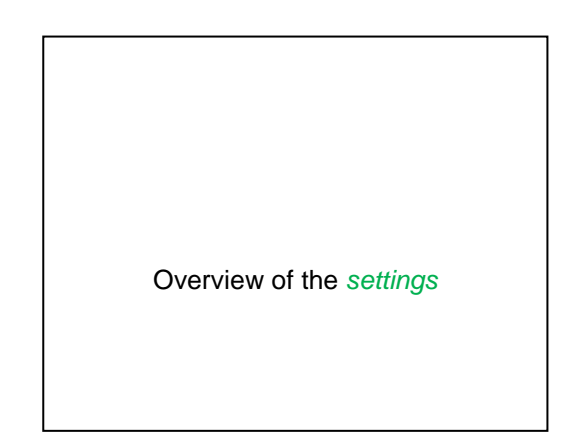

#### 12.3.2.1.1 Password setting

Main menu → Settings → Password setting

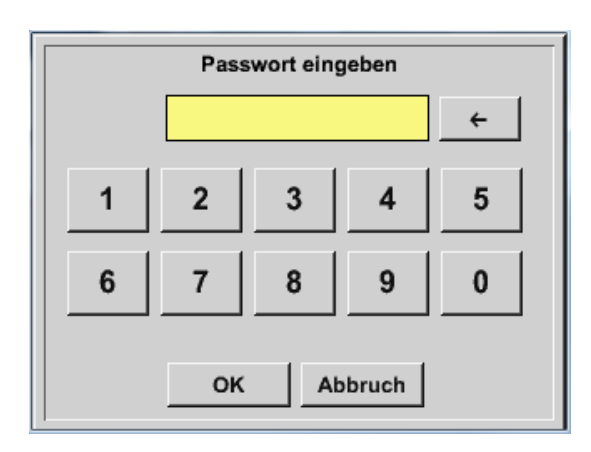

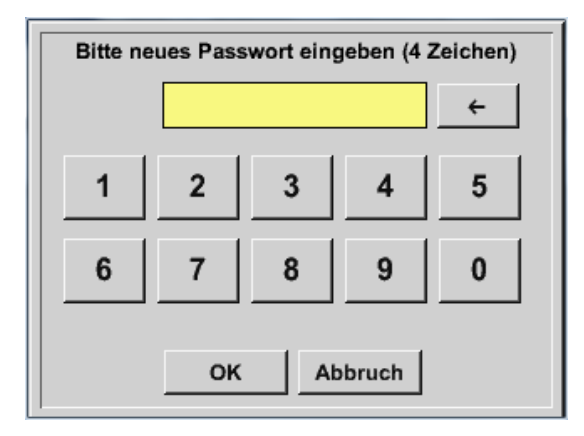

Password when delivered: 0000 (4 x zero).

If required, it can be changed under: *Password settings*.

The new password must be entered twice and confirmed by *OK*.

In the event that a wrong password is entered, *Enter password* or *Repeat new password* will appear in red letters.

In the event of a forgotten password, a new password can be created by entering the master password.

The master password is supplied along with the device documentation.

#### 12.3.2.1.2 Sensor settings

#### Important:

Sensors from BEKO TECHNOLGIES GMBH are generally pre-configured and can be directly connected to the sensor channel!

#### Main menu → Settings → Sensor settings

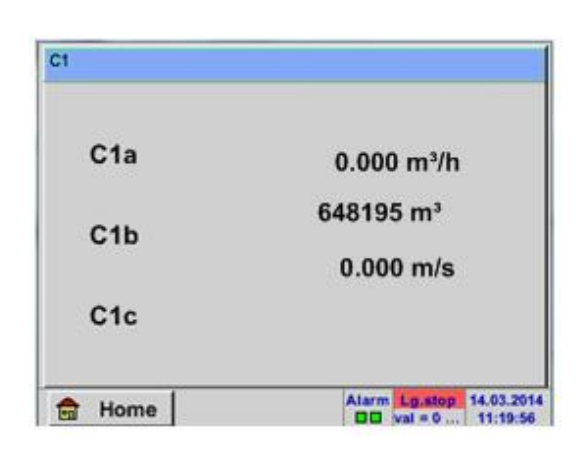

After having entered the password, the overview window of the channel will appear.

Note:

Normally, the ext. channel is not preset!

#### 12.3.2.1.2.1 Selection of the ext. sensor type (example: BEKO digital sensor type)

Main menu → Settings → Sensor settings → C1

| ttt Konsl od ttt s 0.0 V |                                                                                                    |
|--------------------------|----------------------------------------------------------------------------------------------------|
| Kanal C1 - 0 mA          |                                                                                                    |
| Typ kein Sens            |                                                                                                    |
|                          | If no sensor was configured yet, the, <i>Type</i> <b>no sensor</b> will appear.                                                     |
| No Value defined         | By pressing on the text field <i>Type</i> <b>no sensor</b> , you will go to the selection list of the sensor types (see next step). |
| OK Abbruch               |                                                                                                    |

Main menu → Settings → Sensor settings → C1 → Text field type → BEKO digital

|              | BEKO-Digital |          |
|--------------|--------------|----------|
| 0 - 1 V      | 0 - 10 V     | 0 - 30 V |
| 0 - 20 mA    | 4 - 20 mA    | PT100    |
| PT1000       | KTY81        | Impuls   |
| BEKO-Digital | Modbus       | PM710    |

| Now, the <i>Type</i> <b>BEKO digital</b> is selected for the VA/FA 400 series and confirmed by <i>OK</i> . |
|----------------------------------------------------------------------------------------------------|
|----------------------------------------------------------------------------------------------------|

#### Main menu $\rightarrow$ Settings $\rightarrow$ Sensor settings $\rightarrow$ C1 $\rightarrow$ Right arrow (2<sup>nd</sup> page) $\rightarrow$ Text field diameter

|     |                   | ** Kanal C1 ***                         | - 0.0 V<br>- 0 mA | ···· Kanal C1 ····                                                                                                    |
|-----|-------------------|-----------------------------------------|-------------------|----------------------------------------------------------------------------------------------------|
| Гур | BEKO-Digital      | Name                                    |                   | Type   BEKO-Digital   VA-Sensor   04mA = 0.000 m/s     V.max 92.7 m/s   20mA = 0.000 m/s   20mA = 0.000 m/s                                                        |
|     | Ala<br>Alb<br>Alc | 0,00 iteimin<br>2345678 ite<br>0,00 m/s | Alarm >           | Unit   Diameter     *C   *F   100.00   mm     Gas Constant   Ref. Pressure   Air (287.0)   J/Kg*k   1000.00   hPa     Ref. Temp.   Consumption   20.00   *C    Itr |
| (   | ОК АЬЬ            | ruch                                    | Info              | OK Cancel More-Settings Inf                                                                                                    |

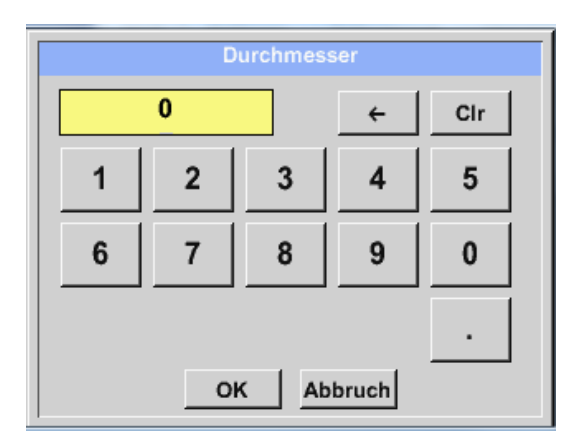

Here, the *Inner diameter* of the flow pipe can be entered in the event that it was not automatically correctly set.

**In addition**, the *counter reading* of the previous sensor can be entered when replacing the sensor.

Please confirm with *OK* and go back with the *left arrow (1st page)*.

#### Important:

The *inner diameter* should be entered as exactly as possible, since, otherwise, the measuring results will be falsified!

No uniform standard exists for the inner diameter of the pipe! (Please ask the manufacturer or, if possible, check the measurements yourself!) Main menu → Settings → Sensor settings → C1

| Typ BEKO-Digital Name |            |
|-----------------------|------------|
| Aufzeichnen           | Alarm      |
| A1a0,0                | 00 Itelman |
| A1b 234567            | 78 tr >    |
| A1c 0,0               | 00 m/s     |

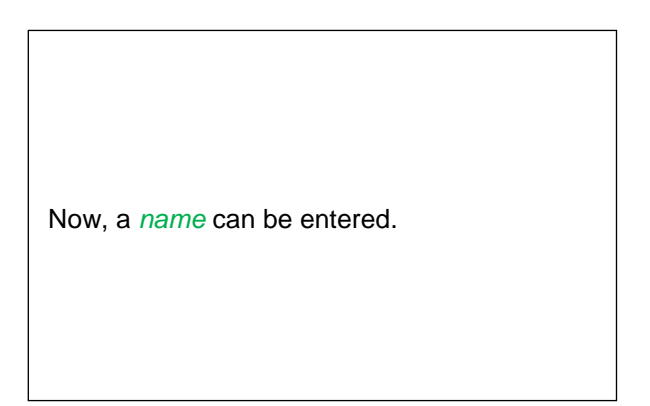

#### Main menu → Settings → Sensor settings → C1

| Тур    | BEKO-Digital | Name  | Ai         | r 1          |   |
|--------|--------------|-------|------------|--------------|---|
| Aufzei | ichnen       |       | 2          | Alarm        |   |
| ~      | P C1a        | 0.0   | 00 ltr/min | $\checkmark$ |   |
| ~      | ₽ C1b        | 23456 | 78 itr     |              | > |
| ~      | 8 C1c        | 0.    | 00 m/s     |              |   |

| Subsequent to marking and confirming by <i>OK</i> , the configuration of the sensor is completed. |  |
|---------------------------------------------------------------------------------------------------|--|
|                                                                                                   |  |

Further configuration possibilities regarding sensors, see Chapters 12.2.2.5 to 12.2.2.8!

See also Chapter 7.3.2.1.2.7 Textfelder beschriften und einstellen

#### Note:

After having confirmed by OK, the lettering is switched to black again. The values and settings have been accepted.

#### Caution:

Reference temperature and reference pressure (setting ex works 20°C, 1000 hPa):

All the volume flow (m<sup>3</sup>/h) and consumption values (m<sup>3</sup>) that are indicated on the display refer to 20°C and 1000 hPa (according to ISO 1217 suction condition).

Alternatively, 0°C and 1013 hPa (=standard cubic meter according to DIN 1343) can also be entered as the reference. Under no circumstances must the operating pressure or the operating temperature be entered into the reference conditions!

## **Operation METPOINT® BDL portable**

#### 12.3.2.2 Denoting the measuring data and determining the resolution of the decimal places

#### Note:

The resolution of the decimal places, short name and value name can be found below the tool button!

Tool button:

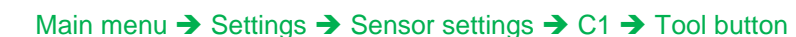

| Parameter Kanal C1 Wert 1 (Einheit °C)   Wert Name: C1a   Kurzname: C1a   Auflösung: 1.00 °C < > |                                                                                                    | For the <i>value</i> to be recorded, a <i>name</i> with<br>10 characters can be entered in order to<br>simplify its identification at a later moment in<br>the menu items <i>Graphics</i> and<br><i>Graphics/current values</i> .<br>Otherwise, the designation would be C1a,<br>for example.<br><i>C1</i> is the channel name and <i>a</i> is the first<br>measured value in the channel, while <i>b</i> |
|--------------------------------------------------------------------------------------------------|----------------------------------------------------------------------------------------------------|----------------------------------------------------------------------------------------------------|
| OK Abbrush 1                                                                                     |                                                                                                    | would be the second, and <i>c</i> the third.                                                                                                    |
| OK Abbruch                                                                                       |                                                                                                    | The resolution of the decimal places is easi-                                                                                                    |
|                                                                                                  | Parameter Kanal C1 Wert 1 (Einheit °C)   Wert Name: C1a   Kurzname: C1a   Auflösung: 1.00 °C < >   OK Abbruch | Parameter Kanal C1 Wert 1 (Einheit °C)   Wert Name: C1a   Kurzname: C1a   Auflösung: 1.00 °C >   OK Abbruch                                                                                                    |

See Chapter 7.3.2.1.2.7 Textfelder beschriften und einstellen

#### 12.3.2.2.1.1 Recording measuring data

Main menu → Settings → Sensor settings → C1 → Recording button

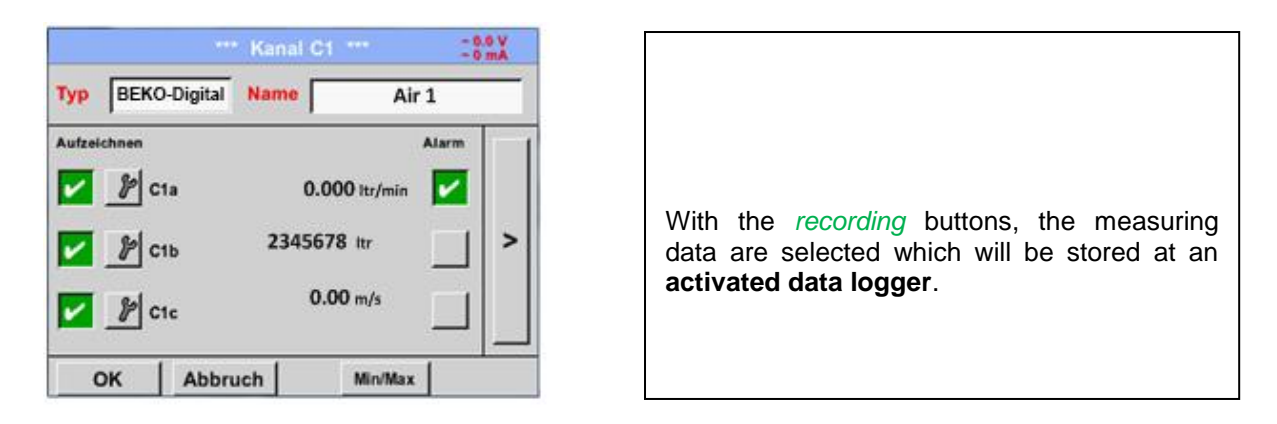

#### Caution:

Prior to recording the selected measuring data, the data logger must be activated subsequent to the completion of the settings (see Chapter 7.3.2.1.3.2 Logger-Einstellung (Datenlogger)).

#### 12.3.2.2.1.2 Alarm settings (alarm pop-up)

#### Main menu → Settings → Sensor settings → C1 → Alarm button

#### By pressing an alarm button, the following window will appear:

| – Obere Grenze – | Wert  | Hysterese<br>+/- | Alam<br>Popup |  |  |  |  |  |
|------------------|-------|------------------|---------------|--|--|--|--|--|
| Alarm 1          | 0.000 | 0.000            |               |  |  |  |  |  |
| Alarm 2          | 0.000 | 0.000            |               |  |  |  |  |  |
| Untere Grenze    |       |                  |               |  |  |  |  |  |
| Alarm 1          | 0.000 | 0.000            |               |  |  |  |  |  |
| Alarm 2          | 0.000 | 0.000            |               |  |  |  |  |  |
|                  | ок    | Abbruch          |               |  |  |  |  |  |

In the alarm settings, an *alarm-1* and *alarm-2* incl. hysteresis can be entered for each channel.

Via the alarm overview menu item (via the main menu), the alarm settings can also be configured or changed.

Main menu  $\rightarrow$  Settings  $\rightarrow$  Sensor settings  $\rightarrow$  C1  $\rightarrow$  Alarm button  $\rightarrow$  Alarm 1 and Alarm 2 buttons + Alarm pop-up buttons

| Alarm-Ei     | nstellung | für Kanal C1 (   | C1a)          |
|--------------|-----------|------------------|---------------|
| Obere Grenze | Wert      | Hysterese<br>+/- | Alam<br>Popup |
| Alarm 1 🖌    | 100.000   | 3.000            | use           |
| Alarm 2      | 110.000   | 2.000            | use           |
|              |           |                  |               |
| Alarm 1      | 85.000    | 2.000            | use           |
| Alarm 2      | 75.000    | 3.000            | use           |
|              | ок        | Abbruch          |               |

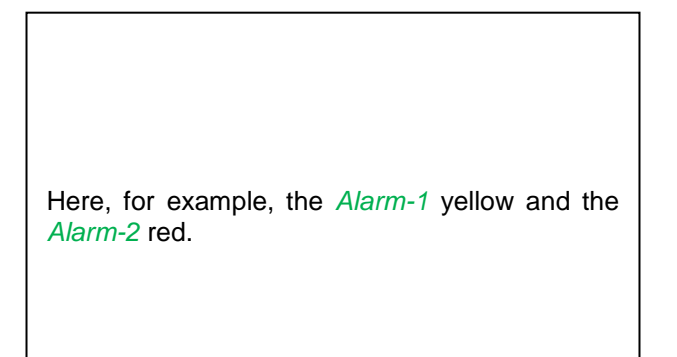

#### Main menu → Settings → Sensor settings → C1

| BEK         | O-Digital | Name | A             | ir 1  |    |
|-------------|-----------|------|---------------|-------|----|
| Aufzeichnen |           |      |               | Alarm | -  |
| V 8         | C1a       |      | 0.000 Itr/min | ~     |    |
| V 8         | C16       | 234  | 5678 ltr      |       | >  |
| 2 8         | Cle       |      | 0.00 m/s      |       |    |
| - P         | C1c       |      | 0.00 m/s      |       | 38 |

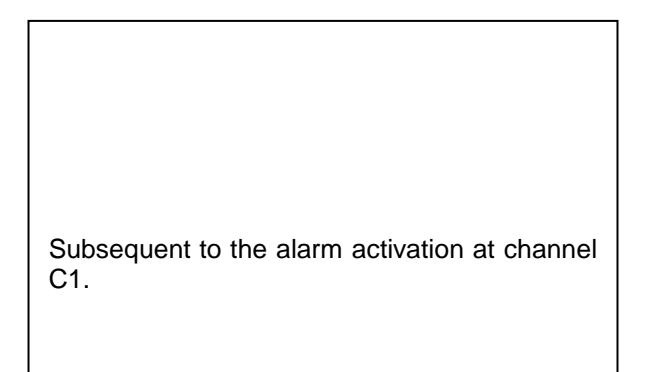

The settings are completed by means of the *OK* buttons!

#### 12.3.2.2.1.3 Advanced settings (scaling analogue output)

Main menu  $\rightarrow$  Settings  $\rightarrow$  Sensor settings  $\rightarrow$  C1  $\rightarrow$  Right arrow (2<sup>nd</sup> page)  $\rightarrow$  Advanced settings

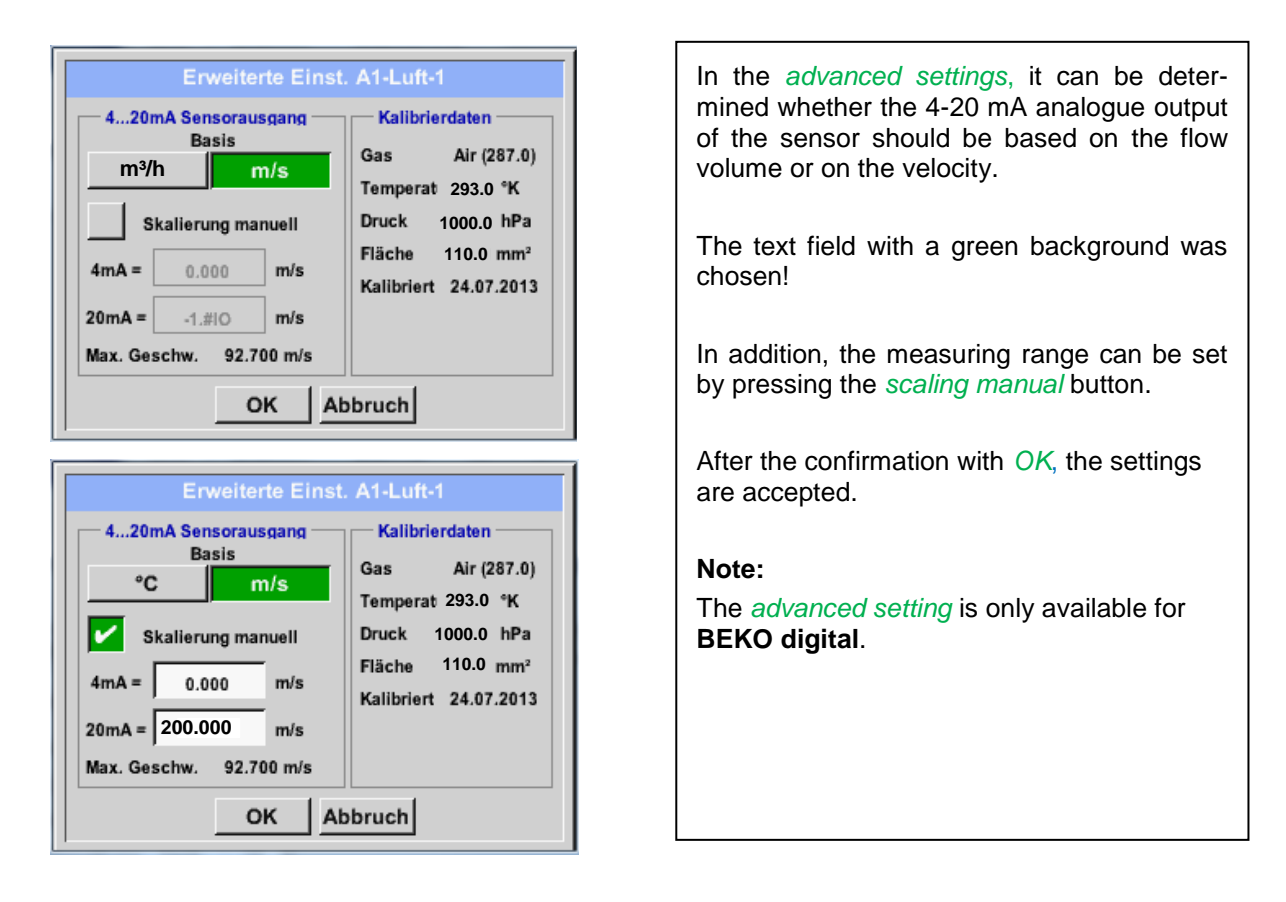

#### The settings are completed by means of the OK buttons!

#### Note:

After having confirmed by *OK*, the lettering is switched to black again. The values and settings have been accepted.

#### 12.3.2.3 Dew point sensor with the BEKO digital type

First step: select a free sensor channel Main menu → Settings → Sensor settings → C1

Second step: Select type BEKO Digital Main menu → Settings → Sensor settings → C1 → Type text field → BEKO digital

Third step: confirm twice with OK

Now, a name (see Chapter 7.3.2.1.2.7 Textfelder beschriften und einstellen), the alarm settings (see Chapter 7.3.2.1.2.4 Alarm-Einstellung), and recording settings (see Chapter 7.3.2.1.2.3 Messdaten aufzeichnen), as well as the resolution of the decimal places (see Chapter 7.3.2.1.2.2 Die Messdaten bezeichnen und Auflösung der Nachkommastellen bestimmen) can be determined.

#### Main menu → Settings → Sensor settings → C1

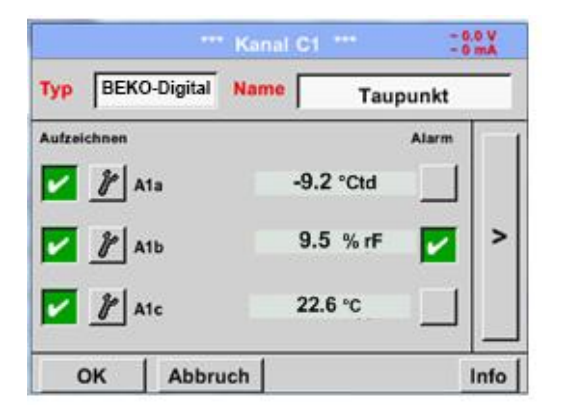

The METPOINT® BDL portable recognizes whether the connected sensor is a flow rate or a dew point sensor from BEKO TECHNOLOGIES GMBH and automatically sets the **BEKO** subtype correctly.

#### 12.3.2.3.1.1 Marking and setting text fields

#### Main menu → Settings → Sensor settings → C1

| Logger               | stoppen?                                            |    |
|----------------------|-----------------------------------------------------|----|
| Ja                   | Nein                                                |    |
| *** Kani             | i c1 ***                                            | X  |
| yp BEKO-Digital VA-S | ENSOF 04mA = 0.000 m/s<br>2.7 m/s 20mA = -1.#IO m/s | 16 |
| C                    | Durchmesser<br>100.00 mm                            | n  |

Ref. Druc

Verbrauch

Erweiterte Einst.

1000.00

hPa

Info

If the data logger is activated, the following window appears. By pressing *yes*, the data logger can be deactivated.

(Only activated when settings and recordings were already implemented)

#### Note:

When sensor settings are implemented or changed, the data logger must be on *STOP*.

By pressing on fields with a white background, changes or entries can be made.

The alarm (see Chapter <u>12.2.2.4 Alarm settings</u>) and recording buttons (see Chapter <u>12.2.2.3 Recording</u> <u>measuring data</u>), the resolution of the decimal places and the short name or the value name (see Chapter <u>12.2.2.2 Denoting the measuring data and determining the resolution of the decimal places</u>), as well as the advanced settings (see Chapter <u>12.2.2.5 Advanced settings</u>) are all described in Chapter <u>12.2.2.2 Sensor settings</u>.

#### Main menu → Settings → Sensor settings → C1 → Text field name

| - |      |     |     |    |      |    |      |    |   |      | _ |                                                         |
|---|------|-----|-----|----|------|----|------|----|---|------|---|---------------------------------------------------------|
|   | 8/24 |     |     | Ta | upun | kt |      |    | ← | Clr  |   |                                                         |
|   | 1    | 2   | 3   | 4  | 5    | 6  | 7    | 8  | 9 | 0    |   |                                                         |
|   | q    | w   | e   | r  | t    | z  | u    | i  | 0 | р    |   |                                                         |
|   | а    | s   | d   | f  | g    | h  | j    | k  | Ι | +    |   | It is possible to enter a name with up to 24 characters |
|   | у    | x   | c   | v  | b    | n  | m    | ,  |   | -    |   |                                                         |
|   | AB   | c / | Abc |    |      |    |      |    |   | @#\$ |   |                                                         |
|   |      |     |     | ок |      | A  | bbru | ch |   |      |   |                                                         |
| L |      |     |     |    |      |    |      |    | _ |      |   |                                                         |

<

OK

Air (287.0) J/Kg\*

Abbruch

\*C

20.00

#### Main menu $\rightarrow$ Settings $\rightarrow$ Sensor settings $\rightarrow$ C1 $\rightarrow$ Text field type

| L            | BEKO-digital |             |
|--------------|--------------|-------------|
| BEKO-digital | Modbus       | PM710       |
| ESMn-D6      | PM600        | kein Sensor |
|              |              |             |

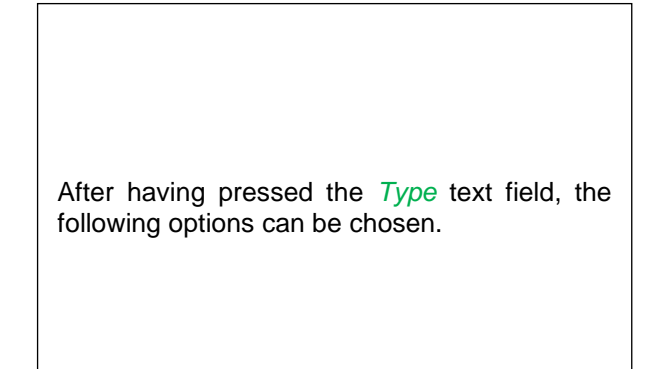

See also Chapter 7.3.2.1.2.8 Konfiguration von Analogsensoren

#### Main menu → Settings → Sensor settings → C1 → Text field unit

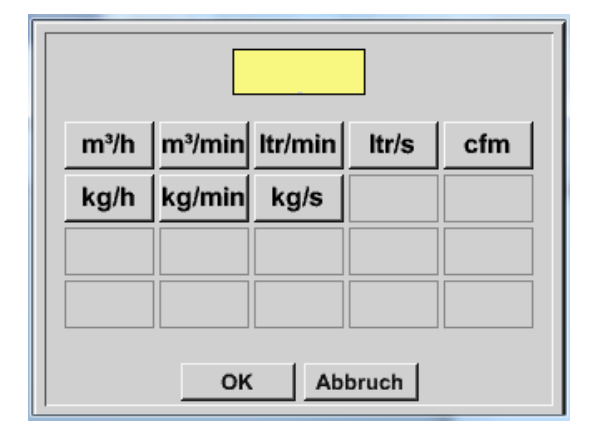

| A preset selection of suitable <i>units</i> . |  |
|-----------------------------------------------|--|

Main menu → Settings → Sensor settings → C1 → Right arrow (2<sup>nd</sup> page) → Text field diameter

|   | D    | urchmes | ser   |     |  |
|---|------|---------|-------|-----|--|
|   | 27.5 |         | ←     | Clr |  |
| 1 | 2    | 3       | 4     | 5   |  |
| 6 | 7    | 8       | 9     | 0   |  |
|   |      |         |       |     |  |
|   | 0    | K At    | bruch |     |  |

#### Important:

Here, the *inner diameter* of the flow pipe can be entered in the event that it was not automatically correctly set.

Here, 27.5 mm, for example, are entered for the *inner diameter*.

#### Important:

The *inner diameter* should be entered as exactly as possible, since, otherwise, the measuring results will be falsified!

No uniform standard exists for the inner diameter of the pipe! (Please ask the manufacturer or, if possible, check the measurements yourself!) Main menu → Settings → Sensor settings → C1 → Right arrow (2<sup>nd</sup> page) → Text field gas constant

| L           |             |             |
|-------------|-------------|-------------|
| Air (287.0) | CO2 (188.9) | N2O (187.8) |
| N2 (296.8)  | O2 (259.8)  | NG (446.0)  |
| Ar (208.0)  | He          | H2          |
| C3H8        | CH4         |             |

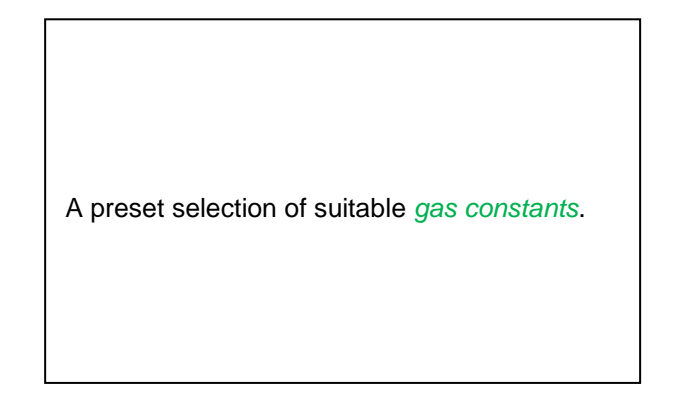

The remaining text fields can be marked in the same manner as is described here, in Chapter 7.3.2.1.2.7 Textfelder beschriften und einstellen

#### Main menu $\rightarrow$ Settings $\rightarrow$ Sensor settings $\rightarrow$ C1 $\rightarrow$ Right arrow (2<sup>nd</sup> page)

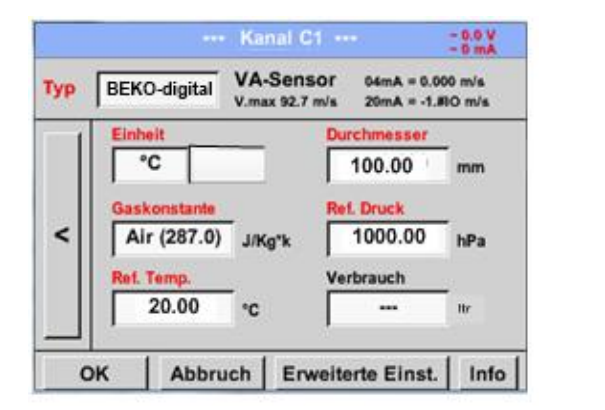

| The text fields with red letters show that different values, such as the diameter and the <i>name</i> , were changed or added. |
|----------------------------------------------------------------------------------------------------|
|                                                                                                    |

See also Chapter 7.3.2.1.2.2.1 Auswahl des Sensortyps (Beispiel Typ BEKO-Digital Sensor)

#### Note:

After having confirmed with OK, the lettering returns to black and the values and settings are accepted.

#### Caution:

Reference temperature and reference pressure (setting ex works 20°C, 1000 hPa):

All the volume flow (m<sup>3</sup>/h) and consumption values (m<sup>3</sup>) that are indicated on the display refer to 20°C and 1000 hPa (according to ISO 1217 suction condition).

Alternatively, 0°C and 1013 hPa (=standard cubic meter according to DIN 1343) can also be entered as the reference. Under no circumstances must the operating pressure or the operating temperature be entered into the reference conditions!
### 12.3.2.3.1.2 Configuration of analogue sensors

Short overview of the possible *Type* settings including examples. For *BEKO-Digital*, see *Chapters* <u>7.3.2.1.2.1</u> <u>Auswahl des Sensortyps (Beispiel Typ BEKO-Digital Sensor)</u> *and* <u>7.3.2.1.2.6</u> <u>Taupunktsensor mit dem Typ BEKO-Digital</u>.

# The *alarm settings, recording* buttons, the *resolution* of the decimal places as well as the *short name* and *value name* are all described in Chapter 7.3.2.1.2 Sensor-Einstellung.

For the marking of the text fields, see Chapter 7.3.2.1.2.7 Textfelder beschriften und einstellen!

#### 12.3.2.3.1.3 Types 0 - 1/10/30 Volt and 0/4 - 20 mA

Main menu  $\rightarrow$  Settings  $\rightarrow$  Sensor settings  $\rightarrow$  C1  $\rightarrow$  Type text field  $\rightarrow$  0 - 1/10/30 V

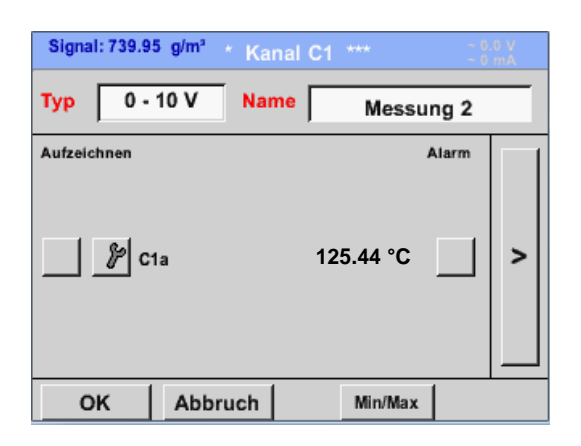

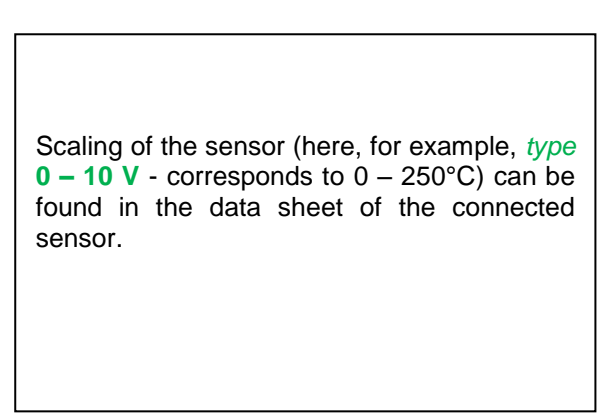

#### Main menu $\rightarrow$ Settings $\rightarrow$ Sensor settings $\rightarrow$ C1 $\rightarrow$ Right arrow (2<sup>nd</sup> page)

|     |              | *** Kana | I C1 ***  |      | ~ 0.0 V<br>~ 0 mA |
|-----|--------------|----------|-----------|------|-------------------|
| Тур | 0 - 10 V     |          |           |      |                   |
|     | Einheit      | °C       |           |      | ]                 |
|     | Skal. OV     |          | Skal. 10V |      |                   |
|     | 0.           | 000      | 250       | .000 | °C                |
| <   | Offset       | 0.0      | 000 °C    |      |                   |
|     | (Offset)     | setze We | rt auf    | R    | leset             |
|     | set Total to |          |           |      | Power             |
| C   | K Ab         | bruch    |           |      | Info              |

|      | *** Cha                  | annel B1 ***              | ~ 0.0 V<br>~ 0 mA |
|------|--------------------------|---------------------------|-------------------|
| Туре | 0 - 10 V                 |                           |                   |
|      | Unit<br>Scale 0V         | °C<br>Scale 10V<br>250.00 | 00 °C             |
| <    | Offset<br>(Offset) Set V | 0.000 °C<br>∕alue to      | Reset             |
|      | set Total to             |                           | V Power           |
| E    | Back                     |                           | Info              |

For *scal.* 0 V, please enter the lower scale value and for *scal.* 10 V the upper scale value.

The *ext. sensor supply voltage* is switched on when the sensor type requires this.

Please confirm with OK.

With the *Set-value-to* button *(offset)*, the measured data of the sensor can be set to a certain value.

The positive or negative difference of the *offset* is indicated.

With the *reset* button, the *offset* can be reset to zero.

## Main menu → Settings → Sensor settings → C1 → Unit text field

| °C       °F       %RH       °Ctd       °Ftd         mg/kg       mg/m³       g/kg       g/m³       m/s         Ft/min       m³/h       m³/min       ltr/min       ltr/s         cfm       m³       ltr       cf       ppm         Page       OK       Cancel       Cancel | A preset selection of suitable units for <i>types</i><br>0 - 1/10/30 V and $0/4 - 20$ mA.                                                                                     |
|----------------------------------------------------------------------------------------------------|----------------------------------------------------------------------------------------------------|
|                                                                                                    | By pressing the <i>page</i> button, paging forward is possible.                                                                                                    |
| User_5<br>Edit User_2User_3User_4User_5User_6 User_7User_8User_9User_1User_1 User_1User_1User_1 User_1                                                                                                    | In addition, internal " <i>user</i> " units can be defined, if required.<br>Here, the user unit is defined by selecting the <i>Edit</i> button, analogously to the edition of |
| Page OK Cancel                                                                                                    | a text field.                                                                                                    |

# Main menu $\rightarrow$ Settings $\rightarrow$ Sensor settings $\rightarrow$ C1 $\rightarrow$ Type text field $\rightarrow$ 0/4-20mA

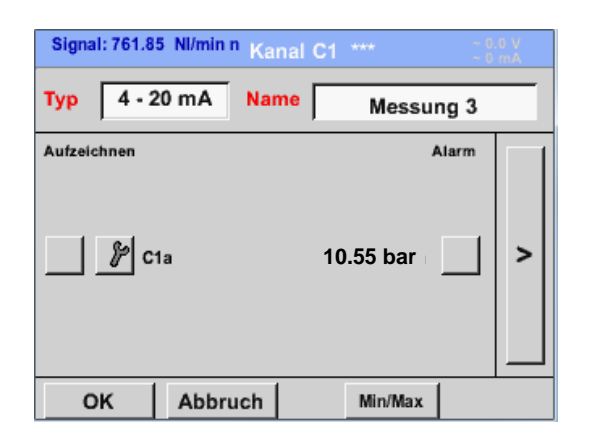

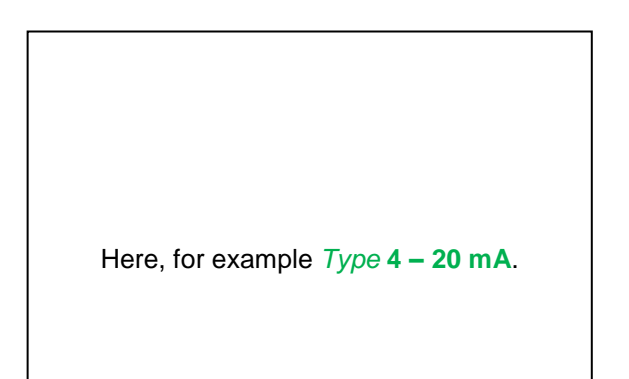

# 12.3.2.3.1.4 Types PT100x and KTY81

# Main menu → Settings → Sensor settings → C1 → Type text field → PT100x

| ***       | Channel B1 ***   | ~ 0.0 V<br>~ 0 mA |
|-----------|------------------|-------------------|
| Typ PT100 | Name Mes         | sung 4            |
| Record    |                  | Alarm             |
| 🖌 🦹 B1a   | 90.34 ∘c         |                   |
| ∦ R       | <b>120.45</b> ∘c | >                 |
| <b>%</b>  | <b>150.56</b> ∘c |                   |
| OK Can    | cel              | Info              |

|      | *** Channel B1 *** - 0.0 V<br>- 0 mA |
|------|--------------------------------------|
| Туре | PT100                                |
|      | Unit °C                              |
| <    | Sensortype: PT100 PT1000 KTY81       |
|      | Offset 0.00 °C                       |
|      | (Offset) Set Temp. to Reset          |
| 0    | K Cancel Info                        |

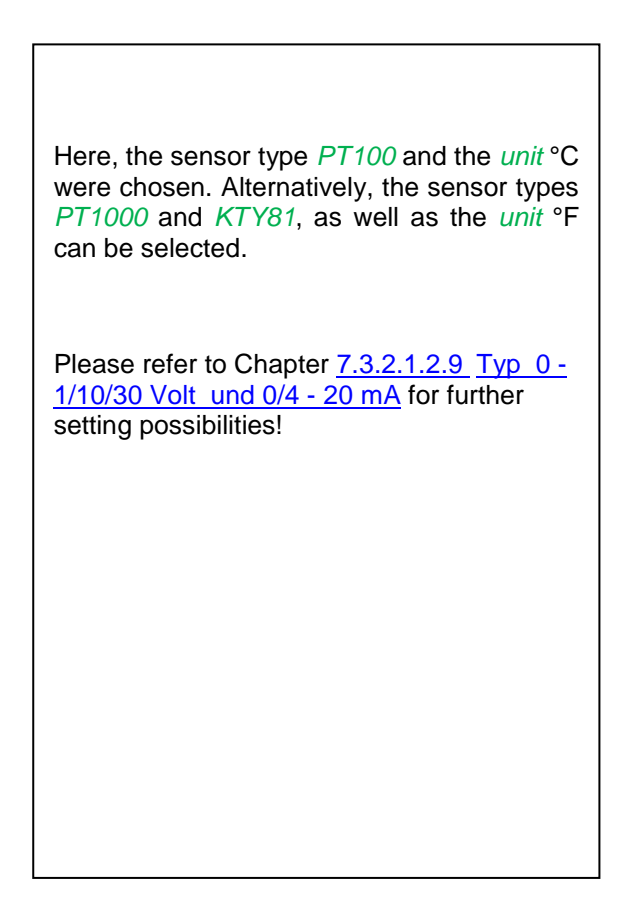

# 12.3.2.3.1.5 Type pulse (pulse value)

# Main menu $\rightarrow$ Settings $\rightarrow$ Sensor settings $\rightarrow$ C1 $\rightarrow$ Type text field $\rightarrow$ Pulse

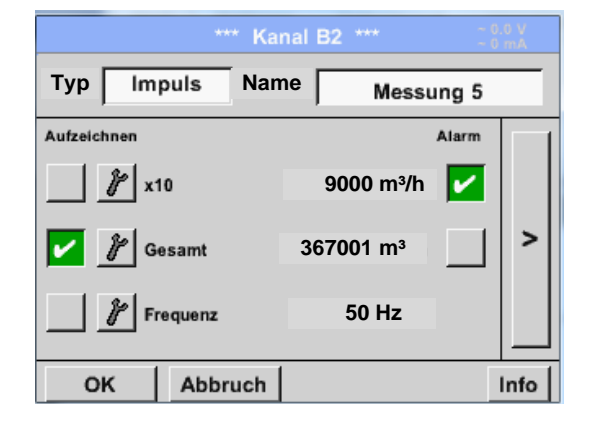

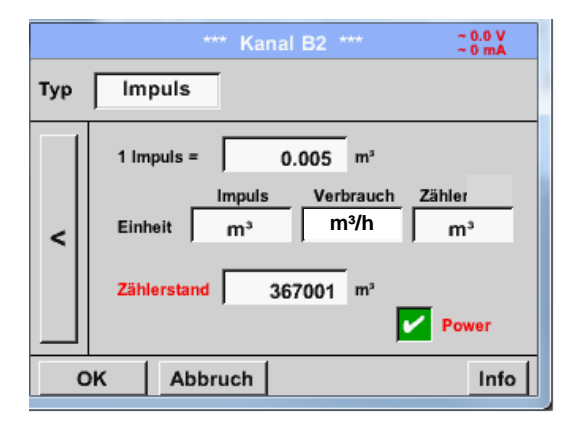

Normally, the numerical value with the unit stands for *1 pulse* on the sensor and can directly be entered into the **1 pulse =** text field.

#### Note:

Here, all of the text fields are already lettered or assigned.

#### Main menu $\rightarrow$ Settings $\rightarrow$ Sensor settings $\rightarrow$ C1 $\rightarrow$ Right arrow (2<sup>nd</sup> page) $\rightarrow$ Unit pulse

|    | ltr | m³ | Nltr  | Nm <sup>3</sup> |  |  |
|----|-----|----|-------|-----------------|--|--|
| cf | Ncf | kg | kWh   | PCS             |  |  |
|    |     |    |       |                 |  |  |
|    |     |    |       |                 |  |  |
|    | ок  | Ab | bruch |                 |  |  |

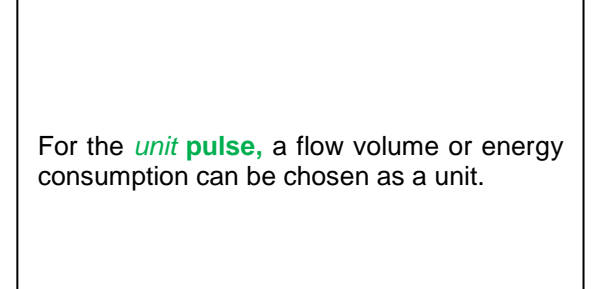

# **Operation METPOINT® BDL portable**

Main menu → Settings → Sensor settings → C1 → Right arrow (2<sup>nd</sup> page) → Consumption

| m³/h |        |           |  |  |  |
|------|--------|-----------|--|--|--|
| m³/h | m³/min |           |  |  |  |
|      |        |           |  |  |  |
|      |        |           |  |  |  |
|      |        |           |  |  |  |
|      |        |           |  |  |  |
|      | OK     | C Abbruch |  |  |  |

Units for the *current consumption* for the **pulse** *type*.

Note: Example with the unit cubic meter!

# Main menu $\rightarrow$ Settings $\rightarrow$ Sensor settings $\rightarrow$ C1 $\rightarrow$ Right arrow (2<sup>nd</sup> page) $\rightarrow$ Unit meter

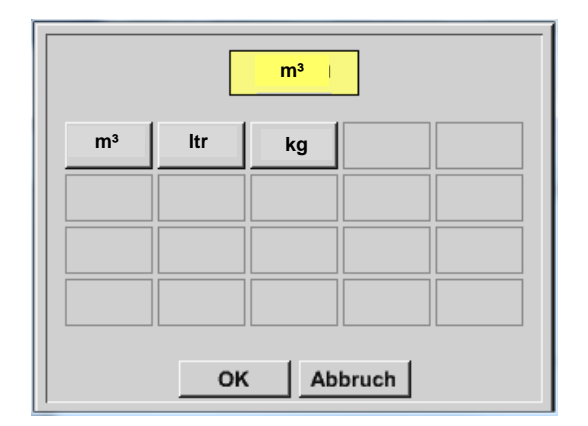

| The available units for the unit of the <i>counter</i> for the <i>type</i> <b>pulse</b> |  |
|-----------------------------------------------------------------------------------------|--|
| The counter reading can, at all times, be set to any or a desired value.                |  |

Please refer to Chapter 7.3.2.1.2.9 Typ 0 - 1/10/30 Volt und 0/4 - 20 mA for further setting possibilities!

# 12.3.2.3.1.6 Type no sensor

Main menu  $\rightarrow$  Settings  $\rightarrow$  Sensor settings  $\rightarrow$  C1  $\rightarrow$  Type text field  $\rightarrow$  No sensor

| *** Kanal A2 *** - 0.0 V                |                                                                                                    |
|-----------------------------------------|----------------------------------------------------------------------------------------------------|
| Typ kein Sensor<br>No Value defined     | Serves to declare a channel which is currently not required as <i>not configured</i> .                                    |
| Zurück                                  |                                                                                                    |
| frei<br>Zurück Alarm Lg.stop 17.03.2014 | When <i>returning</i> from <i>Type</i> <b>no sensor</b> to sensor sor settings, the channel is displayed as <i>free</i> . |

# 12.3.2.3.1.7 Type Modbus

12.3.2.3.2 Selection and activation of the sensor type

First step: select a free sensor channel Main menu → Settings → Sensor settings → C1

Second step: select the Modbus type Main menu → Settings → Sensor settings → C1 → Type text field → Modbus

Third step: confirm with OK

Now, a *name* (see Chapter 7.3.2.1.2.7 Textfelder beschriften und einstellen) can be entered.

```
Main menu \rightarrow Settings \rightarrow Sensor settings \rightarrow C1 \rightarrow Right arrow (2<sup>nd</sup> page) \rightarrow VA \rightarrow Use
```

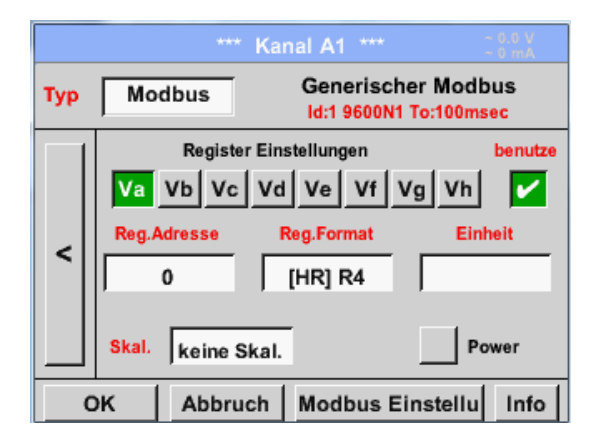

#### 12.3.2.3.2.1.1 General Modbus settings

Via Modbus, up to eight registry values (from input or holding registers) of the sensor can be read out.

Selection via the register tabs Va - Vh and activation by means of the respective use button.

Main menu  $\rightarrow$  Settings  $\rightarrow$  Sensor settings  $\rightarrow$  C1  $\rightarrow$  Right arrow (2<sup>nd</sup> page)  $\rightarrow$  Modbus settings  $\rightarrow$ ID text field

|         | Мо        | dbus E | instellu | ngen   |          |
|---------|-----------|--------|----------|--------|----------|
| Modbus  | s ID      | 12     |          |        |          |
|         |           | Bau    | drate    |        |          |
| 1200    | 2400      | 4800   | 9600     | 19.2   | 38.4     |
| F       | Parität   |        | Stoppbit | Ter    | m Bias   |
| none    | even o    | id     | 1 2      |        |          |
| Antwort | tzeitlimi | it 🗌   | 100      | msec   |          |
| ок      | Abl       | oruch  |          | Standa | ardwerte |

Here the Modbus ID is entered which is determined for the sensor, permissible values are 1-247, (ex. here *Modbus* ID = 12) In addition, the serial transmission settings baud rate, stop bit, parity bit, and timeout time need to be defined When the PI 510 is connected to the end of the bus, the termination can be activated via the Term button. Grundsätzlich sollte ein BIAS vom BUS-Master erfolgen kann bei Bedarf kann aber über Bias Knopf ein BIAS zugeschaltet werden Sorry, Satz nicht identifizierbar – bitte Rücksprache! Confirmation with OK. Resetting to the initial settings by means of the Set to default button. Please refer to the data sheet of the sensor for the setting of the Modbus ID and the transmission settings. Bitte deutsches Feld löschen

# **Operation METPOINT® BDL portable**

|     | *** Kanal A1 *** 0.0 V                                  |   |  |  |  |  |
|-----|---------------------------------------------------------|---|--|--|--|--|
| Тур | Typ Modbus Generischer Modbus<br>Id:1 9600N1 To:100msec |   |  |  |  |  |
|     | Register Einstellungen benutz                           | æ |  |  |  |  |
|     | Va Vb Vc Vd Ve Vf Vg Vh 🖌                               | ĺ |  |  |  |  |
|     | Reg.Adresse Reg.Format Einheit                          |   |  |  |  |  |
|     | 0 [HR] R4                                               |   |  |  |  |  |
|     | , , , , , ,                                             |   |  |  |  |  |
|     | Skal. keine Skal. Power                                 |   |  |  |  |  |
| _   |                                                         | - |  |  |  |  |
| 0   | K Abbruch Modbus Einstellu Info                         |   |  |  |  |  |

Main menu → Settings → Sensor settings → C1 → Reg. address text field

The sensor provides the measured values in registers. The values can be located and read out by the METPOINT<sup>®</sup> BDL PORTABLE via Modbus.

For this purpose, the desired register addresses need to be set in the METPOINT<sup>®</sup> BDL PORTABLE.

The entry of the *register/data address* is implemented in decimal values from 0 to 65535.

Important:

Here, the correct register address is required.

It must be observed that the register number may differ from the register address (offset). Please refer to the sensor/transducer data sheet for this purpose.

# Main menu → Settings → Sensor settings → C1 → Reg. format text field

| Datenformat                     |                                            |      |       |      |  |  |
|---------------------------------|--------------------------------------------|------|-------|------|--|--|
| Registertyp                     |                                            |      |       |      |  |  |
| Input Register Holding Register |                                            |      |       |      |  |  |
| Datentyp                        |                                            |      |       |      |  |  |
| UI1-8                           | UI1-8 I1-8 UI2-16 I2-16 UI4-32 I4-32 R4-32 |      |       |      |  |  |
|                                 |                                            | Byte | Anord | nung |  |  |
| A-B-C-D D-C-B-A B-A-D-C C-D-A-B |                                            |      |       |      |  |  |
|                                 |                                            |      |       |      |  |  |
| OK Abbruch                      |                                            |      |       |      |  |  |

By means of the *input register* and *holding register* buttons, the respective Modbus register type is selected.

With the *data type* and *byte order*, the number format and the order of transmission of the individual number bytes is determined. These must be used in combination.

# Supported data types:

| Data Type: | UI1(8b) = unsigned Integer     | => | 0           | - | 255        |
|------------|--------------------------------|----|-------------|---|------------|
|            | I1 (8b) = signed integer       | => | -128        | - | 127        |
|            | UI2 (16b) = unsigned Integer   | => | 0           | - | 65535      |
|            | I2 (16b) = signed integer      | => | -32768      | - | 32767      |
|            | UI4 (32b) = unsigned Integer   | => | 0           | - | 4294967295 |
|            | I4 (32b) = signed integer      | => | -2147483648 | - | 2147483647 |
|            | R4 (32b) = floatig point numbe | r  |             |   |            |

#### Byte Order:

The size of a Modbus register is 2 bytes. For a 32 bit value, two Modbus registers are read out by the METPOINT<sup>®</sup> BDL portable. Correspondingly, only one register is read out for a 16 bit value.

The Modbus specification only insufficiently defines the byte order with which the values are transmitted. In order to cover all of the possible cases, the byte order is freely adjustable in the METPOINT<sup>®</sup> BDL portable, and must be adapted to the order of the respective sensor (see sensor/transducer data sheet).

Example: high byte before low byte, high word before low word etc.

Therefore, settings must be defined in accordance with the sensor/transducer data sheet.

# Examples :

Holding Register - UI1(8b) - numerical value: 18

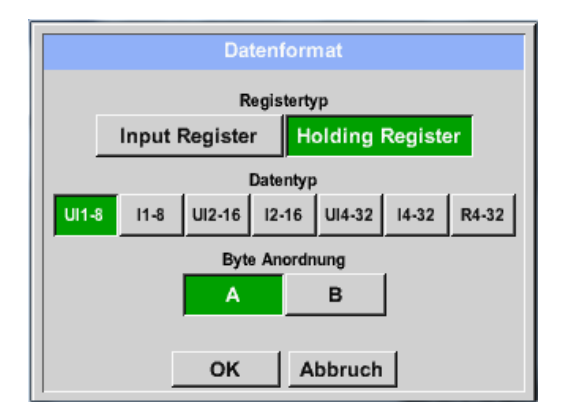

| Selection register type <i>Holding register</i> , data type $U1(8b)$ and byte order $A / B$ |                     |                     |  |  |  |  |  |
|---------------------------------------------------------------------------------------------|---------------------|---------------------|--|--|--|--|--|
| 18 =>                                                                                       | HByte<br>00         | LByte<br>12         |  |  |  |  |  |
| Data order<br>A<br>B                                                                        | 1. byte<br>00<br>12 | 2. byte<br>12<br>00 |  |  |  |  |  |

Holding Register – UI4(32) - numerical value: 29235175522 → AE41 5652

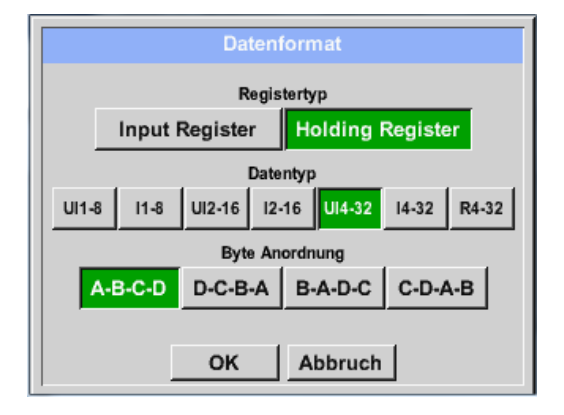

| Selection register type <i>Holding register</i> , data type <i>U1 (32b)</i> and byte order <i>A-B-C-D</i> |                    |                    |                    |                      |       |  |
|----------------------------------------------------------------------------------------------------|--------------------|--------------------|--------------------|----------------------|-------|--|
|                                                                                                    |                    | HWor               | d                  | LWo                  | ord   |  |
|                                                                                                    | Н                  | IByte L            | Byte               | HByte                | LByte |  |
| 292351755                                                                                                 | 22 =>              | AE                 | 41                 | 56                   | 52    |  |
| Data order<br>A-B-C-D<br>D-C-B-A                                                                          | 1.byte<br>AE<br>52 | 2.byte<br>41<br>56 | ə 3.by<br>56<br>41 | te 4.byt<br>52<br>AE | e     |  |

Main menu → Settings → Sensor settings → C1 → Unit text field

|                                                         |                                |                                  | Kanal A1                                 |                               |                                                                     |     |  |  |
|---------------------------------------------------------|--------------------------------|----------------------------------|------------------------------------------|-------------------------------|---------------------------------------------------------------------|-----|--|--|
| Typ Modbus Generischer Modbus<br>Id:1 9600N1 To:100msec |                                |                                  |                                          |                               |                                                                     |     |  |  |
|                                                         |                                | Register                         | Einstellung                              | jen                           | benut                                                               | ze  |  |  |
|                                                         | Va Vb Vc Vd Ve Vf Vg Vh        |                                  |                                          |                               |                                                                     |     |  |  |
|                                                         | Reg.Adresse Reg.Format Einheit |                                  |                                          |                               |                                                                     |     |  |  |
| <                                                       |                                | 0                                |                                          | 34                            |                                                                     | -   |  |  |
|                                                         | 1                              |                                  | 1 [                                      |                               |                                                                     | l   |  |  |
|                                                         | Skal.                          | keine S                          | kal.                                     |                               | Power                                                               |     |  |  |
| <u> </u>                                                |                                |                                  |                                          |                               | -                                                                   | . 1 |  |  |
|                                                         | ж                              | Abbrud                           | cn   Moa                                 | bus Einst                     |                                                                     | 2   |  |  |
|                                                         |                                |                                  |                                          |                               |                                                                     |     |  |  |
| j∕r Edit                                                |                                |                                  |                                          |                               |                                                                     |     |  |  |
|                                                         |                                |                                  |                                          | 0                             | Edit                                                                |     |  |  |
|                                                         |                                |                                  | ۹E                                       | % =E                          |                                                                     |     |  |  |
|                                                         |                                | °C                               | ۴                                        | %rF                           | °Ctd                                                                |     |  |  |
|                                                         | Ftd                            | °C<br>mg/kg                      | °F<br>mg/m³                              | %rF<br>g/kg                   | °Ctd<br>g/m³                                                        |     |  |  |
| 。<br>                                                   | Ftd<br>m/s                     | °C<br>mg/kg<br>Ft/min            | °F<br>mg/m³<br>Nm/s                      | %rF<br>g/kg<br>Nft/min        | °Ctd<br>g/m <sup>3</sup><br>m <sup>3</sup> /h                       |     |  |  |
|                                                         | Ftd<br>m/s<br>³/min            | °C<br>mg/kg<br>Ft/min<br>Itr/min | °F<br>mg/m <sup>3</sup><br>Nm/s<br>Itr/s | %rF<br>g/kg<br>Nft/min<br>cfm | °Ctd<br>g/m <sup>3</sup><br>m <sup>3</sup> /h<br>Nm <sup>3</sup> /h |     |  |  |

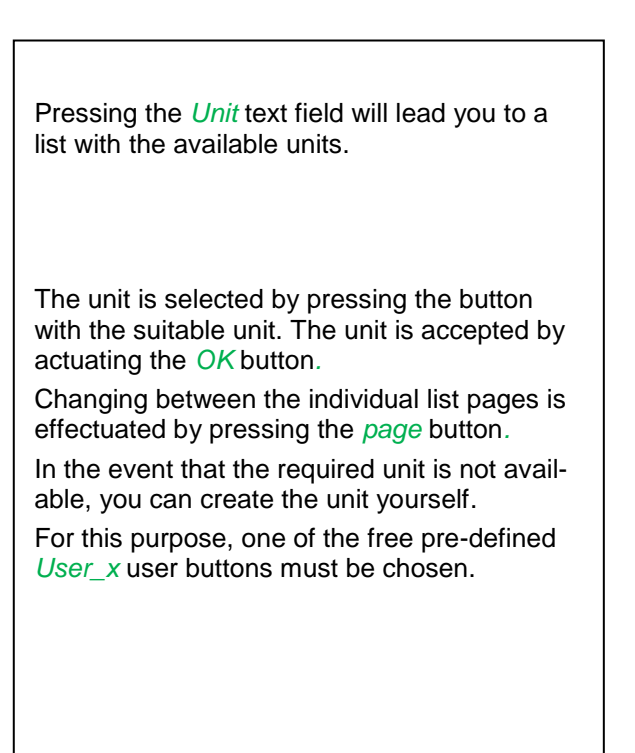

# **Operation METPOINT® BDL portable**

Main menu → Settings → Sensor settings → C1 → Scal. text field

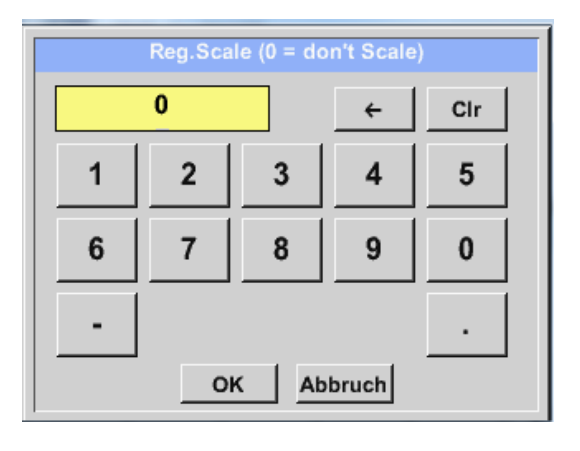

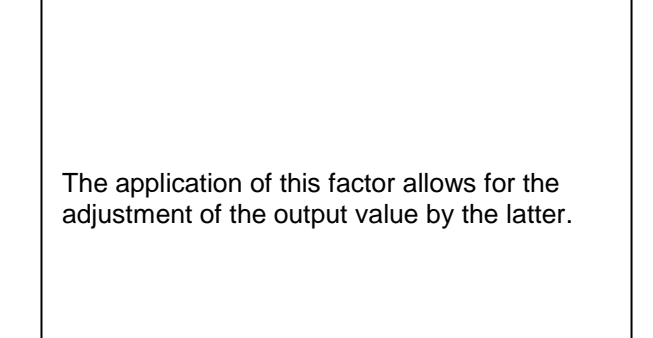

### Main menu → Settings → Sensor settings → C1 → OK

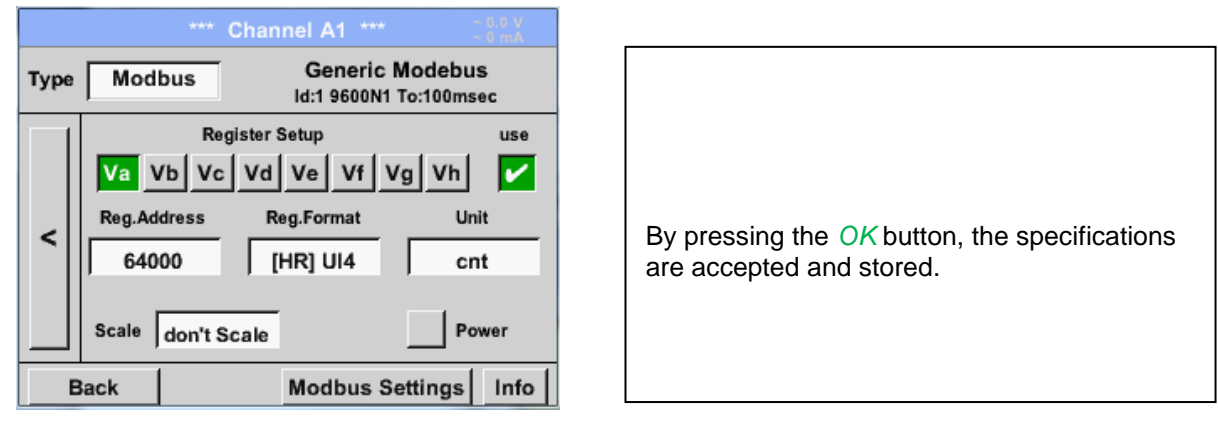

# **Operation METPOINT® BDL portable**

#### **12.3.2.3.3 Modbus settings for the METPOINT® SD23**

When connecting the  ${\sf METPOINT}^{\circledast}$  SD23 via Modbus, the following settings are required:

First step: select a free sensor channel

Main menu → Settings → Sensor settings → Select a free channel (example: channel A1)

#### Second step: select Modbus type

Main menu  $\rightarrow$  Settings  $\rightarrow$  Sensor settings  $\rightarrow$  A1  $\rightarrow$  Type text field  $\rightarrow$  Select Modbus and confirm with >OK<.

Third step: define a name

Main menu  $\rightarrow$  Settings  $\rightarrow$  Sensor settings  $\rightarrow$  A1  $\rightarrow$  Name text field Now, a *name* needs to be entered.

# Fourth step: define the Modbus settings

Main menu → Settings → Sensor settings → A1 → Modbus settings

| Aodbus  | ID       | 1    |          |      |        |
|---------|----------|------|----------|------|--------|
|         |          | Bau  | drate    |      |        |
| 1200    | 2400     | 4800 | 9600     | 19.2 | 38.4   |
| P       | arität   |      | Stoppbit | Tei  | rm Bia |
| none    | ven o    | id   | 1 2      |      | -      |
| Antwort | zeitlimi |      | 100      | msec |        |

The corresponding Modbus ID can be taken from the data sheet of the sensor (here, for example, 1).

Adjust the other parameters according to the illustration.

# Fifth step: define the register

Main menu → Settings → Sensor settings → A1 → Va → Use

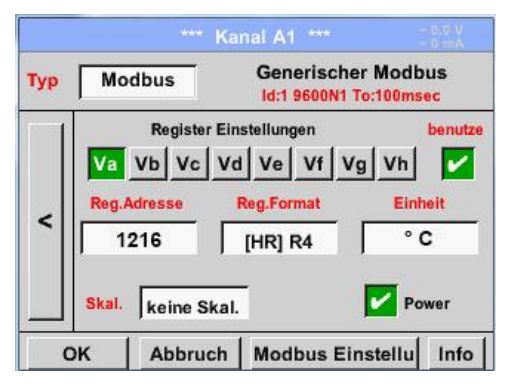

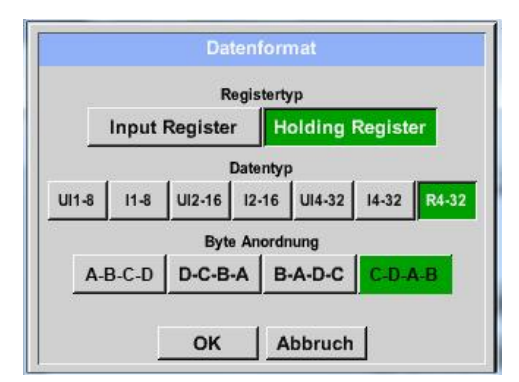

| The definition of other registers is implement-<br>ed in the same manner. |
|---------------------------------------------------------------------------|
|                                                                           |

The settings of the reg./data format are the same for all the registers.

# Sixth step: enter the Modbus parameters

| Reg.Adresse | 1216      | 1  |
|-------------|-----------|----|
| Reg.Format  | [HR] R4   | 2  |
| Einheit     | °C        | 3  |
| Skal.       | keine Ska | .4 |

The entry of the Modbus parameters is implemented via the white buttons (1) - (4).

The following parameters can be retrieved via the corresponding registers:

| <b>Register</b>  | <b>Designation</b> | Address register  | Reg. format | Unit              | Scal.    |
|------------------|--------------------|-------------------|-------------|-------------------|----------|
| <mark>Va</mark>  | Temperature        | <mark>1216</mark> | [HR] R4     | °C                | No scal. |
| <mark>(Vb</mark> | Rel. humidity      | <mark>1152</mark> | [HR] R4     | <mark>% rH</mark> | No scal. |
| <mark>(Vc</mark> | Dew/freezing point | <mark>1536</mark> | [HR] R4     | °Ctd              | No scal. |
| <mark>Vd</mark>  | Dew point          | <mark>1472</mark> | [HR] R4     | °Ctd              | No scal. |

VALUES FOR THE MONITOR SENSOR.

# 12.3.2.3.4 Data logger settings

#### Main menu → Settings → Logger settings

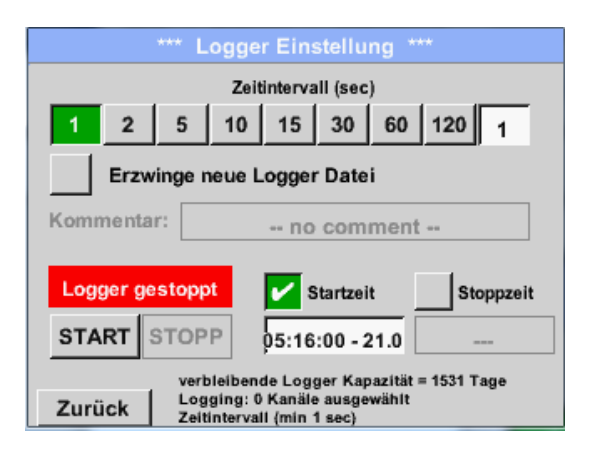

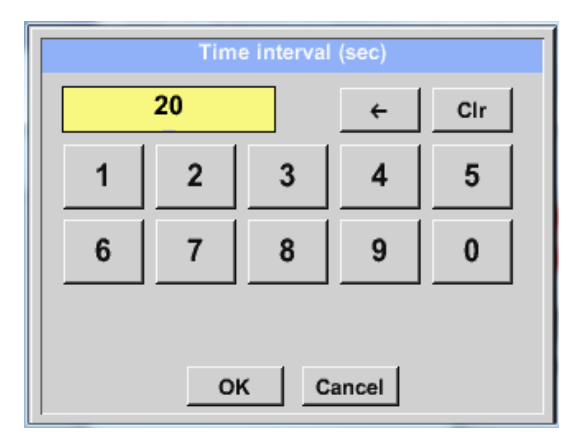

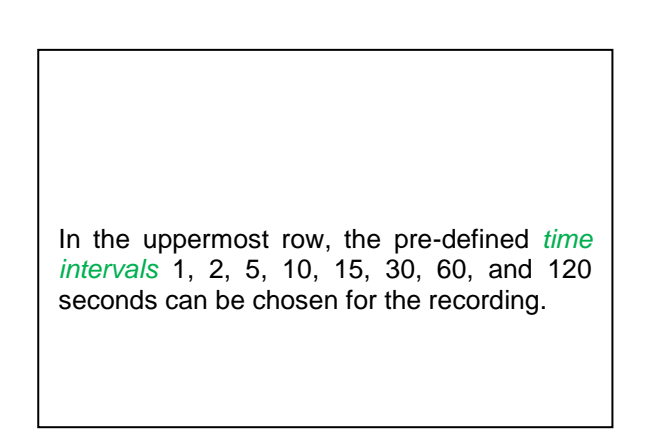

A deviating individual *time interval* can be entered into the text field with the white background on the upper right where the currently set *time interval* is always indicated (here, for example, 20 seconds).

#### Note:

The largest possible *time interval* is 300 seconds (five minutes).

#### Note:

When more than 12 measuring data are simultaneously recorded, the smallest possible data logger interval is two seconds.

When more than 25 measuring data are simultaneously recorded, the smallest possible data logger interval is five seconds.

Main menu → Settings → Logger settings → Force-new-logger-file button

#### or

Main menu → Settings → Logger settings → Force-new-logger-file button → Comment text field

| *** Logger Einstellung ***                                                                                                    |                                                                                                    |
|----------------------------------------------------------------------------------------------------|----------------------------------------------------------------------------------------------------|
| Zeitintervall (sec)          1       2       5       10       15       30       60       120       20         Image: Erzwinge neue Logger Datei       Image: Erzwinge neue Logger Datei       Image: Erzwinge neue Logger Datei         Kommentar:       no comment         Logger gestoppt       Startzeit       Stoppzeit         START       STOPP           verbleibende Logger Kapazität = 9999 Tage       Logging: 0 Kanäle ausgewählt          Zurück       Zeitintervall (min 1 sec)       Sec) | By pressing the <i>Force new logger-file</i> button,<br>a new recording file is created, and with the<br>selection of the <i>Comment</i> text field, a name<br>or comment can be entered. |
|                                                                                                    | Important:                                                                                                    |
| *** Logger Einstellung ***                                                                                                    | When a new recording file is to be created,                                                                                                    |
| Zeitintervall (sec)                                                                                                    | the Force-new-logger-file button must be                                                                                                    |
| 1 2 5 10 15 30 60 120 20                                                                                                    | activated.                                                                                                    |
| Erzwinge neue Logger Datei                                                                                                    | Otherwise, the recording file that was cre-                                                                                                    |
| Messung                                                                                                    |                                                                                                    |
| Logger gestoppt         Startzeit         Stoppzeit           START         STOPP                                                                                                    |                                                                                                    |
| verbleibende Logger Kapazität = 9999 Tage<br>Logging: 0 Kanäle ausgewählt<br>Zeitintervall (min 1 sec)                                                                                                    |                                                                                                    |

# Main menu → Settings → Logger settings → Start time button

| *** Logger Einstellung ***                |                                                           |  |  |  |  |  |  |  |
|-------------------------------------------|-----------------------------------------------------------|--|--|--|--|--|--|--|
| Zeitintervall (sec)                       |                                                           |  |  |  |  |  |  |  |
| 1 2                                       | 5 10 15 30 60 120 20                                      |  |  |  |  |  |  |  |
| Erzwinge neue Logger Datei                |                                                           |  |  |  |  |  |  |  |
| Kommentar                                 | " Messung 1                                               |  |  |  |  |  |  |  |
| Logger ge                                 | Logger gestoppt Startzeit Stoppzeit                       |  |  |  |  |  |  |  |
| START S                                   | TOPP 06:20:00 - 21.0                                      |  |  |  |  |  |  |  |
| verbleibende Logger Kapazität = 9999 Tage |                                                           |  |  |  |  |  |  |  |
| Zurück                                    | Logging: 0 Kanale ausgewählt<br>Zeitintervall (min 1 sec) |  |  |  |  |  |  |  |

By pressing the *Start time* button and subsequently pressing the date/time text field below, the date and the *start time* of the data logger recording can be set.

#### Note:

When activating the *start time*, the latter will automatically be set to the current time plus one minute.

### Main menu → Settings → Logger settings → Stop time button

| *** Logger Einstellung ***                                                                             |                                     |  |  |  |  |  |  |  |
|----------------------------------------------------------------------------------------------------|-------------------------------------|--|--|--|--|--|--|--|
| Zeitintervall (sec)                                                                                    |                                     |  |  |  |  |  |  |  |
| 1 2 5 10 15 30 60 120 20                                                                               |                                     |  |  |  |  |  |  |  |
| Erzwinge neue Logger Datei                                                                             |                                     |  |  |  |  |  |  |  |
| Kommentar:                                                                                             | Kommentar: Messung 1                |  |  |  |  |  |  |  |
| Logger gesto                                                                                           | ppt 🖌 Startzeit 🖌 Stoppzeit         |  |  |  |  |  |  |  |
| START STO                                                                                              | 0PP 06:20:00 - 21.0 07:20:00 - 21.0 |  |  |  |  |  |  |  |
| verbleibende Logger Kapazität = 9999 Tage<br>Logging: 0 Kanäle ausgewählt<br>Zeitintervall (min 1 sec) |                                     |  |  |  |  |  |  |  |

By pressing the *Stop time* button and subsequently pressing the date/time text field below, the date and the time for the end of the data logger recording can be set.

#### Note:

When activating the *stop time*, the latter will automatically be set to the current time plus one hour.

# Main menu -> Settings -> Logger settings -> Start time button/Stop time button -> Date/time text field

|     |         | Stoppze | it      |     |
|-----|---------|---------|---------|-----|
| 07: | 20 : 00 | 21      | 06 · 13 | Cal |
| 1   | 2       | 3       | 4       | 5   |
| 6   | 7       | 8       | 9       | 0   |
|     |         |         |         |     |
|     | 0       |         | bruch   |     |

After having pressed the *Date/time text field,* the input window will appear, in which the zone of the time or date which is highlighted in yellow can always be set or changed.

Main menu → Settings → Logger settings → Start time button/Stop time button → Date/time text field → Cal button

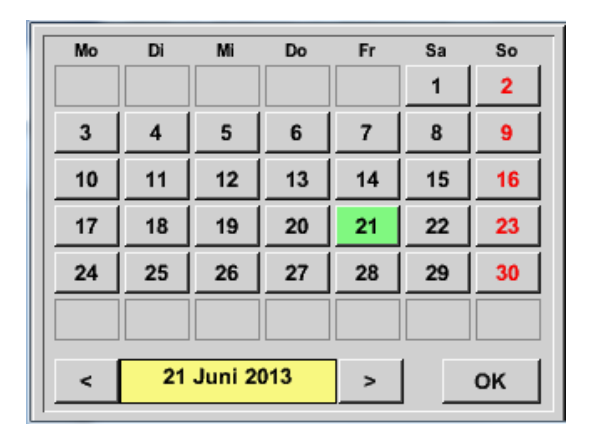

By means of the *Cal* button, the desired date can easily be chosen from the calendar.

#### Main menu → Settings → Logger settings → Start button

|                                              | *** Logg | er Eins                |         | g ** |        |           |
|----------------------------------------------|----------|------------------------|---------|------|--------|-----------|
| Zeitintervall (sec)                          |          |                        |         |      |        |           |
| 1 2                                          | 5 10     | 15                     | 30      | 60   | 120    | 20        |
| Erzwinge neue Logger Datei                   |          |                        |         |      |        |           |
| Änderungen nur bei gestopptem Logger möglich |          |                        |         |      |        |           |
| Logger aktiv                                 |          |                        |         |      |        |           |
| START                                        | торр     | 06.20                  | 00 - 21 |      | 6.20.1 | 00 - 21.0 |
| verbleibende Logger Kapazität = 9999 Tage    |          |                        |         |      |        |           |
| Zurück                                       | Logging  | 0 Kanäle<br>all /min 1 | ausgew  | ahit |        |           |

Subsequent to the *start* or *stop time* activation and the implemented settings, the *Start* button is pressed and the data logger is on *active*.

The data logger will start recording at the set time!

#### Main menu → Settings → Logger settings → Start button/stop button

| *** Logger Einstellung ***                                                    |  |  |  |
|-------------------------------------------------------------------------------|--|--|--|
| Zeitintervall (sec)                                                           |  |  |  |
| 1 2 5 10 15 30 60 120 20                                                      |  |  |  |
| Erzwinge neue Logger Datei                                                    |  |  |  |
| Änderungen nur bei gestopptem Logger möglich                                  |  |  |  |
| Logger aktiv Startzeit Stoppzeit                                              |  |  |  |
| START STOPP                                                                   |  |  |  |
| verbleibende Logger Kapazität = 9999 Tage<br>Zurück Zeitintervali (min 1 sec) |  |  |  |

The data logger can also be activated and deactivated without activated time settings, namely by means of the *Start* and *Stop buttons*.

On the lower left, it is indicated, how many values are being recorded, and for how long recording can be continued.

#### Note:

Settings cannot be changed when the data logger is active.

#### Important:

When a new recording file is to be created, the *Force-new-logger file* button must be activated. Otherwise, the recording file that was created last will be used.

# 12.3.2.3.5 Device settings

# Main menu → Settings → Device settings

| *** Geräte Einstellung *** |                         |  |  |
|----------------------------|-------------------------|--|--|
| Sprache                    | SD-Karte                |  |  |
| Datum & Zeit               | System Update           |  |  |
|                            | Werkseinst. Reset       |  |  |
|                            | Touchscreen kalibrieren |  |  |
| Zurück                     | Alarm Lg.stop           |  |  |

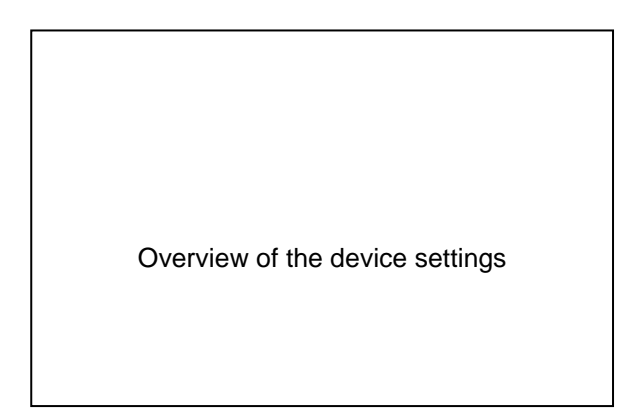

# 12.3.2.3.5.1 Language

Main menu → Settings → Device settings → Language

| *** Sprache auswählen ***     |         |            |  |
|-------------------------------|---------|------------|--|
| Können Sie diesen Text lesen? |         |            |  |
| English                       | Deutsch | Spanish    |  |
| Italian                       | Danish  | Русский    |  |
| Polski                        | French  | Portuguese |  |
| Romanian                      |         |            |  |
| Zurück                        |         |            |  |

| Here, one out of 10 languages can be select-<br>ed for the METPOINT <sup>®</sup> BDL portable. |
|------------------------------------------------------------------------------------------------|
|                                                                                                |

# 12.3.2.3.5.2 Date & time

# Main menu → Settings → Device settings → Date & time

| *** Zeit & Datum Einstellungen ***                                                                                                    |                                                                                                    |
|----------------------------------------------------------------------------------------------------|----------------------------------------------------------------------------------------------------|
| Aktuelle Zeit 06:28:29 / 21.06.2013 Start                                                                                                    |                                                                                                    |
| Zeitzone UTC ± 0                                                                                                    | By pressing the <i>Time zone</i> text field and entry of the correct <i>UTC</i> , the correct time can be set worldwide |
| Sommerzeit                                                                                                    |                                                                                                    |
| Zurück Alarm Lg.stop 21.06.2013<br>9 days, In 06:28:29                                                                                                    |                                                                                                    |
|                                                                                                    |                                                                                                    |
| *** Zeit & Datum Einstellungen ***                                                                                                    |                                                                                                    |
| Aktuelle Zeit 07:29:11 / 21.06.2013 Start                                                                                                    |                                                                                                    |
| Zeitzone UTC ± 0                                                                                                    | Changeover to summer/winter time is imple-<br>mented by pressing the <i>Summer time</i> button.                         |
| Sommerzeit                                                                                                    |                                                                                                    |
| Zurück         Alarm         Lg.stop         21.06.2013           Image: State of the state of the state of the |                                                                                                    |

# 12.3.2.3.5.3 SD card

Main menu → Settings → Device settings → SD card → Reset logger data base

#### Main menu → Settings → Device settings → SD card → Erase SD card

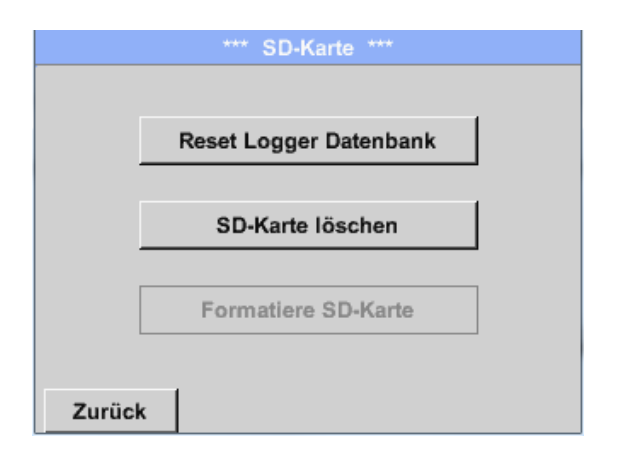

By pressing the *Reset logger data base,* the currently stored data are blocked from use in the DP500. However, the data remain stored on the SD card, and are available for external use.

By pressing the *Erase SD card* button, all of the data are completely deleted from the SD card.

#### 12.3.2.3.5.4 System update

### Important!

A system update can only be implemented when the power supply plug is connected in order to ensure the continuous power supply during the update.

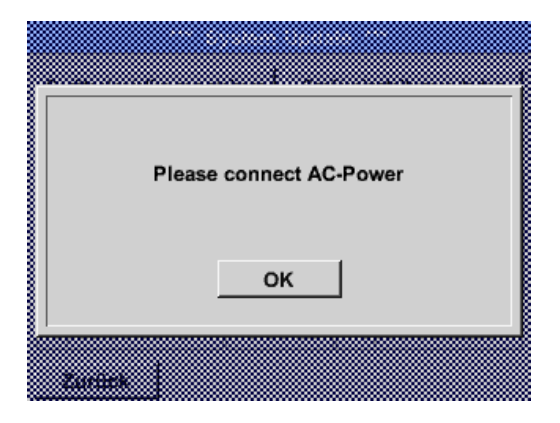

Main menu → Settings → Device settings → System → System update

| he system update function |
|---------------------------|
| ne system update function |
|                           |
|                           |

## 12.3.2.3.5.4.1 Securing the device settings

Main menu  $\rightarrow$  Settings  $\rightarrow$  Device settings  $\rightarrow$  System update  $\rightarrow$  Securing the device settings

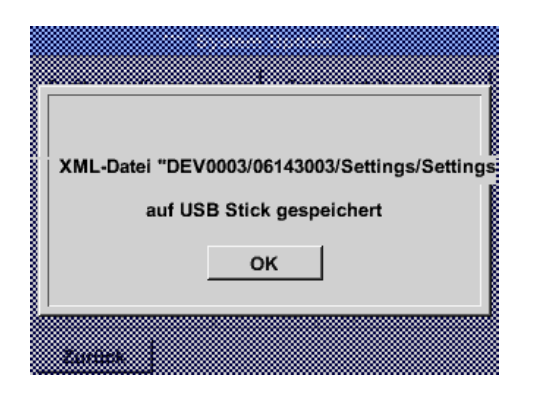

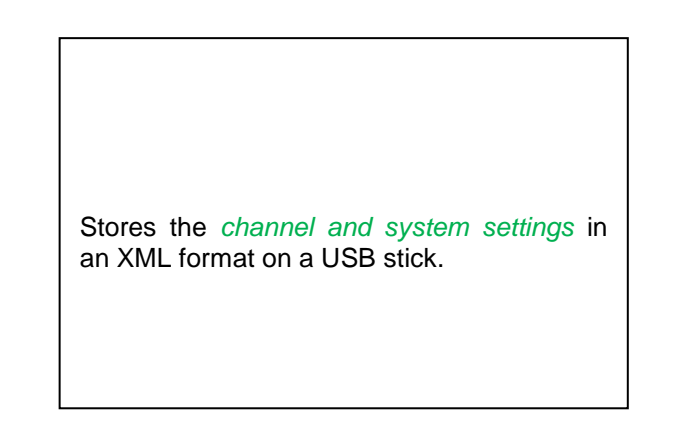

### 12.3.2.3.5.4.2 Check for available updates (USB)

Main menu → Settings → Device settings → System update → Check USB stick for available updates

| *** System Update ***                  |                              |  |
|----------------------------------------|------------------------------|--|
| Geräteeinstellungen siche              | rn Geräteeinstellungen laden |  |
| prüfe USB Stick auf vorhandene Updates |                              |  |
| act. SW = V99.88                       | Ch.Vers.                     |  |
| Software <no file=""></no>             | A1: V0.00 <new></new>        |  |
| Sprachen <no file=""></no>             | A2: V0.01 <new></new>        |  |
| ChSW Dig. <no file=""></no>            | B1: V0.02 <new></new>        |  |
| ChSW Ana <no file=""></no>             | B2: V0.03 <new></new>        |  |
| Update Auswahl                         | Update Kanäle                |  |
| Zurück                                 |                              |  |

| When, after having pressed the <i>Check US</i> stick for available updates button, the following messages (no file) appear in the wirdow, the METPOINT <sup>®</sup> BDL portable is not correctly connected with the USB stick or no data are available. | ש<br>ע-<br>ו-<br>וס |
|----------------------------------------------------------------------------------------------------|---------------------|

| *** System Update *** |                                        |                           |  |  |
|-----------------------|----------------------------------------|---------------------------|--|--|
| Geräteeins            | tellungen sichern                      | Geräteeinstellungen laden |  |  |
| prüfe                 | prüfe USB Stick auf vorhandene Updates |                           |  |  |
| act. SW               | = V0.48                                | Ch.Vers.                  |  |  |
| Software              | V0.66 <v0.48></v0.48>                  | A1: V0.27 <new></new>     |  |  |
| Sprachen              | V0.36 <v0.33></v0.33>                  | A2: V0.27 <new></new>     |  |  |
| ChSW Dig.             | V0.27 <v0.25></v0.25>                  | B1: V0.27 <new></new>     |  |  |
| ChSW Ana              | V0.27 <v0.25></v0.25>                  | B2: V0.27 <new></new>     |  |  |
| Update                | Update Auswahl Update Kanäle           |                           |  |  |
| Zurück                |                                        |                           |  |  |

When the METPOINT<sup>®</sup> BDL portable is correctly connected with the USB stick and newer versions are found, these are indicated.

To the right, the current (old) and the newly available (new) versions are shown.

Main menu → Settings → Device settings → System → System update → Update selection Main menu → Settings → Device settings → System → System update → Update channels

#### Important:

If, subsequent to the update, the *Restart* button appears, it must be pressed to restart the METPOINT<sup>®</sup> BDL PORTABLE!

#### Main menu → Settings → Device settings → System → System update → Update channels

| **** System Update       ****         Geräteeinstellungen sichern       Geräteeinstellungen laden         Station       Station         Station       Station         Station       Station |                         |
|----------------------------------------------------------------------------------------------------|-------------------------|
| Cr<br>Cr                                                                                                    | METPOINT® BDL portable. |

#### Important:

If, subsequent to the channel update, the *Restart* button appears, it must be pressed to restart the METPOINT<sup>®</sup> BDL portable!

The update of the channels may require a double run and a new start of the system. In this case, a message (pop-up) will be displayed at the restart.

#### 12.3.2.3.5.4.3 Loading device settings

#### Main menu → Settings → Device settings → System → Loading device settings

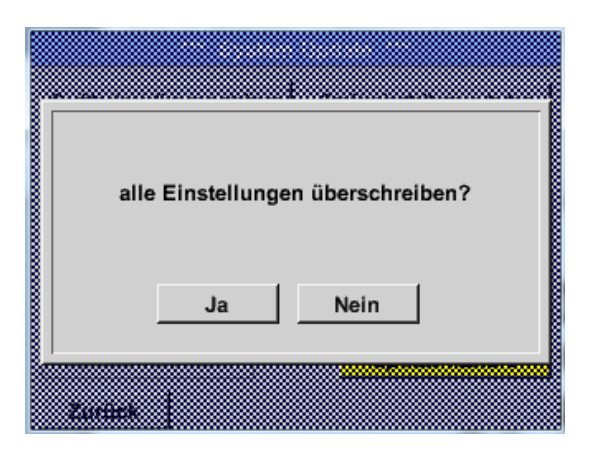

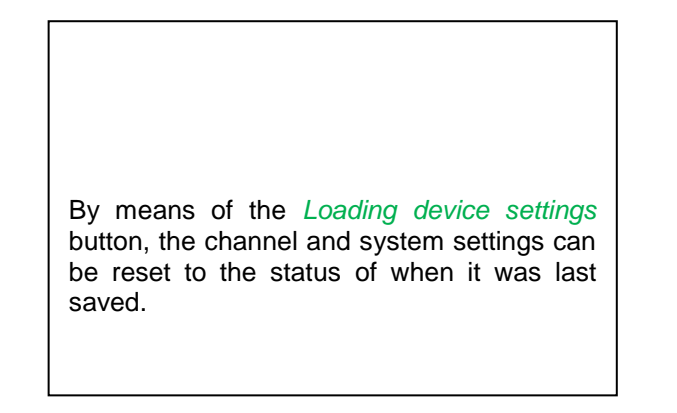

#### Important:

When the channel and system settings have been reset, the *OK* button and afterwards the *Restart* button must be pressed.

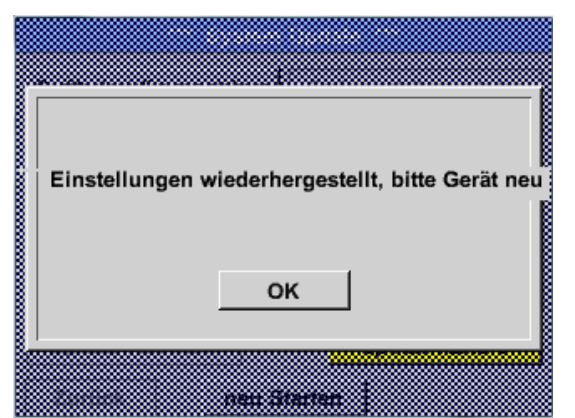

# 12.3.2.3.5.5 Reset factory defaults

| Main menu $\rightarrow$ Settings $\rightarrow$ Device settings $\rightarrow$ fa | actory def. reset 🗲 Reset to defaults                    |
|---------------------------------------------------------------------------------|----------------------------------------------------------|
| *** Auf Werkseinstellung zurücksetzen *** Zurücksetzen auf Standardeinst        | If required, the METPOINT <sup>®</sup> BDL portable      |
| neu Starten<br>Zurück                                                           | can be re-booted by pressing the <i>Restart</i> -button. |
|                                                                                 |                                                          |

| Reset all Settings to Factory-Default ? | Einstellungen wieder hergestellt, bitte<br>Gerät neu starten |
|-----------------------------------------|--------------------------------------------------------------|
| JaNein                                  | ок                                                           |
| Zurock                                  |                                                              |

## 12.3.2.4 Calibrating the touch screen

#### Main menu → Settings → Calibration touch screen

| *** Touchscreen Kalibierung ***                                                                                            | If required, the screen calibration can be changed here.                                                                                                    |
|----------------------------------------------------------------------------------------------------|----------------------------------------------------------------------------------------------------|
| Bitte Positionierung überprüfen oder neu kalibrieren<br>[0/0] <0/0> <0/0> <0/0><br><0/0> <0/0> <0/0><br>Abbruc Kalibrieren | Press <i>Calibrate</i> , and a calibration cross will appear 1. on the upper left, 2. on the lower right, and 3. in the middle. These crosses must be pressed consecutively. |
|                                                                                                    | When calibration is completed and the indica-<br>tion is averaged, confirm with <i>OK</i> .                                                                                  |
|                                                                                                    | If this is not the case, calibration can be re-<br>peated by means of <i>Cancel</i> and by pressing <i>Calibrate</i> again.                                                  |

#### 12.3.2.4.1 Brightness

#### Main menu → Settings → Brightness

| *** Helligkeit eins                                    | stellen *** |  |  |  |  |  |
|--------------------------------------------------------|-------------|--|--|--|--|--|
| Helligkeit                                             | 50%         |  |  |  |  |  |
|                                                        |             |  |  |  |  |  |
| Abdunkeln nach 15 Minuten                              |             |  |  |  |  |  |
| Backlight off after 45 Minuten                         |             |  |  |  |  |  |
| Zurück Alarm Lg.stop 29.11.2013<br>s. Interva 14:14:26 |             |  |  |  |  |  |
|                                                        |             |  |  |  |  |  |
| *** Helligkeit eins                                    | stellen *** |  |  |  |  |  |

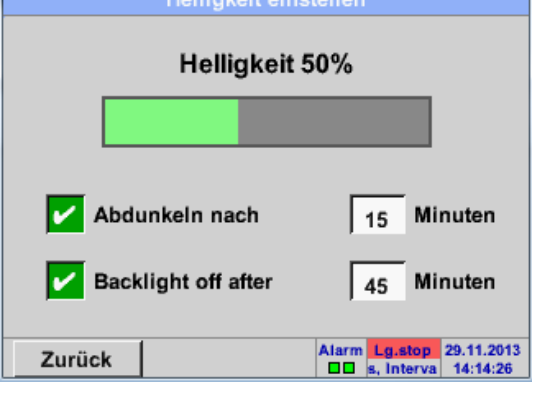

| Here, the desired <i>brightness</i> (15 100%) of the display can directly be set. |
|-----------------------------------------------------------------------------------|
| E.g.: brightness to 50%.                                                          |

By means of the *Darken-after* button, the *brightness* can be reduced to a minimum at the end of a time interval to be defined (here after 15 minutes), or completely switched off.

In addition, in order to preserve battery life, the display backlight can be completely switched off by means of the *Backlight off after* button at the end of the defined time interval (here after 45 minutes)

As soon as the dimmed screen is activated again, the *brightness* automatically goes back to the value that was last set prior to dimming.

Note: at the first touch, the *brightness* in our example is reset to 50%.

Afterwards, "normal" functional operation is possible again.

# Important: when the *Darken-after* button is not activated, the backlighting is continuously on, at the currently set *brightness*.

#### 12.3.2.4.2 Cleaning

# Main menu → Settings → Cleaning

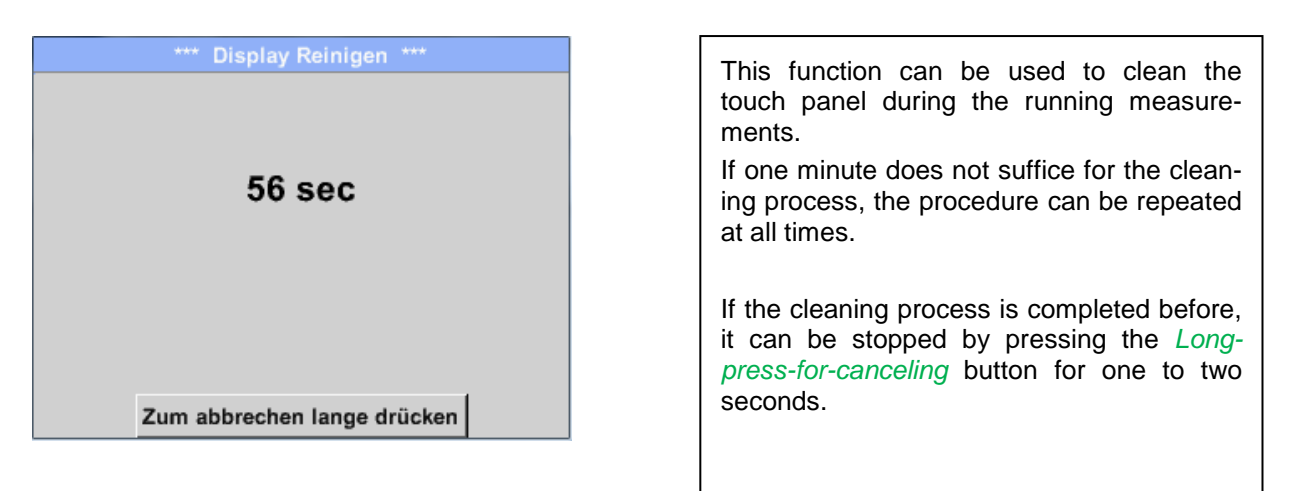

#### 12.3.2.4.3 System overview

#### Main menu → Settings → System overview

| *** 5             | System ( | Übersicht ***    |
|-------------------|----------|------------------|
| Geräte Status —   |          | Battery Status   |
| Temperatur        | 22.3 °C  |                  |
| Netzteil Main     | 7.83 V   |                  |
| Netzteil USB      | 5.05 V   |                  |
| Betriebsst 5d 14h | 04m 11s  | Kalibrier Status |
|                   |          |                  |
| Kanal Status      |          |                  |
| 1                 | C1       | Gesamt           |
| 5,01              | 0.0      | v                |
| 10                | 0        | 0 mA             |
| Zurück            |          |                  |

The system overview menu item provides information on the applied voltages and currents of the individual and the entire *channels*, as well as on the voltage supply of the *power supply units*.

Moreover, one can always see, by means of the *operating hours*, for how long the METPOINT<sup>®</sup> BDL portable was in operation on the whole.

#### 12.3.2.4.4 About METPOINT<sup>®</sup> BDL portable

#### Main menu → Settings → About METPOINT<sup>®</sup> BDL portable

| - Gerät                                                                                                | Optionen                                     |
|----------------------------------------------------------------------------------------------------|----------------------------------------------|
| Geräte Typ: BDL portable<br>Serien Numme 00000000<br>Hardware Version: 1.00<br>Software Version: 99.88 | kaufen Virtual Kanäle<br>kaufen Analog Total |
| Kontakt: www.bek                                                                                       | o-technologies.com                           |

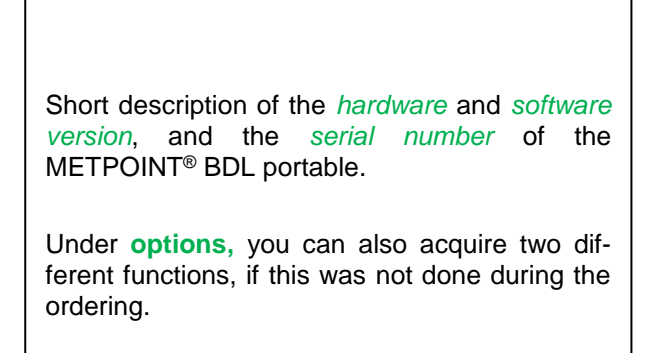

# 12.3.2.5 Graphics

#### Main menu → Graphics

# Caution:

#### In the graphics, only those records can be displayed which are already completed!

The currently running recordings can be observed in graphics/current values.

(see Chapter 7.3.2.3 Grafik/Aktuelle Werte)

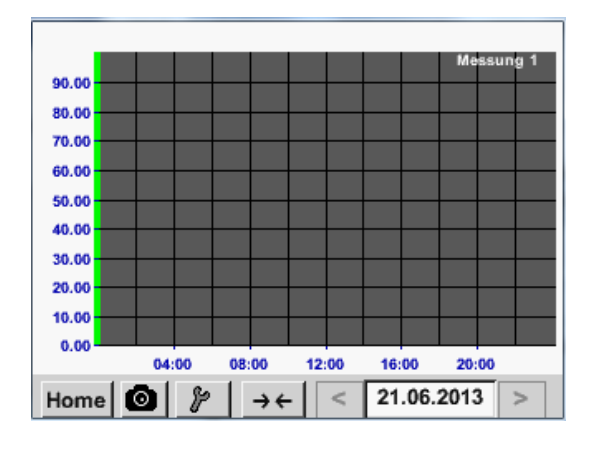

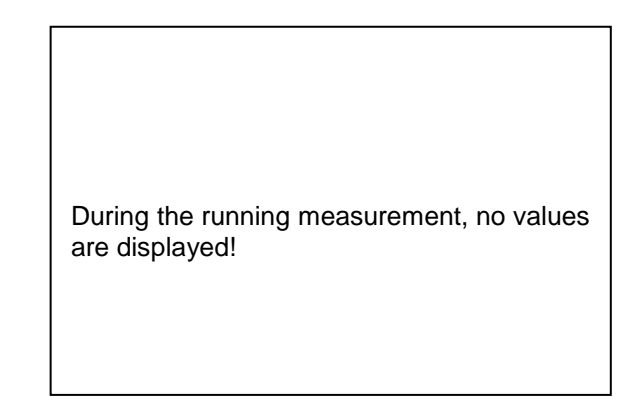

Zoom and scroll possibilities in the time range of the graphics:

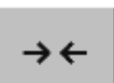

Maximally, an entire day can be displayed (24h).

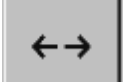

The smallest possible range is displayed, depending on the time interval of the record.

#### Additional zoom and scroll possibilities in graphics and graphics/current values:

|              | Larger time sp | an             |
|--------------|----------------|----------------|
| Later moment | - 2m -         | Earlier moment |
|              | Smaller time s | span           |

| 5       | 6               | 7                       | 1<br>8<br>15                                        | 2<br>9<br>16                                               |
|---------|-----------------|-------------------------|-----------------------------------------------------|------------------------------------------------------------|
| 5       | 6               | 7                       | 8                                                   | 9                                                          |
| 1 12    | 13              | 14                      | 15                                                  | 16                                                         |
|         |                 | _                       |                                                     |                                                            |
| 5 19    | 20              | 21                      | 22                                                  | 23                                                         |
| 5 26    | 27              | 28                      | 29                                                  | 30                                                         |
|         |                 |                         |                                                     |                                                            |
| 21 Juni | >               | 1                       | ок                                                  |                                                            |
|         | 5 26<br>21 Juni | 5 26 27<br>21 Juni 2013 | 5     26     27     28       21     Juni 2013     > | 5     26     27     28     29       21     Juni 2013     > |

#### Main menu → Graphics → Date text field

| m |           |          |          |                             | - 6 |
|---|-----------|----------|----------|-----------------------------|-----|
|   |           | 4 Date   |          | 26.07.2011, Bitte auswählen |     |
|   |           |          |          |                             |     |
|   | Dateiname | Start    | Stopp    | Kommentar                   |     |
|   | S110726B  | 14:33:41 | 14:34:34 | Messung 1                   |     |
|   | 04407004  |          |          |                             |     |
|   | S110726A  | 14:31:15 | 14:33:32 | Messung 2                   |     |
|   | S110726B  | 15:49:31 | 16:17:55 | no comment                  |     |
|   | S110726A  | 15:48:17 | 15:49:22 | no comment                  |     |
|   |           |          | ]        |                             |     |
|   |           |          |          |                             |     |
|   |           |          |          |                             |     |
|   |           |          |          | OK                          |     |
|   |           |          |          |                             |     |

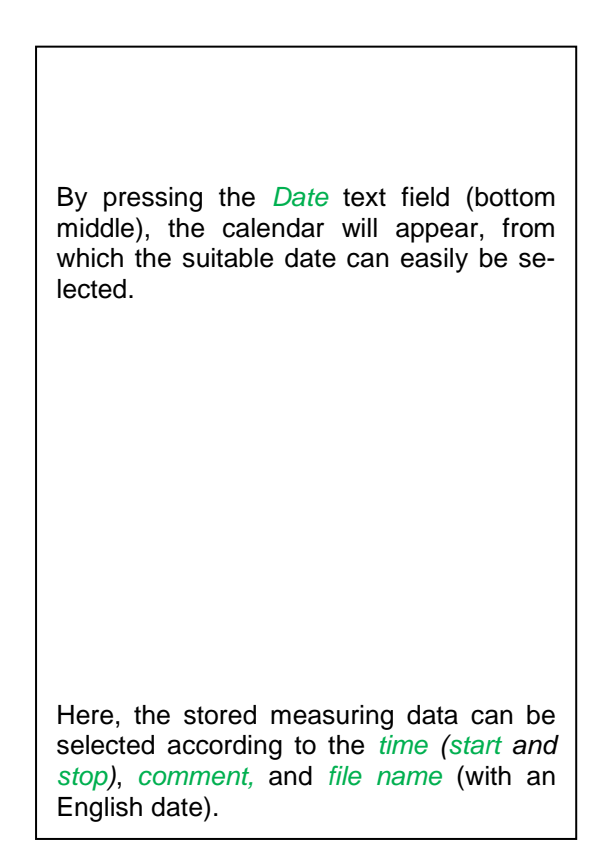

#### Main menu → Graphics → Set-up

In the *set-up*, you can apply two different assignments to the y-axis, and select a *unit*, the y-axis scaling (min, max, grid), several channels (*curve*), and a *color*.

|        |            | Grafik E |         |       |         |
|--------|------------|----------|---------|-------|---------|
| -Y-Ach | se links — |          |         |       |         |
|        | Einheit    | Farbe    | Grafi   | ken   | A.Scale |
|        |            |          | - no    | ne -  |         |
| min    | 0.000      | max      | 100.000 | Raste | 10.000  |
| Y-Ach  | se rechts  |          |         |       |         |
|        | Einheit    | Farbe    | Grafi   | ken   | A.Scale |
|        |            |          | - no    | ne -  |         |
| min    | 0.000      | max      | 100.000 | Raste | 10.000  |
|        |            |          |         |       |         |

#### 1.

The *left* y-axis is already activated, and a *color* can now be assigned to it.

#### Note:

The grid setting is already possible at this moment but it is more useful at a later moment, for example when the recording was selected!

#### Main menu → Graphics → Set-up → Unit text field

|      |    |     | m³/h   |      |     |      |  |
|------|----|-----|--------|------|-----|------|--|
| m³/h | m³ | m/s | m³/min | °Ctd | %rF | mbar |  |
| °C   |    |     |        |      |     |      |  |
|      |    |     |        |      |     |      |  |
|      |    |     |        |      |     |      |  |
|      |    |     |        |      |     |      |  |
|      |    |     |        |      |     |      |  |
|      |    | 0   | K Abb  | ruch |     |      |  |
|      |    |     |        |      |     | 14.3 |  |

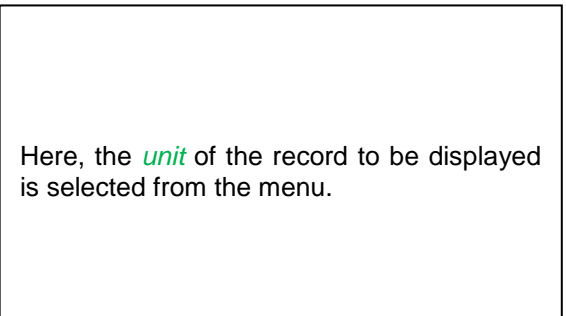

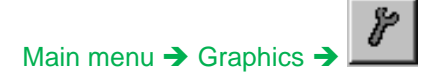

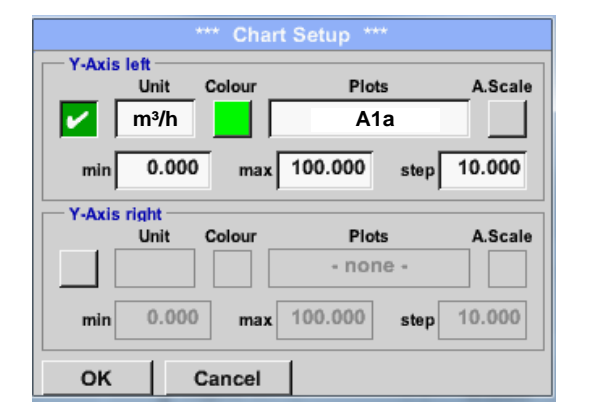

Now, the y-axis scaling with *min, max,* and *grid* can be set.

By means of the *A.Scale* button, a calculated autoscaling can be defined.

# Assignments to the remaining y-axis are implemented in the same manner!

|             | *** Char   | Setup ***    |         |
|-------------|------------|--------------|---------|
| Y-Axis left |            | <b>D</b> 1 / |         |
|             | nit Colour | Plots        | A.Scale |
| <b>–</b> m  | ı³/h       | A1a          |         |
| min         | 0.000 max  | 100.000 step | 10.000  |
| Y-Axis rigi | ht         |              |         |
|             | nit Colour | Plots        | A.Scale |
| <b>m</b>    | /s         | A2a          |         |
| min         | 0.000 max  | 100.000 step | 10.000  |
|             |            | 1            |         |

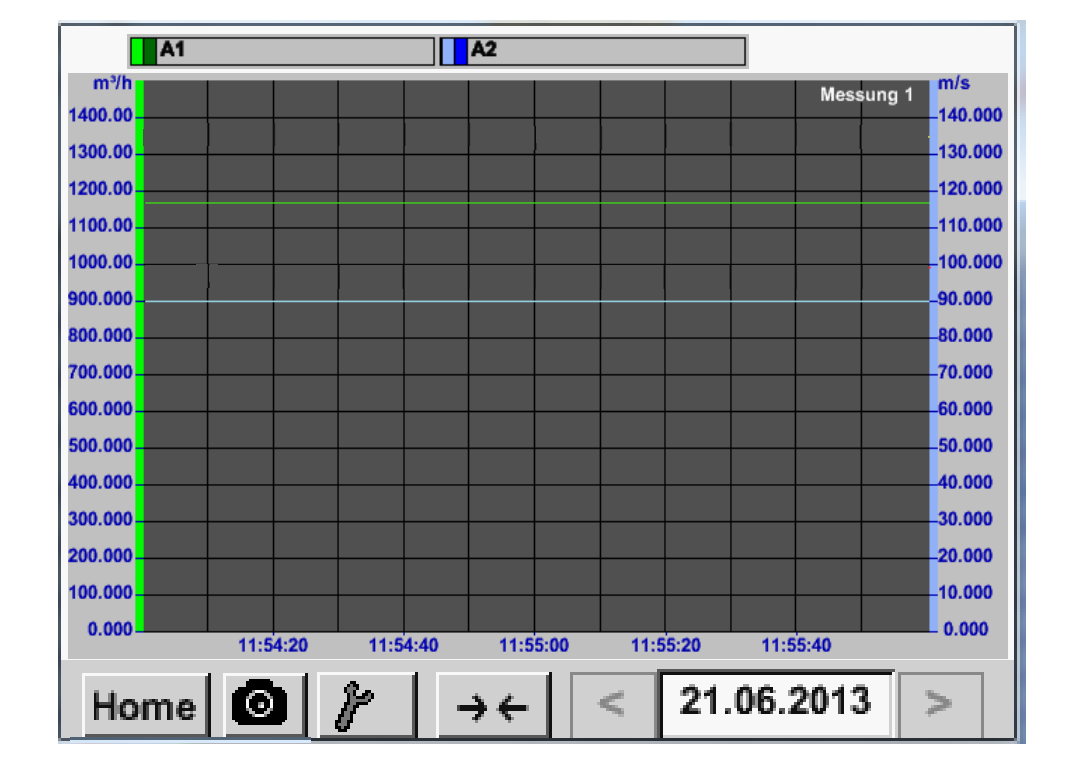

## Main menu -> Graphics

# 12.4 Graphics/current values

# Main menu → Graphics/current values

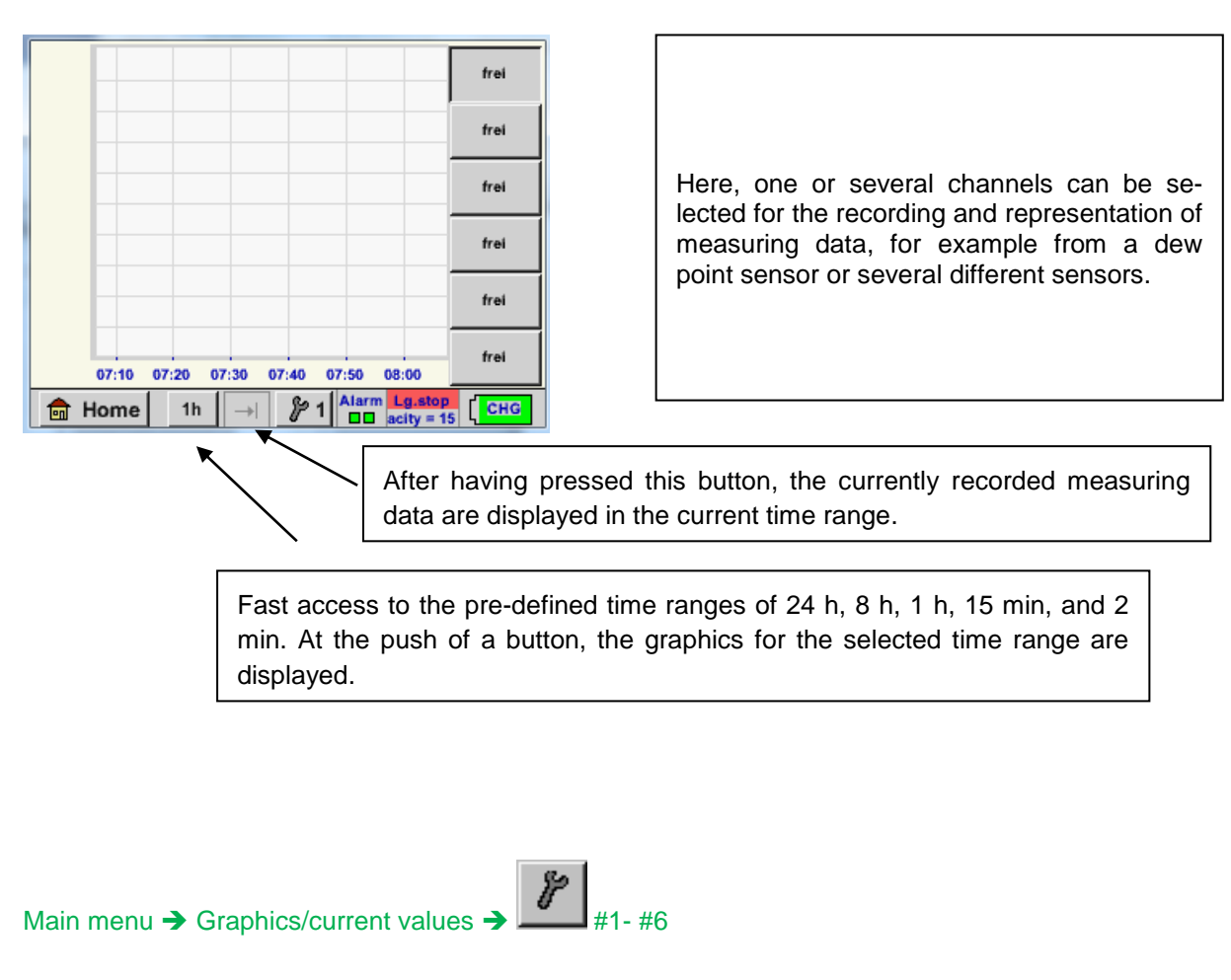

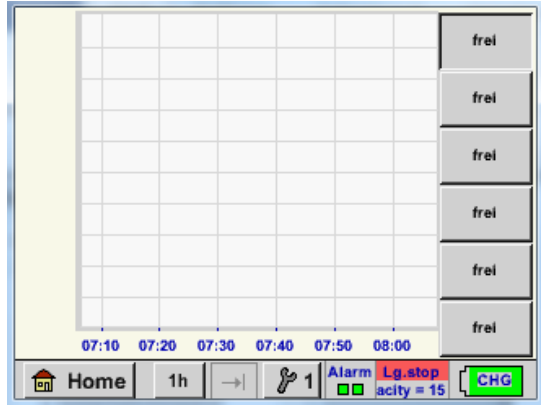

| — Auswahl Kanal — | Auswahl Farbe |
|-------------------|---------------|
|                   |               |
| Y-Achse           |               |
| min max           | Raster        |
| 0.00000 0.00000   | 0.00000       |

Under this menu item, up to six measured values can be activated simultaneously and viewed under *Main menu* → *Graphics/current*.

Here, channel C1 was selected.

For each channel, one value for the representation in the *graphics* can be selected.

In addition, like in the Main menu  $\rightarrow$  Graphics, a color and the y-axis scaling (min, max, grid) can be determined.

## Main menu → Graphics/current values

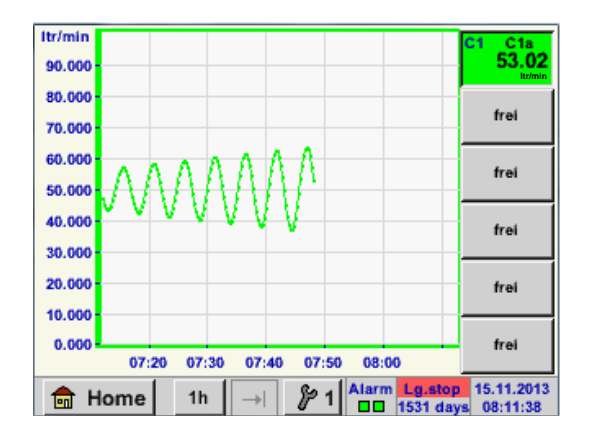

| Channel C1:<br>The flow volume as <i>graphics</i> .                                                                                                    |
|----------------------------------------------------------------------------------------------------|
| When several channels are occupied, all the graphics are displayed. It must be observed that only the y-axis of the selected channel is displayed in each case. |
| When no y-axis scaling is entered into the set-up, <i>min</i> is set to 0, <i>max</i> to 100, and grid to 10.                                                   |

# Assignments to the remaining set-ups are implemented in the same manner!

# 12.4.1.1 Channels

Main menu  $\rightarrow$  Channels

| C1a      | 0.000 m³/h              |
|----------|-------------------------|
| C1b      | 648195 m³               |
|          | 0.000 m/s               |
| C1c      |                         |
| the Home | Alarm Lg.stop 14.03.201 |

#### Main menu → Channels→ C1

The *Channels* view shows the current measured values of the connected sensor.

In the event that the adjusted alarm limits are exceeded or underrun, the respective measured value flashes yellow (*alarm-1*) or red (*alarm-2*).

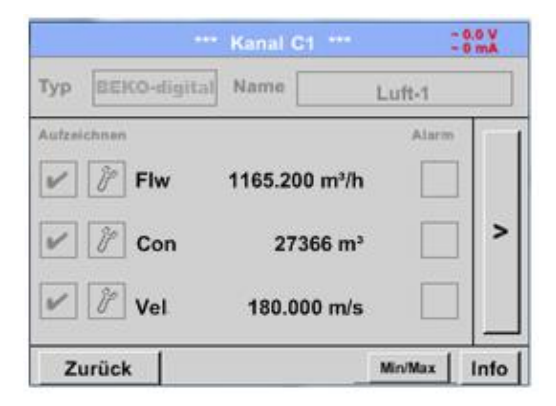

The individual channels can be selected and the settings viewed and checked, but **no** changes can be implemented here.

Note: Changes must be effectuated in the *settings*!

#### 12.4.1.1.1 Min./max. function

This functions allows for the readout of the min. or max. values of the running measurement for each connected sensor. The start of recording is the setting and connection of the sensor, however, it is possible at all times to reset the min. and max. values.

| Main menu → Cha | nnels → I1 →                       | ~ 3, 5 V<br>- 10 mA |            |          | Min/Max I1-           |       |
|-----------------|------------------------------------|---------------------|------------|----------|-----------------------|-------|
| Type DP 109     | Vame                               |                     | DewPoint   | ↑<br>↓   | 2.10<br>-1.40 °Ctd    | Reset |
| Record DewPoint | 1.82 °Ctd                          | Alarm               | Rel.Humid. | ↑<br>↓   | 24.1378 %<br>17.6198  | Reset |
| Rel.Humid.      | 23.5774 %                          |                     | Temperatur | <b>↑</b> | 25.19 °C<br>23.80     | Reset |
| Temperatu       | 23.87 °c                           |                     | Abs.Humid. | ↑<br>↓   | 5.1857<br>3.9628 g/m³ | Reset |
| Back            | 5.0011 g/m <sup>3</sup><br>Min/Max |                     | Zurück     |          |                       | 14    |

 $\uparrow$  = Max, value  $\downarrow$  = Min. value

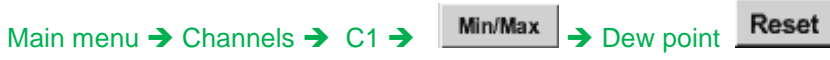

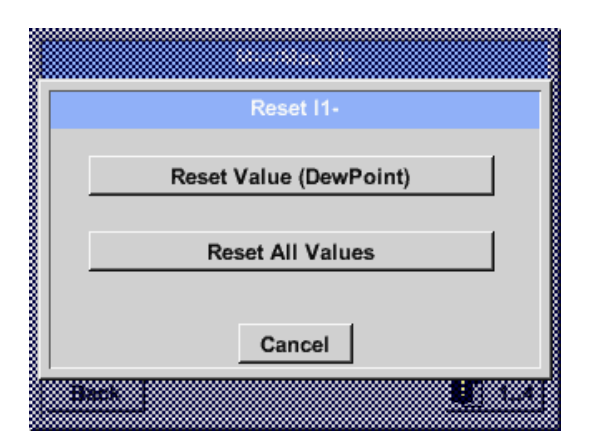

| It is possible to reset an individual meas-<br>ured value such as the pressure dew point<br>here, or all of the <i>min. and max.</i> values of<br>the sensor, if required. |
|----------------------------------------------------------------------------------------------------|
| Reset of the individual value by pressing<br>the <i>Reset Value</i> button or of all the values<br>by pressing the <i>Reset All Values</i> button.                         |

# 12.4.1.2 Current values

#### Main menu → Current values

| A1a Luft-1      | Flow 🗵                     |  |  |  |
|-----------------|----------------------------|--|--|--|
|                 | 1145,55<br><sup>m³/h</sup> |  |  |  |
| A1c Luft-1      | Temperatur 🗹               |  |  |  |
|                 | 46.2 °C                    |  |  |  |
| A1b Luft-1 RF 5 | A2a Power-1 P              |  |  |  |
| 9.5 %rH         | 30.825 ·c                  |  |  |  |
| 🔒 Home Setup    | Alarm Lo.stop 25.06.2013   |  |  |  |

The *current values* view allows for the indication of 1 to 5 freely selectable measured values.

In the event that the adjusted alarm limits are exceeded or underrun, the respective measured value flashes yellow (*alarm-1*) or red (*alarm-2*).

#### Note:

Changes regarding the indication must be effectuated under <u>set-up</u>!

#### Main menu → Current values → Setup → Next layout

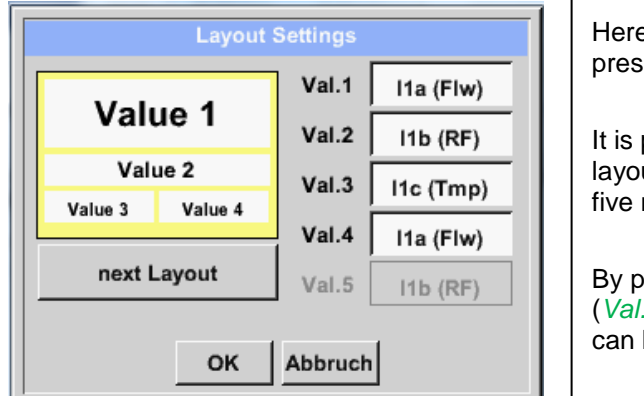

Here, the desired layout can be selected by pressing the *Next Layout* button.
It is possible to choose between six different layouts with the indication of between one and five measured values. Variants see below.

By pressing the fields with a white background (*Val.1 to Val.5*), the required measured values can be selected.

Possible variants:

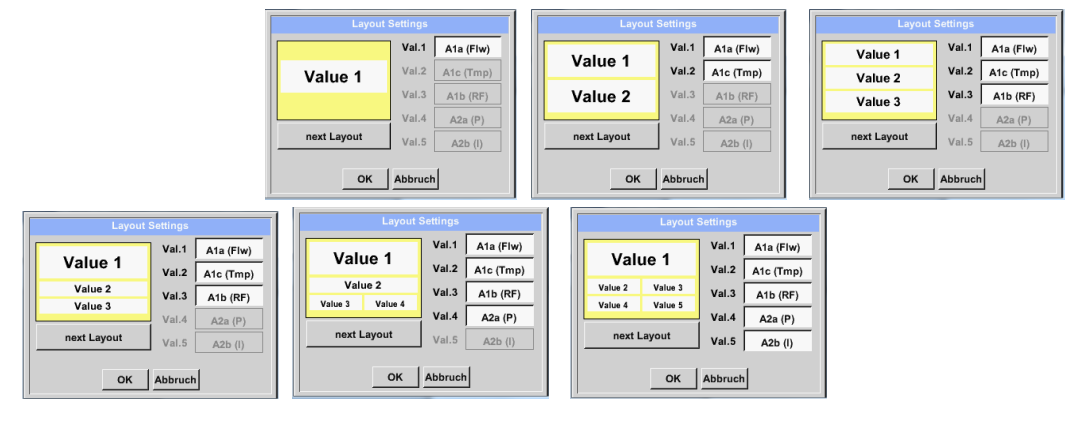

#### 12.4.1.3 Alarm overview

#### Main menu → Alarm overview

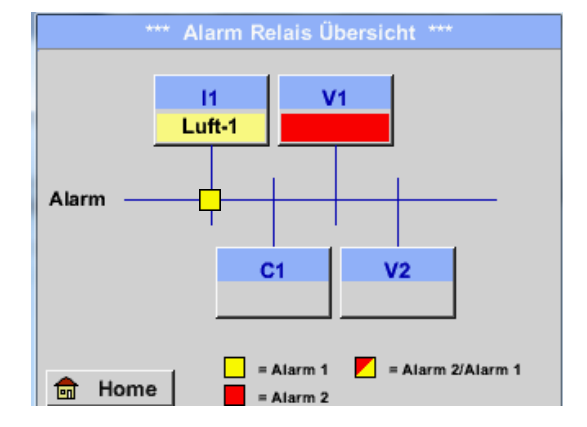

This is an Alarm-1 for channel I1!

Main menu  $\rightarrow$  Alarm overview  $\rightarrow$  C1

| ***            | Kanal A1 ***    | ~ 0.0 V<br>~ 0 mA |
|----------------|-----------------|-------------------|
| Typ CS-Digital | Name L          | uft-1             |
| Aufzeichnen    |                 | Alarm             |
| J Flow         | <b>26.600</b>   |                   |
| Feuchte        | <b>261744</b> ℃ | >                 |
| Temperatu      | 79.8            |                   |
| Zurück         |                 | Info              |

In the *alarm overview*, you can immediately see whether the alarm is an *alarm-1* or an *alarm-2*.

This is also evident in other menu items:

Main menu → Channels and in Main menu → Settings → Sensor settings

The channel indication flashes yellow for an *alarm-1 and* red for an *alarm-2*.

Moreover, one can see which pop-ups were set for which channel as an *alarm-1* and/or as an *alarm-2*.

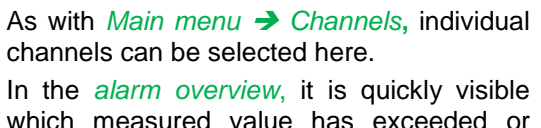

which measured value has exceeded or underrun the alarm range.

#### Note:

The alarm parameters can also be set and/or changed here.

#### 12.4.1.4 Export data

With export data, recorded data can be transmitted to a USB stick.

# Main menu → Export data

| *** Exportiere Daten ***        |                                  |
|---------------------------------|----------------------------------|
| Exportiere Logger Daten         |                                  |
| Export Screenshots              | With Export lo settings, the red |
| Exportiere System Einstellungen | stored settings stick.           |
|                                 |                                  |
| 💼 Home                          |                                  |

With *Export logger data* and *Export system settings,* the recorded measuring data and the stored settings can be transmitted to a USB stick.

#### Main menu → Export data → Export logger data

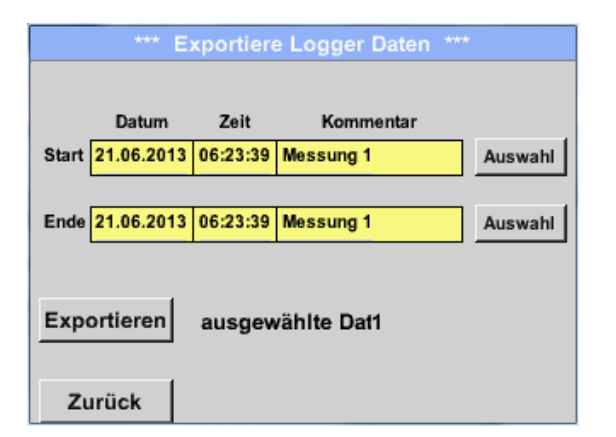

By means of the *Selection* buttons, a period between *start* and *end* can be set. Stored measured data within this period are exported.

#### Main menu → Export data → Export logger data → Selection

| Мо             | Di | Mi | Do | Fr | Sa | So |
|----------------|----|----|----|----|----|----|
|                |    |    |    |    | 1  | 2  |
| 3              | 4  | 5  | 6  | 7  | 8  | 9  |
| 10             | 11 | 12 | 13 | 14 | 15 | 16 |
| 17             | 18 | 19 | 20 | 21 | 22 | 23 |
| 24             | 25 | 26 | 27 | 28 | 29 | 30 |
|                |    |    |    |    |    |    |
|                |    |    |    |    |    |    |
| < 21 Juni 2013 |    |    | >  |    | OK |    |

The selected date is always highlighted in green, and the date figures of the Sundays are red, as is the case in a calendar.

On days on which the measuring data were recorded, the date figures are optically raised.
|    |           | 6 Date   | i(en) am | 28.07.2011, Bitte auswählen |     |
|----|-----------|----------|----------|-----------------------------|-----|
|    | Dateiname | Start    | Stopp    | Kommentar                   | 1-5 |
|    | S110726D  | 15:38:43 | 15:58:31 | Messung 1                   |     |
|    | S110726C  | 14:39:30 | 15:17:40 | Messung 1                   |     |
|    | S110726B  | 14:33:41 | 14:39:20 | Messung 1                   |     |
|    | S110726A  | 14:31:15 | 14:33:32 | Messung 2                   |     |
|    | S110726B  | 15:49:31 | 16:17:55 | no comment                  |     |
|    |           |          |          | ок                          |     |
| z_ |           |          |          |                             |     |

When several measurements were recorded on the same day, these will appear subsequent to having selected the date with *OK*.

The desired record can easily be chosen now.

# Main menu → Export data → Export logger data → Exporting

The measuring data of the selected period are exported to a USB stick.

# Main menu → Export data → Export system settings

By means of export system settings, all the available sensor settings can be exported to a USB stick.

# Virtual channels (optional)

# 13 Virtual channels (optional)

The "virtual channels" option offers two additional channels (no HW channels) for the description of calculations regarding HW channels, virtual channels, and freely definable constants with each other. Per each virtual channel, up to eight value calculations with three operands each and 2 operations can be realized.

Possible applications are the calculations of:

- The specific performance of a system
- Total consumption of the system (several compressors)
- Energy costs etc.

# 13.1 Activate the option "virtual channels"

After having acquired the "virtual channels" option, the latter needs to be activated first.

# Main menu → Settings → Via METPOINT<sup>®</sup> BDL portable

| Gerät<br>Gerät Typ: PI500<br>Serien Numme 00000000<br>Hardware Version: 1.00<br>Software Version: 99.88<br>Zurück | By pressing the <i>Buy</i> button for "virtual chan-<br>nels", you will be requested to enter the activa-<br>tion code. |
|----------------------------------------------------------------------------------------------------|----------------------------------------------------------------------------------------------------|
| Enter Code für Option 1    ←  ←    1  2  3  4  5    6  7  8  9  0    OK  Abbruch                                  | Please enter your activation code into the text field and activate it by pressing the <i>OK</i> button.                 |

# 13.2 Virtual channels setting

# Main menu → Settings → Sensor settings → Virtual channels

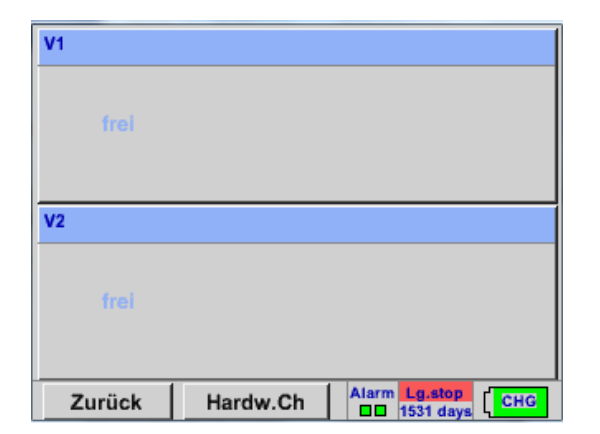

After having activated the "virtual channels" button in the sensor setting menu, an overview of the available four channels will appear.

# Note:

Channels are not preset as a standard.

#### 13.2.1 Selection of the sensor type

Main menu → Settings → Sensor settings → Virtual channels → V1

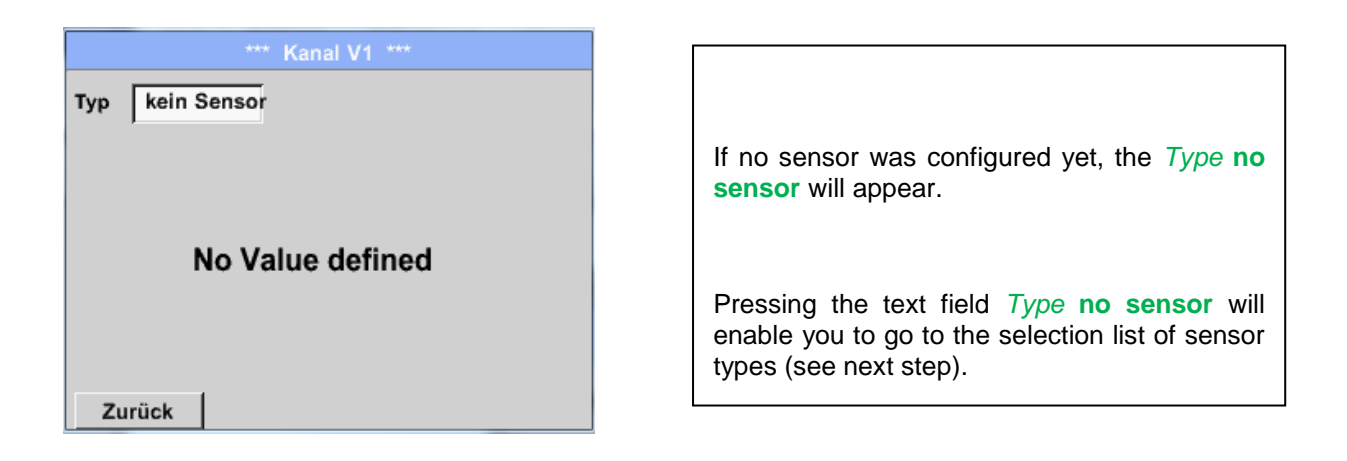

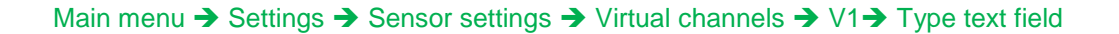

| Select Type of Virtual Channel<br>kein Sensor<br>Generic kein Sensor | lf no sensor was configu<br><b>sensor</b> will appear. |
|----------------------------------------------------------------------|--------------------------------------------------------|
|                                                                      | By pressing the Gener channel is selected.             |
|                                                                      | By pressing the <b>No sen</b><br>nel is reset.         |
| OK Abbruch                                                           | The selection is confirme<br>button.                   |

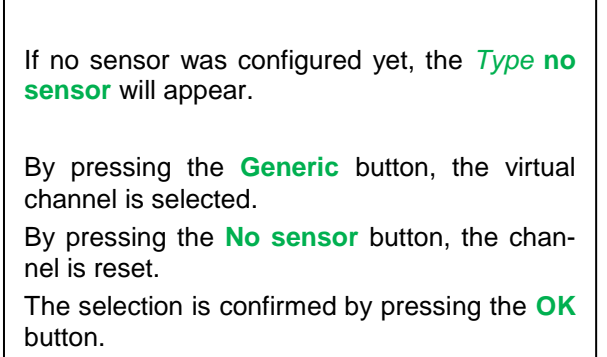

# Virtual channels (optional)

Main menu → Settings → Sensor settings → Virtual channels → V1 → Name text field

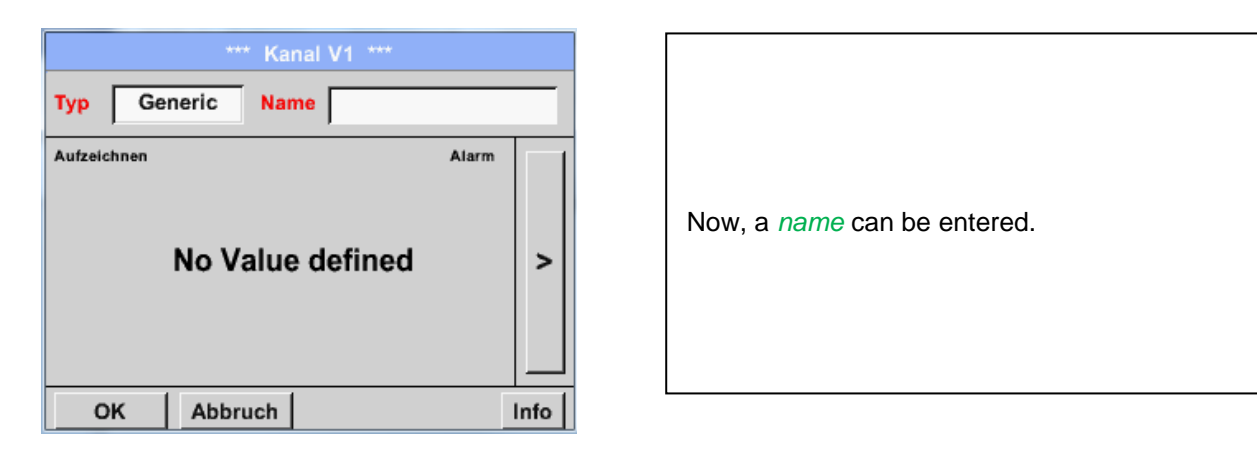

# 13.2.2 Configuration of the individual virtual values

Per each individual channel, up to eight virtual values can be calculated which need to be activated separately:

# 13.2.3 Activation of the individual virtual values

Main menu → Settings → Sensor settings → Virtual channels → V1→ Right arrow (2<sup>nd</sup> page) → V1a→ Use

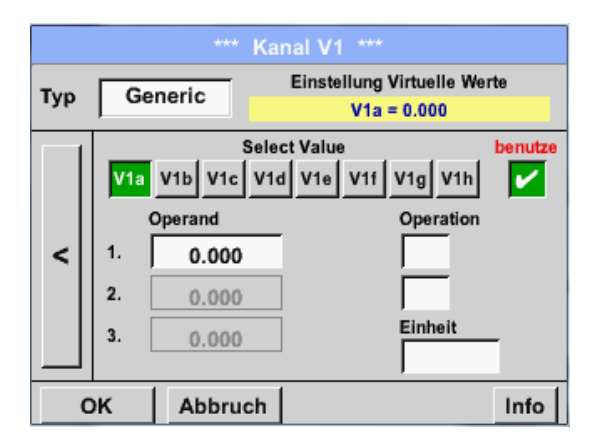

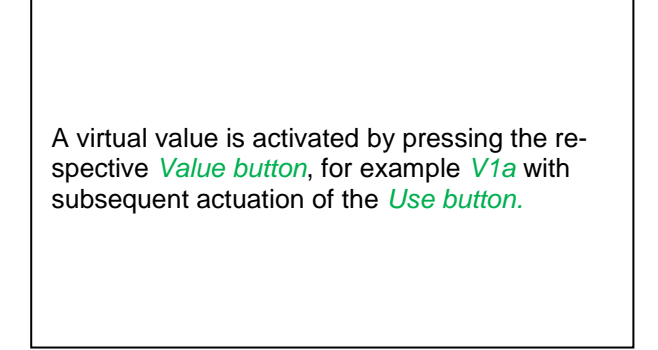

# 13.2.4 Definition of the operands

Main menu  $\rightarrow$  Settings  $\rightarrow$  Sensor settings  $\rightarrow$  Virtual channels  $\rightarrow$  V1  $\rightarrow$  Right arrow (2<sup>nd</sup> page)  $\rightarrow$  1<sup>st</sup> operand

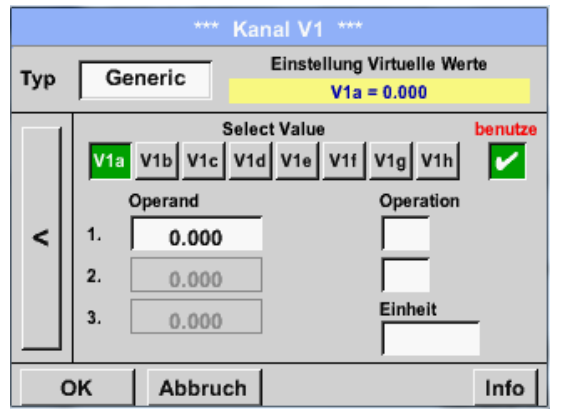

| By pressing the 1 <sup>st</sup> operand field, you will go to<br>a selection list with the available hardware<br>channels, virtual channels, and constant val-<br>ues. |
|----------------------------------------------------------------------------------------------------|

# Main menu → Settings → Sensor settings → Virtual channels → V1 → 1<sup>st</sup> operand → C1

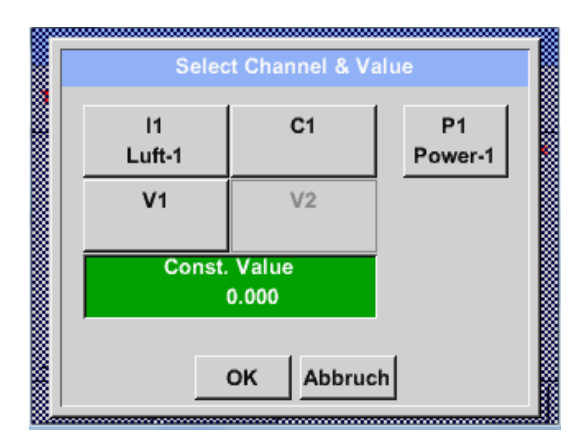

By pressing a hardware or virtual channel button, e.g. *11*, a selection list will open, showing the measuring channels or measured values that are available per channel, including defined virtual channels.

| Selec             | t Value           |
|-------------------|-------------------|
| C1a<br>C1a (°Ctd) | C1b<br>C1b (% RH) |
| C1c<br>C1c (°C)   | C1d<br>C1d (% RH) |
| C1e               | C1f               |
| C1g               | C1h               |
|                   | Zurück            |

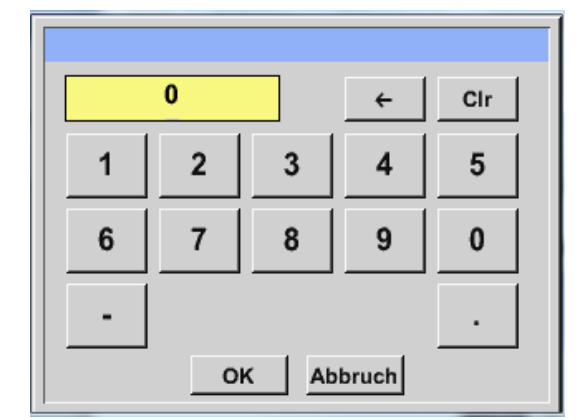

The same procedure applies analogously to all op

By pressing the desired channel button, e.g. *C1b*, the selection is accepted.

If the *Const. value* button was pressed, the value needs to be determined via the numeric keypad. By pressing the *OK* button, the value is accepted.

By means of buttons  $\leftarrow$  and *Clr*, the values can be corrected.

Button  $\leftarrow$  erases the last character Button *Clr* erases the entire value

# 13.2.5 Definitions of the operations

Main menu  $\rightarrow$  Settings  $\rightarrow$  Sensor settings  $\rightarrow$  Virtual channels  $\rightarrow$  V1 $\rightarrow$  Right arrow (2<sup>nd</sup> page)  $\rightarrow$  1<sup>st</sup> operation

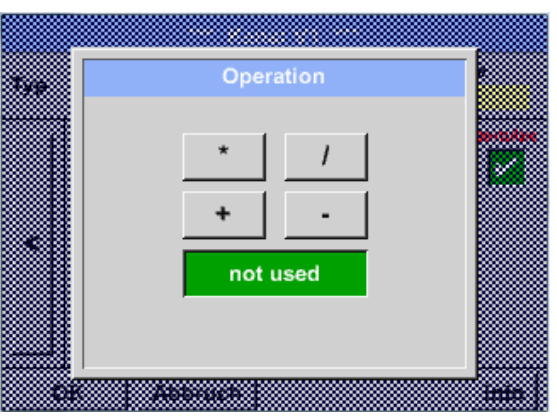

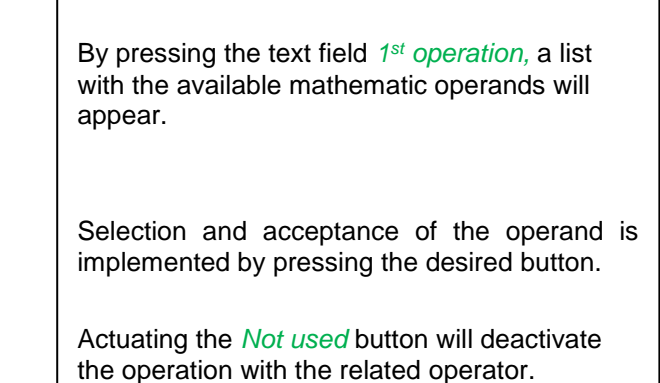

The same procedure applies analogously to both operators (1<sup>st</sup> operation and 2<sup>nd</sup> operation)

# 13.2.6 Definition of the unit

Main menu  $\rightarrow$  Settings  $\rightarrow$  Sensor settings  $\rightarrow$  Virtual channels  $\rightarrow$  V1 $\rightarrow$  Right arrow (2<sup>nd</sup> page)  $\rightarrow$  Unit

Γ

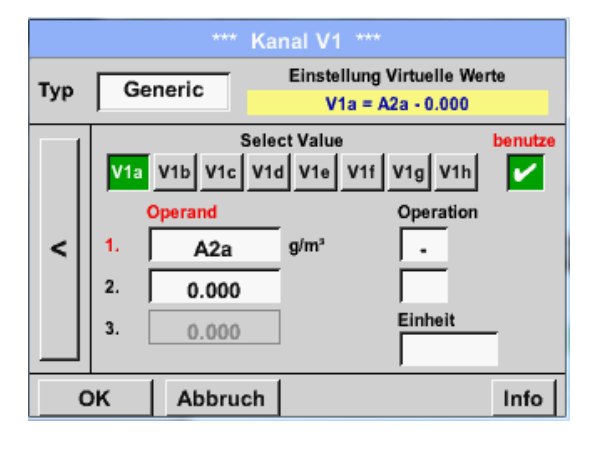

| By pressing the text field <i>Unit</i> , a list with the available units will appear. |  |
|---------------------------------------------------------------------------------------|--|
|---------------------------------------------------------------------------------------|--|

| m³/h 🧗 Edit     |         |       |         |       |  |
|-----------------|---------|-------|---------|-------|--|
|                 | °C      | °F    | %rF     | °Ctd  |  |
| °Ftd            | mg/kg   | mg/m³ | g/kg    | g/m³  |  |
| m/s             | Ft/min  | Nm/s  | Nft/min | m³/h  |  |
| m³/min          | ltr/min | ltr/s | cfm     | Nm³/h |  |
| Page OK Abbruch |         |       |         |       |  |

The selection of the unit is implemented by pressing the desired unit button. The unit is accepted by pressing the *OK* button.

A change between the individual list pages is effectuated by pressing the *Page* button.

In the event that units cannot be selected, you can create the unit yourself.

For this purpose, one of the free pre-defined *User\_x* user buttons must be chosen. Paging is effectuated with the *Page* button.

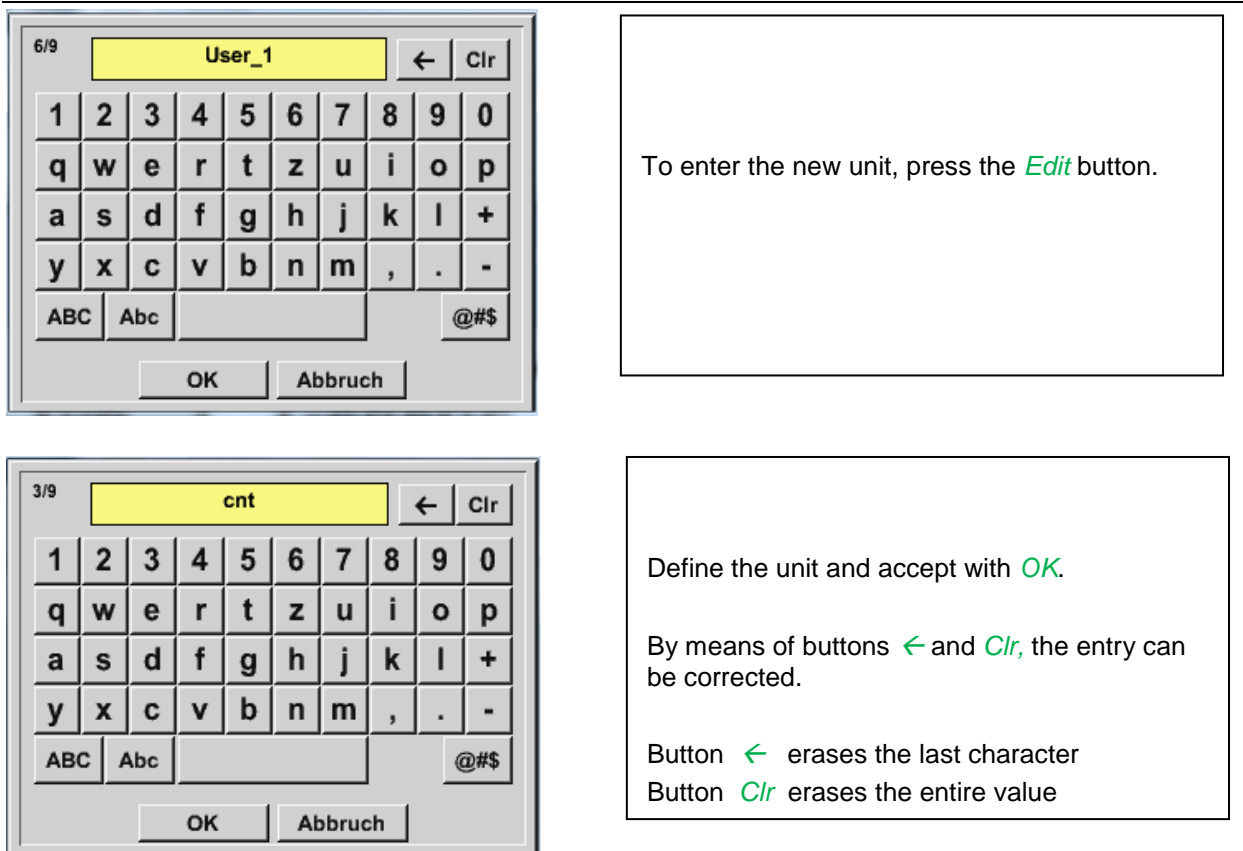

# Important

When all of the values and operators are applied, calculations with three values and 2 operands are possible, which are solved according to the following formula:

V1a = (1<sup>st</sup> operand 1<sup>st</sup> operation 2<sup>nd</sup> operand) 2<sup>nd</sup> operation 3<sup>rd</sup> operand Example:

V1a = (A1c - A2a) \* 4.6

# 13.2.7 Resolution of the decimal places – designating and recording data values

Main menu → Settings → Sensor settings → Virtual channels → V1→ Tool button

| *** Channel V1 ***                                                                                                    |                                                                                                    |
|----------------------------------------------------------------------------------------------------|----------------------------------------------------------------------------------------------------|
| Type Generic Name KH-Test1                                                                                                 |                                                                                                    |
| Record Alarm                                                                                                    | The <i>resolution</i> of the decimal places, <i>short name</i> and <i>value name</i> can be found below the <i>Tool button.</i>                                                                                                    |
| OK Cancel Info                                                                                                    |                                                                                                    |
| Parameter Channel V1 Value 1 (Unit cnt)    Value Name:  A1a    Short Name:  A1a    Resolution:  1.000 cnt  >    OK  Cancel | For the <i>value</i> to be recorded, a <i>name</i> with 10 characters can be entered in order to simplify its identification at a later moment in the menu items <i>Graphics</i> and <i>Graphics/current values</i> . Otherwise, the designation would be <i>V1a</i> , for example.<br><i>V1</i> is the channel name and <i>a</i> the first measured value in the channel, <i>b</i> would be the second, and <i>c</i> the third.<br>The <i>resolution</i> of the decimal places is easily adjustable by pressing right and left (0 to 5 |
|                                                                                                    | decimal places).                                                                                                    |

Main menu → Settings → Sensor settings → Virtual channels → V1→ Recording button

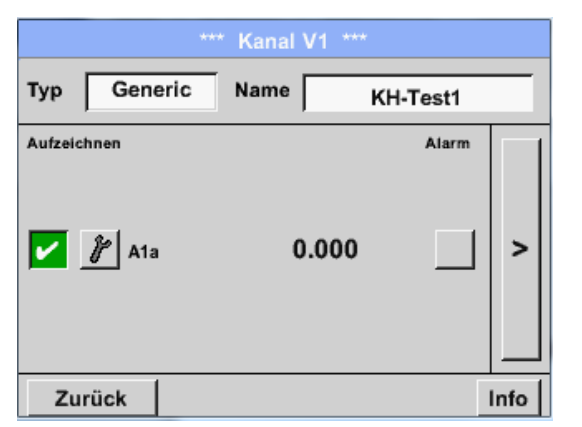

| With the <i>Rec</i><br>are selected<br>data logger. | <i>ording</i> buttons, the measuring data which are stored at an <b>activated</b> |
|-----------------------------------------------------|-----------------------------------------------------------------------------------|

#### Caution:

Prior to recording the selected measuring data, the data logger must be activated subsequent to the completion of the settings (see Chapter <u>7.3.2.1.3 Logger-Einstellung (Datenlogger))</u>.

See also Chapter 7.3.2.1.2.2 Messdaten bezeichnen und 7.3.2.1.2.3 Messdaten aufzeichnen

# 14 Analogue total (optional)

The "analogue total" option offers the possibility of a consumption determination also for sensors with analogue outputs, e.g.: 0-1/10/30 V or 0/4 - 20 mA.

# 14.1 Activating the "analogue total" option

Subsequent to the acquisition of the "analogue total" option, the latter first needs to be activated.

#### Main menu → Settings → via METPOINT<sup>®</sup> BDL portable

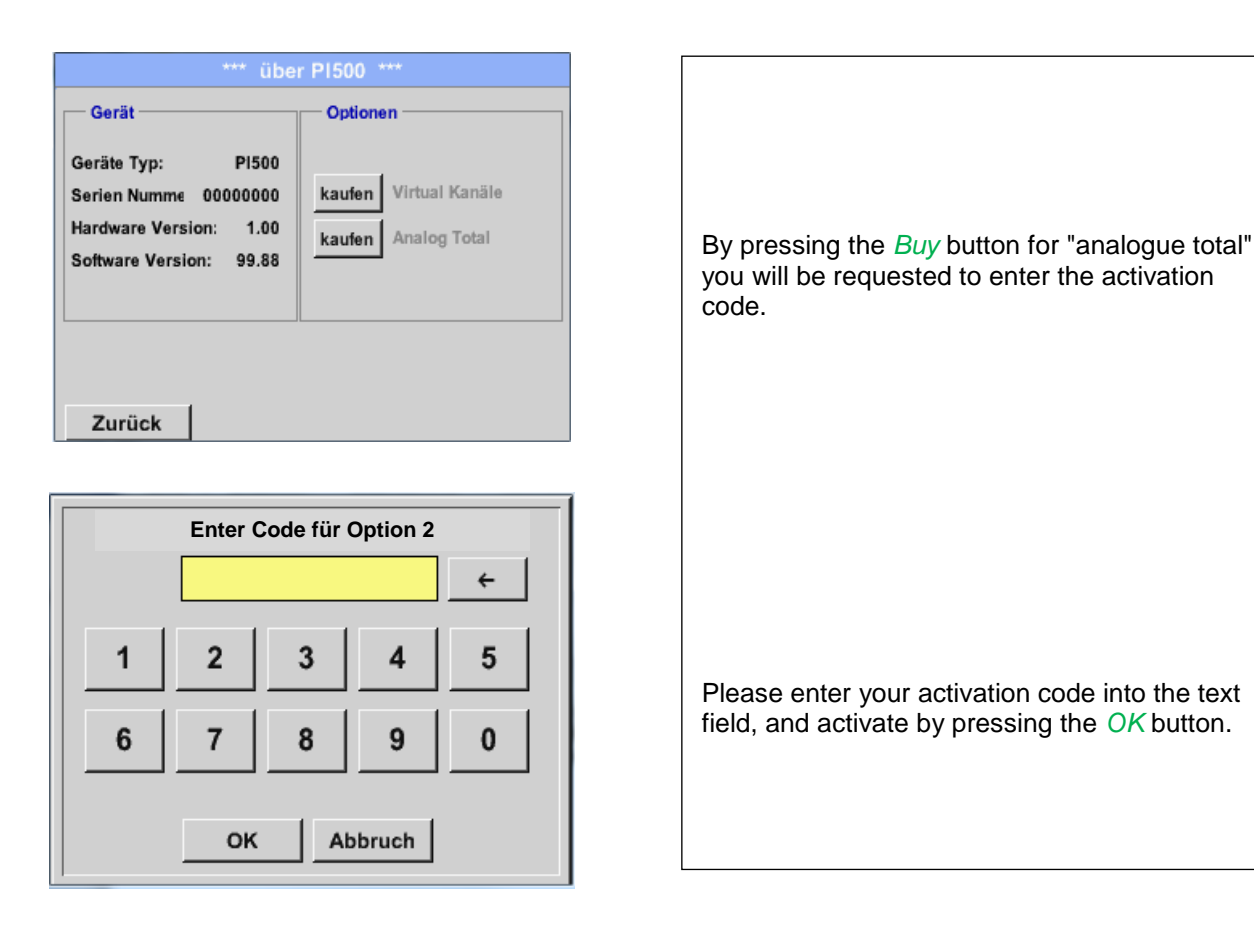

If no sensor was configured yet, the, *Type* **no sensor** will appear.

# 14.2 Selection of the sensor type

See also Chapter 7.3.2.1.2.8 Konfiguration von Analogsensoren

Main menu → Settings → Sensor settings → C1

# Main menu $\rightarrow$ Settings $\rightarrow$ Sensor settings $\rightarrow$ C1 $\rightarrow$ Type text field

| Select Type of Analog Channel |           |        |  |  |
|-------------------------------|-----------|--------|--|--|
| 4 - 20 mA                     |           |        |  |  |
| 0 - 1 V 0 - 10 V 0 - 30 V     |           |        |  |  |
| 0 - 20 mA                     | 4 - 20 mA | PT100  |  |  |
| PT1000                        | KTY81     | Impuls |  |  |
| kein Sensor                   |           |        |  |  |
|                               |           |        |  |  |
| OK Abbruch                    |           |        |  |  |

| Selection of the required sensor type by press-<br>ing the respective button, here, for example 4- |
|----------------------------------------------------------------------------------------------------|
| 20 mA.                                                                                             |
| button.                                                                                            |

٦

|     | *** Kanal B1 *** 0.0 V                   |  |  |  |
|-----|------------------------------------------|--|--|--|
| Тур | 4 - 20 mA ↓ Einheit ↓                    |  |  |  |
|     | Messwert Verbrauchsmenge                 |  |  |  |
|     | Einheit m <sup>3</sup> /h m <sup>3</sup> |  |  |  |
|     | Skal. 4mA Skal. 20mA                     |  |  |  |
|     | 0.000 170.000 m <sup>3</sup> /h          |  |  |  |
| <   | Offset 0.000 m³/h                        |  |  |  |
|     | (Offset) setze Wert auf Reset            |  |  |  |
|     | set Total to m <sup>3</sup> Power        |  |  |  |
| Zı  | Zurück Info                              |  |  |  |

Selection of the units by pressing the respective unit, **Measured value** or **Consumption rate** text fields.

Enter scale values for 4 mA and 20 mA, here 0 m<sup>3</sup>/h and 170m<sup>3</sup>/h.

If required, it is possible to enter a start value for the consumption rate, for the takeover of a counter reading. For this, enter the value into the Set total to text field.

Confirmation of the entries by pressing the OK button.

# Note:

The text field "unit-consumption rate" is only editable in case of measurement values (units) with volume or amounts per time unit and thus also the consumption calculation.

For the marking and setting of the text fields see also Chapter <u>7.3.2.1.2.7 Textfelder beschriften und einstel-</u> len

# 15 Cleaning/decontamination

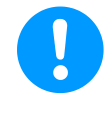

# Note:

The METPOINT<sup>®</sup> BDL portable has a cleaning function which protects the display against unintentional operation in the event of cleaning measures. Please refer to Chapter 12.3.2.4.2 for further information.

Cleaning of the METPOINT<sup>®</sup> BDL portable must be undertaken using a slightly damp (not wet) cotton cloth or one-way wipe, and mild, commercially available cleaner/soap.

For decontamination, spray the cleaner on an unused cotton cloth or one-way wipe, and wipe the component comprehensively. Effectuate subsequent drying using a clean cloth or via air drying.

In addition, the local hygiene provisions need to be observed.

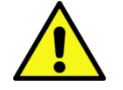

# Damage possible!

Warning!

A too high degree of humidity and hard and pointed objects as well as aggressive cleaners cause damage to the data logger and to the integrated electronic components.

#### Measures

- Never clean with a soaked cloth.
- Do not use aggressive cleaners.
- Do not use pointed or hard objects for cleaning.

# 16 Dismantling and disposal

#### Disposal in accordance with the WEEE Directive (Waste Electrical and Electronic Equipment):

The waste of electrical and electronic components (WEE) must not be disposed of in the waste containers intended for city refuse or household waste. At the end of its usability, the product must be disposed of in an appropriate manner. Materials such as glass, plastic and some chemical compositions are, for the most part, recoverable, reusable, and can be reutilized.

According to the aforementioned directive, the METPOINT<sup>®</sup> BDL portable comes under category 9 and is, according to §5, Law 1 (the German ElektroG), not affected by the substance prohibition of marketing. According to §9, Law 7 (ElektroG), the METPOINT<sup>®</sup> BDL portable from BEKO TECHNOLOGIES GmbH is taken back to be disposed of.

If the BDL portable is not returned to BEKO TECHNOLOGIES GmbH for disposal, it must be disposed of in accordance with waste code:

**20 01 36** Used electrical and electronic devices with the exception of those which come under 20 01 21, 20 01 23, and 20 01 35.

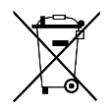

Batteries must not be disposed of with the residual waste. They need to be delivered to suitable recycling centers or collecting points.

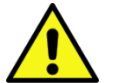

# Warning!

#### Danger for persons and the environment!

Old appliances must not be disposed of with normal household waste!

Depending on the used medium, residues on the device may represent a danger to the operator or the environment. Therefore, undertake suitable protective measures and dispose of the device properly.

#### Measures:

Immediately clean the removed components from media residues when suitable protective measures cannot be undertaken.

# 17 SD card and battery

For the storage and further processing of the recorded measuring results, there is an SD card slot inside the housing of the METPOINT<sup>®</sup> BDL portable.

An integrated battery (button cell) ensures the preservation of the configuration data even in the event of a voltage drop.

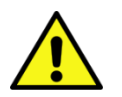

# DANGER!

# Battery and SD card!

The replacement of the battery or of the SD card must only be carried out by authorised and skilled personnel, and when the device is de-energized.

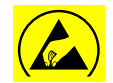

# Danger!

# Damage through ESD possible

The device contains electronic components which may be sensitive to electrostatic discharge (ESD) or that may even be damaged by ESD.

# Measures

For any servicing measures that require an open housing, the instructions regarding the prevention of electrostatic discharge need to be observed.

# 18 Declaration of conformity

**BEKO** TECHNOLOGIES GMBH 41468 Neuss, GERMANY Tel.: +49 2131 988-0 www.beko-technologies.com

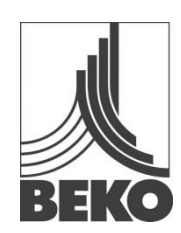

# **EC Declaration of Conformity**

We hereby declare that the products indicated hereafter comply with the stipulations of the relevant directives and technical standards. This declaration only refers to products in the condition in which they have been placed into circulation. Parts which have not been installed by the manufacturer and/or modifications which have been implemented subsequently remain unconsidered.

| Product designation:<br>Type:<br>Supply voltage :<br>IP degree of protection<br>Ambient temperature:<br>Product description and function:<br>tions | METPOINT <sup>®</sup> BDL portable<br>4024289<br>100 240 V AC / 12 V DC<br>IP 20<br>0 + 50°C<br>mobile hand-held measuring device for industrial applica- |                                  |                 |
|----------------------------------------------------------------------------------------------------|----------------------------------------------------------------------------------------------------|----------------------------------|-----------------|
|                                                                                                    |                                                                                                    | Low-Voltage-Directive 2006/95/EC |                 |
|                                                                                                    |                                                                                                    | Standards applied:               | EN 61010-1:2010 |
|                                                                                                    |                                                                                                    | Year of CE labelling :           | 14              |
|                                                                                                    |                                                                                                    | EMC Directive 2004/108/EC        |                 |
|                                                                                                    |                                                                                                    | Standards applied:               | EN 61326-1:2013 |

# ROHS II Directive 2011/65/EU

The stipulations of the 2011/65/EU Directive on the restriction of the use of certain hazardous substances in electrical and electronic equipment are observed.

The products are labeled with the sign shown below:

CE

Neuss, 6 October 2014

BEKO TECHNOLOGIES GMBH

p.p. Christian Riedel Head of Quality Department

# 19 Index

# Danger compressed air9Danger supply voltage6Declaration of conformity85Field of application7

Safety advice 6 Safety instructions 6 Skilled personnel 6 Technical data 10

#### Headquarter :

Deutschland / Germany BEKO TECHNOLOGIES GMBH Im Taubental 7 D-41468 Neuss Tel. +49 2131 988 0 beko@beko-technologies.com

#### India

BEKO COMPRESSED AIR TECHNOLOGIES Pvt. Ltd. Plot No.43/1, CIEEP, Gandhi Nagar, Balanagar, Hyderabad - 500 037, INDIA Tel. +91 40 23080275 eric.purushotham@bekoindia.com

#### Benelux

BEKO TECHNOLOGIES B.V. Veenen 12 NL - 4703 RB Roosendaal Tel. +31 165 320 300 benelux@beko-technologies.com

#### España / Spain

BEKO Tecnológica España S.L. Torruella i Urpina 37-42, nave 6 E-08758 Cervello Tel. +34 93 632 76 68 info.es@beko-technologies.es

# Česká Republika / Czech Republic

BEKO TECHNOLOGIES s.r.o. Na Pankraci 1062/58 CZ - 140 00 Praha 4 Tel. +420 24 14 14 717; 24 14 09 333 info@beko-technologies.cz

#### 中华人民共和国 **/ China** BEKO TECHNOLOGIES (Shanghai) Co. Ltd. Rm.606 Tomson Commercial Building 710 Dongfang Rd. Pudong Shanghai China P.C. 200122 Tel. +86 21 508 158 85 Info.cn@beko-technologies.cn

Italia / Italy BEKO TECHNOLOGIES S.r.I Via Peano 86/88 I - 10040 Leinì (TO) Tel. +39 011 4500 576 info.it@beko-technologies.com

Polska / Poland BEKO TECHNOLOGIES Sp. z o.o. ul. Chłapowskiego 47 PL-02-787 Warszawa Tel +48 22 855 30 95 info.pl@beko-technologies.pl

#### South East Asia

BEKO TECHNOLOGIES S.E.Asia (Thailand) Ltd. 75/323 Romklao Road Sansab, Minburi Bangkok 10510 Thailand Tel. +66 2-918-2477 info.th@beko-technologies.com

#### United Kingdom

BEKO TECHNOLOGIES LTD. 2 West Court Buntsford Park Road Bromsgrove GB-Worcestershire B60 3DX Tel. +44 1527 575 778 info@beko-technologies.co.uk

#### France

BEKO TECHNOLOGIES S.à.r.l. Zone Industrielle 1 rue des Frères Rémy F- 57200 Sarreguemines Tél. +33 387 283 800 info@beko-technologies.fr

#### 日本 / Japan

BEKO TECHNOLOGIES K.K KEIHIN THINK 8 Floor 1-1 Minamiwatarida-machi Kawasaki-ku, Kawasaki-shi JP-210-0855 Tel. +81 44 328 76 01 info@beko-technologies.jp

# Scandinavia

www.beko-technologies.com

# 臺灣 / Taiwan

BEKO TECHNOLOGIES Co.,Ltd 16F.-5, No.79, Sec. 1, Xintai 5th Rd., Xizhi Dist., New Taipei City 221, Taiwan (R.O.C.) Tel. +886 2 8698 3998 Info.tw@beko-technologies.tw

#### USA

BEKO TECHNOLOGIES CORP. 900 Great SW Parkway US - Atlanta, GA 30336 Tel. +1 404 924-6900 beko@bekousa.com

Original instructions in German. Subject to technical changes / errors excepted. metpoint\_bdl\_portable\_manual\_en-us\_10-133\_1501\_v04.